# **PAYROLL SYSTEM**

### Congratulations on the purchase of your Polymathic Payroll System.

To install the enclosed software, please do the following:

- 1. Verify that you have the following diskettes:
  - Polymathic Payroll Disk 1
  - Polymathic System Disk
  - Example Company
- 2. Read the **Installation Guide** and follow the procedures for installing the programs on your computer.
- 3. Read the User's Manual and follow the Payroll Cycle processing checklists outlined in Chapter 2.
- 4. Complete and mail the Software Registration Form.

# GENERAL LEDGER SYSTEM

# **INSTALLATION GUIDE**

## **COPYING PROGRAMS TO HARD DISK**

The Polymathic Payroll System is distributed on four diskettes.

Before using the Payroll programs you should copy all files on these four diskettes on to your hard disk as outlined in the following example. This example assumes that your diskette drive is Drive A: and your hard disk is Drive C:

- 1. Insert the diskette labeled Polymathic Payroll Disk in Drive A:
- 2. Run the installation procedure by typing:
  - A:PYINSTAL A: C:
- 3. Follow the remaining instructions displayed by the installation program.

The Polymathic Payroll System is now ready to be initialized.

### INITIALIZING THE POLYMATHIC PAYROLL SYSTEM

### Setting the Drive Search Defaults

The **Polymathic Payroll System** allows the user to specify which drives are to be searched for data and program files. Initially, the system will only search the logged on drive. This can be changed to adapt to your computer's configuration by running a program known as **SETDRIVE**. To run this program type **SETDRIVE** and press (-Enter). The screen will appear as follows:

| Drives: | Α | В | С | D | Е | F | G | Η | Ι | J | Κ | L | Μ | Ν | 0 | Р |
|---------|---|---|---|---|---|---|---|---|---|---|---|---|---|---|---|---|
|         | Ν | Ν | Y | Y | Ν | Ν | Ν | Ν | Ν | Ν | Ν | Ν | Ν | Ν | Ν | Ν |

In the above examples, Drives C: and D: are set to be searched. This means that the system will only look for program and data files on the logged on drive and drives C and D. Any program or data files on other drives that you have configured will be ignored. To change the settings, type  $\heartsuit$  to set a drive to be searched or  $\heartsuit$  to exclude a drive from being searched or  $\textcircled{\text{-Enter}}$  to keep the existing value. Normally you would only set the hard drive(s) letters on which you intend to keep your program and data files. You are now ready to setup your first company. To do this follow the instructions outlined under Company Setup.

# SOFTWARE LICENSE AGREEMENT

**IMPORTANT!** The enclosed materials are provided to you by **Polymathic Computer Corporation** on the express condition that you agree to this **Software License**. By using the enclosed diskette(s), you agree to the following provisions. If you do not agree with these provisions, return these materials to your dealer in original packaging, within three days from receipt, for a refund.

- **TERMS:** This agreement is in effect from the date of receipt of the software and lasts indefinitely **unless cancelled by Polymathic for violation of the terms of the agreement.**
- LICENSE: This software, the diskette(s) on which it is contained, the documentation and manuals related thereto (the Licensed Software), is licensed to you, the end user, for your own internal use on **one computer system only.** You do not obtain title to the Licensed Software or any copy rights or proprietary rights in the Licensed Software. You may not transfer, sub license, rent, lease, convey, copy, modify, translate, convert to another programming language, decompile or disassemble the Licensed Software for any purpose.
- LIMITED The Licensed Software is provided AS IS. All warranties and WARRANTY: The Licensed Software is provided AS IS. All warranties and representations of any kind with regard to the licensed software are hereby disclaimed, including the implied warranties of merchantability and fitness for a particular purpose. Under no circumstances will the manufacturer or developer of the licensed software be liable for any consequential, incidental, special or exemplary damages even if apprised of the likelihood of such damages occurring.

# SOFTWARE REGISTRATION FORM

**IMPORTANT!** In order that you can receive notification of modifications or updates of this program you **MUST** complete this form and return it immediately. Technical support will not be provided unless we receive a completed registration form.

| Package Name:  |                |  |
|----------------|----------------|--|
| Serial Number: | Purchase Date: |  |
| Contact Name:  |                |  |
| Company:       |                |  |
| Address:       |                |  |
| City:          | Province       |  |
| Postal Code:   | Telephone:     |  |
| Fax Number:    |                |  |

#### **Instructions For Use:**

- 1. Register one software package per form.
- 2. The package name may be found on the binder spine.
- 3. The serial number may be found on the MASTER diskette.

# **PAYROLL USER'S MANUAL**

# **PROPRIETARY RIGHTS NOTICE**

All rights reserved. This material contains the valuable properties and trade secrets of **Polymathic Computer Corporation**, an Ontario corporation. The material embodies substantial creative efforts and confidential information, ideas and expressions, no part of which may be reproduced or transmitted in any form or by any means, electronic, mechanical or otherwise, without the express written consent of **Polymathic Computer Corporation**. While reasonable efforts have been made in the preparation of this manual to assure its accuracy **Polymathic** assumes no liability resulting from any errors or omissions in this manual, or from the use of the information contained herein.

Please refer to the **Software License** for limitations on use and reproduction of the software package.

**PAYROLL SYSTEM** 

**USER'S MANUAL** 

|                                                                                                    | <u>1-1</u>                                                                                                    |
|----------------------------------------------------------------------------------------------------|----------------------------------------------------------------------------------------------------|
| FEATURES                                                                                                    |                                                                                                    |
| HAPTER 2: PAYROLL CYCLE                                                                                                    |                                                                                                    |
| PROCESSING CHECKLISTS                                                                                                    |                                                                                                    |
| Initial Set Up Procedures                                                                                                    |                                                                                                    |
| Pay Period Procedures                                                                                                    |                                                                                                    |
| Monthly Procedures                                                                                                    |                                                                                                    |
| Annual Procedures                                                                                                    |                                                                                                    |
| INITIAL SET UP PROCEDURES                                                                                                    |                                                                                                    |
| PAY PERIOD PROCEDURES                                                                                                    |                                                                                                    |
| MONTHLY PROCEDURES                                                                                                    |                                                                                                    |
| PROCESSING CHECKLIST                                                                                                    |                                                                                                    |
| HAPTER 3: GENERAL DATA ENTRY                                                                                                    |                                                                                                    |
| INSTRUCTIONS                                                                                                    |                                                                                                    |
| The ENTER Key                                                                                                    |                                                                                                    |
| Menus and Submenus                                                                                                    |                                                                                                    |
| Optional Fields                                                                                                    |                                                                                                    |
| Date Fields                                                                                                    |                                                                                                    |
| The Decimal Point                                                                                                    |                                                                                                    |
| EDITOR                                                                                                    |                                                                                                    |
| Rekey From a Field                                                                                                    |                                                                                                    |
| Rekey/Display Line                                                                                                    |                                                                                                    |
| Cancel Processing                                                                                                    |                                                                                                    |
| F5 LOOKUP FEATURE                                                                                                    |                                                                                                    |
|                                                                                                    | 4.1                                                                                                    |
| CHAPTER 4: MENUS                                                                                                    | ······ ···· ···· ····· ····· ···· ···· ····                                                                                                    |
| HAPTER 4: MENUS<br>MAIN MENU - ALL SYSTEMS<br>MAIN MENU - PAYROLI SYSTEM                                                                                                    |                                                                                                    |
| HAPTER 4: MENUS<br>MAIN MENU - ALL SYSTEMS<br>MAIN MENU - PAYROLL SYSTEM                                                                                                    |                                                                                                    |
| HAPTER 4: MENUS<br>MAIN MENU - ALL SYSTEMS<br>MAIN MENU - PAYROLL SYSTEM<br>HAPTER 5: DAILY PROCESSING                                                                                                    |                                                                                                    |
| HAPTER 4: MENUS<br>MAIN MENU - ALL SYSTEMS<br>MAIN MENU - PAYROLL SYSTEM<br>HAPTER 5: DAILY PROCESSING<br>CHANGE PROCESSING DATA                                                                                                    | 4-1<br>4-1<br>4-1<br>5-1                                                                                                    |
| HAPTER 4: MENUS<br>MAIN MENU - ALL SYSTEMS<br>MAIN MENU - PAYROLL SYSTEM<br>HAPTER 5: DAILY PROCESSING<br>CHANGE PROCESSING DATA<br>Payroll Type<br>Devel Basiad                                                                                                    | 4-1<br>4-1<br>5-1<br>5-3                                                                                                    |
| HAPTER 4: MENUS<br>MAIN MENU - ALL SYSTEMS<br>MAIN MENU - PAYROLL SYSTEM<br>HAPTER 5: DAILY PROCESSING<br>CHANGE PROCESSING DATA<br>Payroll Type<br>Payroll Period                                                                                                    | 4-1<br>4-1<br>5-1<br>5-3<br>5-3<br>5-3                                                                                                    |
| HAPTER 4: MENUS<br>MAIN MENU - ALL SYSTEMS<br>MAIN MENU - PAYROLL SYSTEM<br>HAPTER 5: DAILY PROCESSING<br>CHANGE PROCESSING DATA<br>Payroll Type<br>Payroll Period<br>Processing Year                                                                                                    | 4-1<br>4-1<br>5-1<br>5-2<br>5-3<br>5-3<br>5-3<br>5-3<br>5-3                                                                                                    |
| HAPTER 4: MENUS<br>MAIN MENU - ALL SYSTEMS<br>MAIN MENU - PAYROLL SYSTEM<br>HAPTER 5: DAILY PROCESSING<br>CHANGE PROCESSING DATA<br>Payroll Type<br>Payroll Period<br>Processing Year<br>Cheque Type<br>DAY DEPLOD MAINTENANCE                                                                                                    | 4-1<br>4-1<br>5-1<br>5-2<br>5-3<br>5-3<br>5-3<br>5-3<br>5-3<br>5-3                                                                                                    |
| HAPTER 4: MENUS<br>MAIN MENU - ALL SYSTEMS<br>MAIN MENU - PAYROLL SYSTEM<br>HAPTER 5: DAILY PROCESSING<br>CHANGE PROCESSING DATA<br>Payroll Type<br>Payroll Period<br>Processing Year<br>Cheque Type<br>PAY PERIOD MAINTENANCE<br>Payron                                                                                                    | 4-1<br>4-1<br>5-1<br>5-2<br>5-3<br>5-3<br>5-3<br>5-3<br>5-3<br>5-3<br>5-3<br>5-3                                                                                                    |
| HAPTER 4: MENUS<br>MAIN MENU - ALL SYSTEMS<br>MAIN MENU - PAYROLL SYSTEM<br>HAPTER 5: DAILY PROCESSING<br>CHANGE PROCESSING DATA<br>Payroll Type<br>Payroll Period<br>Processing Year<br>Cheque Type<br>PAY PERIOD MAINTENANCE<br>Pay Type<br>Pay Type<br>Pay Type                                                                                                    | 4-1<br>4-1<br>5-2<br>5-3<br>5-3<br>5-3<br>5-3<br>5-3<br>5-3<br>5-3<br>5-3<br>5-3<br>5-3                                                                                                    |
| HAPTER 4: MENUS<br>MAIN MENU - ALL SYSTEMS<br>MAIN MENU - PAYROLL SYSTEM<br>HAPTER 5: DAILY PROCESSING<br>CHANGE PROCESSING DATA<br>Payroll Type<br>Payroll Period<br>Processing Year<br>Cheque Type<br>PAY PERIOD MAINTENANCE<br>Pay Type<br>Pay Period Number<br>Pay Period Number                                                                                                    | 4-1         4-1         4-1         5-2         5-3         5-3         5-3         5-3         5-3         5-3         5-3         5-3         5-3         5-3         5-3         5-3         5-3         5-3         5-3         5-3         5-3         5-3         5-3         5-3         5-3         5-3         5-3         5-3         5-3                                                                                     |
| HAPTER 4: MENUS<br>MAIN MENU - ALL SYSTEMS<br>MAIN MENU - PAYROLL SYSTEM<br>HAPTER 5: DAILY PROCESSING<br>CHANGE PROCESSING DATA<br>Payroll Type<br>Payroll Period<br>Processing Year<br>Cheque Type<br>PAY PERIOD MAINTENANCE<br>Pay Type<br>Pay Period Number<br>Pay Period Number<br>Processing Year                                                                                                    | 4-1         4-1         4-1         5-1         5-3         5-3         5-3         5-3         5-3         5-3         5-3         5-3         5-3         5-3         5-3         5-3         5-3         5-3         5-3         5-3         5-3         5-3         5-3         5-3         5-3         5-4         5-5         5-5         5-5                                                                                     |
| HAPTER 4: MENUS<br>MAIN MENU - ALL SYSTEMS<br>MAIN MENU - PAYROLL SYSTEM<br>HAPTER 5: DAILY PROCESSING<br>CHANGE PROCESSING DATA<br>Payroll Type<br>Payroll Period<br>Processing Year<br>Cheque Type<br>PAY PERIOD MAINTENANCE<br>Pay Type<br>Pay Period Number<br>Pay Period Number<br>Processing Year<br>Start of Pay Period<br>End of Pay Period                                                                   | 4-1         4-1         4-1         5-1         5-3         5-3         5-3         5-3         5-3         5-3         5-3         5-3         5-3         5-3         5-3         5-3         5-3         5-3         5-3         5-3         5-3         5-3         5-3         5-3         5-3         5-3         5-3         5-4         5-5         5-5         5-5         5-5         5-5         5-6         5-6             |
| HAPTER 4: MENUS         MAIN MENU - ALL SYSTEMS         MAIN MENU - PAYROLL SYSTEM         'HAPTER 5: DAILY PROCESSING         CHANGE PROCESSING DATA.         Payroll Type         Payroll Period         Processing Year         Cheque Type         Pay Type.         Pay Type.         Pay Period Number         Processing Year         Start of Pay Period         End of Pay Period         Data of Pay Period | 4-1         4-1         4-1         5-1         5-3         5-3         5-3         5-3         5-3         5-3         5-3         5-3         5-3         5-3         5-3         5-3         5-3         5-3         5-3         5-3         5-3         5-3         5-3         5-3         5-3         5-3         5-3         5-4         5-5         5-5         5-5         5-5         5-5         5-6         5-6         5-6 |

| EMPLOYEE PAY DATA ENTRY            |      |
|------------------------------------|------|
| Modify Employee Payroll Data       |      |
| Modify G/L Codes                   |      |
| Modify SPLIT Allocation Values     |      |
| CALCULATE DEDUCTIONS               |      |
| Calculate Deductions               |      |
| Process UIC/UIE Rates and Values   | 5-13 |
| Process CPP Rates and Values       | 5-14 |
| Help Facility                      |      |
| PROCESS PAYROLL                    |      |
| VACATION PAY CHEQUES               |      |
| MAKING CHANGES TO PREPARED PAYROLL |      |

# 

| PAYROLL SYSTEM      | 6-1 |
|---------------------|-----|
| YTD ADJUSTMENTS     | 6-2 |
| YEAR END PROCESSING | 6-4 |
| TD1 Exemptions      | 6-5 |
| DOE's               | 6-5 |

# 

| CHEQUE RECONCILIATION REPORT    |  |
|---------------------------------|--|
| CHEQUE REGISTER AND CHEQUES     |  |
| Cheque Stub Printing            |  |
| Page Breaks by Departments      |  |
| Cheque Type                     |  |
| Printing MICR Cheques           |  |
| DEDUCTIONS REPORT               |  |
| DOE MASTER LIST                 |  |
| EMPLOYEE MASTER                 |  |
| List Individual Employee        |  |
| List All Employees              |  |
| EMPLOYEE PAY PERIOD INFORMATION |  |
| GROSS PAY EDIT REPORT           |  |
| MULTIPLE DOE RECAP REPORT       |  |
| PAYROLL REGISTER REPORT         |  |
| SINGLE DOE RECAP REPORT         |  |
| T4 PREPARATION                  |  |
| YTD ADJUSTMENTS REPORT          |  |
| ETD REMITTANCE                  |  |
| Processing Periods              |  |
| Department Breaks               |  |
| Extra DOE's                     |  |
| EMPLOYEE PAY PROFILE            |  |
| Detailed Report                 |  |
| Summary Report                  |  |
| EMPLOYEE DOE LIST               |  |
| EMPLOYEE YTD REGISTER           |  |
| Pay Year                        |  |
| Рау Туре                        |  |
| Pay Code                        |  |

| Department Code        | 7-44 |
|------------------------|------|
| EMPLOYEE UI REPORT     | 7-46 |
| VACATION EARNED REPORT | 7-48 |
| Pav Year               | 7-49 |
| Pay Type               | 7-49 |
| Starting Period        | 7-49 |
| Ending Period          | 7-49 |
| Employee Selection     | 7-49 |
| 1.2                    |      |

# CHAPTER 8: MAINTENANCE AND INQUIRY.....

| EMPLOYEE MASTER             | 8-2 |
|-----------------------------|-----|
| Employee Number             |     |
| Last Name                   |     |
| First Name/Initial          |     |
| Street                      |     |
| City                        |     |
| Province                    |     |
| Postal Code                 |     |
| Telephone Number            |     |
| Birth Date                  |     |
| Sex                         |     |
| Marital Status              |     |
| Social Insurance Number     |     |
| Bank Transit Number         |     |
| Savings Account Number      |     |
| Hire Date                   |     |
| Termination Date            | 8-5 |
| Pay Frequency               | 8-5 |
| Pay Code                    | 8-6 |
| Pay Rate                    | 8-6 |
| Job Description             | 8-6 |
| Vacation Pav                | 8-6 |
| Federal Exemption           | 8-6 |
| Provincial Exemption        | 8-6 |
| Denartment                  | 8-7 |
| Annual Salary               | 8-7 |
| Regular Hours               | 8-7 |
| Hourly Rate                 | 8-7 |
| Overtime Rate               | 8-7 |
| Pension Adjustment          | 8-7 |
| EMPLOYEE MASTER - DOE ENTRY | 8-8 |
| DOE                         | 8-8 |
| Start Date                  | 8-8 |
| Fnd Date                    | 8-8 |
| Current Units               | R_R |
| Amount                      | 8-8 |
| Mtd Amt                     | 8-8 |
| Ytd Amt                     |     |
| Last Undated                | 8-9 |
| DOE Rate                    | 8-9 |
| Identification              |     |
| GL Codes                    |     |
|                             |     |

| EMPLOYEE DATA INQUIRY            | . 8-10           |
|----------------------------------|------------------|
| EMPLOYEE UIC                     | . 8-12           |
| PAY PERIOD                       | . 8-14           |
| DOE MASTER MAINTENANCE           | . 8-15           |
| DOE Number                       | . 8-16           |
| DOE Description                  | . 8-17           |
| DOE Short Description            | . 8-17           |
| Taxable/Non-taxable              | . 8-17           |
| Туре                             | . 8-17           |
| DOE Frequency                    | . 8-17           |
| Rate                             | . <b>8-18</b>    |
| Rate Type                        | <b>8-</b> 18     |
| Amount                           | <b>8-18</b>      |
| Debit GL Code                    | . <b>. 8-</b> 18 |
| Credit GL Code                   | <b>8-18</b>      |
| Zero Unit                        | <b>8-18</b>      |
| Zero Rate                        | 8-18             |
| Zero Amount                      | . 8-19           |
| MATCH CANCELLED CHEQUES          | . 8-20           |
| PURGE CHEQUES                    | . 8-22           |
| RECORD OF EMPLOYMENT             | . 8-23           |
| Amended Number                   | <b>8-</b> 24     |
| Telephone Number                 | <b>8-</b> 24     |
| Issuer's Name                    | <b>8-</b> 24     |
| Date of Issue                    | <b>8-2</b> 4     |
| RCT Employer Account Number      | <b>8-</b> 24     |
| RCT Number                       | <b>8-2</b> 4     |
| Correspondence                   | <b>8-</b> 24     |
| For Employer's Use               | <b>8-</b> 24     |
| Employer Name and Address        | <b>8-2</b> 4     |
| Employee Number                  | <b>8-</b> 25     |
| Occupation                       | 8-25             |
| Social Insurance Number          | <b>8-</b> 25     |
| First Day Worked                 | 8-25             |
| Last Day Worked                  | 8-25             |
| UI Paid To                       | 8-25             |
| UI Weeks Paid/Total Amount       | <b>8-</b> 25     |
| Wage Loss from/Duration          | 8-25             |
| Recall Date                      | 8-25             |
| Recall Status                    | . <b>. 8-</b> 26 |
| Reason Code/Comment              | <b>8-</b> 26     |
| Additional Monies Paid           | 8-27             |
| Pay Period Type                  | 8-27             |
| Last P.P. End Date               | 8-27             |
| Insurable Earnings by Pay Period | 8-27             |
| SORT PAY PERIOD FILE             | 8-28             |
| MICR CHEQUE PRINTER SETUP        | 8-29             |
| Printer Number                   | <b>8-3</b> 1     |
| Printer Name                     | 8-31             |
| Description                      | 8-31             |
| MICR Settings                    | 8-31             |
| Network Information              | 8-32             |

| CHAPTER 9: DATA FILE STATUS      |      |
|----------------------------------|------|
| DATA FILE STATUS                 |      |
| CHAPTER 10: COMPANY INFORMATION  |      |
| PAYROLL SYSTEM                   |      |
| Payroll Type                     |      |
| Payroll Period                   |      |
| Processing Year                  |      |
| Cheque Type                      |      |
| Payroll/GL Interface             |      |
| Pension Plan Number              |      |
| Employee Account Number          |      |
| CHAPTER 11: COMPANY SETUP        |      |
| COMPANY INFORMATION              |      |
| Company Number                   |      |
| Long Company Name                |      |
| Short Company Name               |      |
| Company Initials                 |      |
| Holding Company Initials         |      |
| Affiliated Companies             |      |
| Last Month Closed Date           |      |
| GST Registration Number          |      |
| Home Directory                   |      |
| Datch Directory                  |      |
|                                  |      |
| Address                          |      |
| CHAPTER 12: PRINT REPORTS        |      |
| PRINTING SPOOLED REPORTS         |      |
| PRINT SCREEN FIELDS              |      |
| FUNCTION KEYS AND PRINT COMMANDS |      |
| ZOOMING A REPORT                 |      |
| Functions                        |      |
| CHAPTER 13: DAILY STARTUP        |      |
| ONE LOGICAL DRIVE                | 12.1 |
| LOG ON INSTRUCTIONS              | 12 J |
| TWO OR MORE LOGICAL DRIVES       |      |
| CHAPTER 14: MONTHLY CLOSING      |      |
| MONTHLY CLOSING - AUTOMATIC      |      |
| MONTHLY CLOSING - MANUAL         |      |
| MONTHLY CLOSING - PAYROLL        |      |
| Payroll MTD Register             |      |

| MTD Update      | . 14-4 |
|-----------------|--------|
| Payroll Journal | . 14-4 |

.

.

.

•

# **CHAPTER 1: PAYROLL SYSTEM OVERVIEW**

The *P.C.C. Interactive Payroll System* offers a complete, easy to use procedure for the processing of payroll costs in a timely, efficient and economical manner. It also provides for the receipt of accurate, timely financial reports.

## **FEATURES**

- Processes payroll for both multi-company and multi-division.
- Handles weekly, bi-weekly, semi-monthly, monthly and annual pay frequencies.
- Calculates hourly, salary, salary plus hourly, shift premiums, commission payrolls, etc ...
- Provides for automatic preparation of T4's and T4 summaries.
- Interfaces with the General Ledger system to allow distribution of payroll costs to an unlimited number of general ledger accounts.
- Distributes employee gross pay to departments or cost centres.
- Distributes deductions to specified general ledger accounts.
- Accumulates totals for printing selected reports.
- Provides for up to 50 types of earnings and deductions.
- Handles multiple-rate overtime calculations automatically.
- Has complete employee file maintenance: add, delete, modify, display and list.
- Allows entry and editing of all earnings and deductions data, including hours, dollar amounts rates etc.
- Allows optional distribution of payroll costs to multiple General Ledger accounts.
- Automatically calculates the gross payroll, taxes and voluntary deductions.
- Allows manual entry of transactions to adjust the computer cheques.
- Prints payroll cheques including MICR encoding.

# **CHAPTER 2: PAYROLL CYCLE**

# **PROCESSING CHECKLISTS**

The following is a summary of the major stages in the Payroll Cycle:

| Initi | IAL SET UP PROCEDURES                    | PAGE |
|-------|------------------------------------------|------|
| 1.    | Enter DOE codes.                         | 8-15 |
| 2.    | Spool DOE codes.                         | 7-10 |
| 3.    | Enter employees and employees DOE codes. | 8-8  |
| 4.    | Spool employees and employees DOE codes. | 7-13 |
| PAY   | Period Procedures                        | PAGE |
| 1.    | Change processing data.                  | 5-2  |
| 2.    | Pay period maintenance                   | 5-4  |
| 3.    | Pay data entry.                          | 5-7  |
| 4.    | Calculate deductions                     | 5-12 |
| 5.    | Process payroll                          | 5-16 |
| 6.    | Process vacation pay.                    | 5-17 |
| 7.    | Payroll register report                  | 7-26 |
| 8.    | Gross pay edit report                    | 7-22 |
| 9.    | Deductions report                        | 7-8  |
| 10.   | Cheque register and cheques              | 7-4  |
| Mon   | THLY PROCEDURES                          | PAGE |
| 1.    | Payroll MTD register                     | 14-4 |
| 2.    | Payroll MTD update                       | 14-4 |
| 3.    | Payroll journal                          | 14-4 |
|       |                                          |      |

| ANNI | UAL PROCEDURES      | PAGE |
|------|---------------------|------|
| 1.   | YTD adjustments     | 6-2  |
| 2.   | Year end processing | 6-4  |

## **INITIAL SET UP PROCEDURES**

#### 1. DOE Master Maintenance

DOE codes are used to define different deductions and earnings for each employee. For example different DOE codes are set up for Salary (SAL), Canadian Pension Plan (CPP), Federal Income Tax (FIT), Commission (COM)... When you set up a new employee you define which DOE codes are to be associated with that employee. For example, a salary employee should at least have:

- SAL This DOE will contain the amount of the employee's gross salary on a per pay period basis.
- FIT This DOE will contain the amount of Federal Income Tax to be deducted. The amount will be calculated during the Calculate Deductions step.
- CPP This DOE will contain the amount of Canada Pension to be deducted. It will also be calculated during the Calculate Deductions step.
- CPE This DOE will contain the amount of Canada Pension employer's portion. This amount will not be deducted from the employee's salary but will be listed on the ETD Remittance report that will display the amount owing to the government from the employer.
- UIC This DOE will contain the amount of Unemployment Insurance to be deducted. The amount will be calculated during the Calculate Deductions step.
- UIE This DOE will contain the employer's portion of Unemployment Insurance. This amount will not be deducted from the employee's salary.

During pay period setup you can modify the amounts for each DOE on a per employee basis. (DOE's can also be calculated based on criteria specified during DOE setup). When the payroll is processed the amounts will be added or deducted from the employee's wages.

Each DOE can have a GL code associated to it. If you have the Polymathic General Ledger system all your GL codes will be updated to reflect current amounts after the payroll has been processed.

#### 2. Employee Master Maintenance

After the DOE codes are set up, you can enter the employee data . The employee database is set up initially and modified to reflect the addition or deletion of employees and changes to information maintained on the master file. You may print a list of your Employee Master for later.

### **PAY PERIOD PROCEDURES**

#### 1. Change Processing Data

This program lets you define the payroll type, pay period number, the processing year and the cheque type that is to be used for the pay period you are running.

#### 2. Pay Period Maintenance

In this program you define the start and end date of the pay period and which DOE's are to be included for processing. The reason that you define what DOE's to include is because you don't always want to include all DOE's. For example, you may have set up an Employee Shoe Expense DOE that is to come off each employee's pay once a month. You would only include this DOE in the pay period that you want to deduct the expense from so that you don't have to zero it out every other pay period.

#### 3. Entering Transactions

Debit and credit transactions for all Payroll activity are entered through the payroll program, Employee Pay Data Entry. This is where you can modify the amounts of the DOE's for each individual employee. For example, you would change hourly employee's wages here.

#### 4. Calculate Deductions

This program calculates any DOE's that you have set up as deductions. You can spool the Deductions Report to ensure that the proper amounts will be deducted from each employee.

#### 5. Process Payroll

The Process Payroll program will calculate each employee's net pay and accumulate the data needed to produce the following reports.

- A Payroll Register report
- A Gross Pay Edit report
- A Deductions report

These reports should be printed and reviewed before you spool the Cheque Register and Cheques. Once you spooled the cheques you can no longer modify the pay period.

#### 6. Spool Cheque Register and Cheques

This is the last step of the payroll process. You should NOT spool the Cheques and Cheque Register until you have reviewed the Payroll Register. If something is wrong in your payroll register you can go back a modify the data and reprocess the payroll but once you spool the cheques you cannot change the data for that pay period.

### **MONTHLY PROCEDURES**

All monthly procedures are handled through the Monthly Closing program. The payroll monthly closing will:

- Produce the month-to-date payroll register.
- Clear out the month-to-date totals for all employees' DOEs
- Close the payroll to the general ledger by updating the GL summary for the month being closed and creating the GL analysis records for the month.

# PROCESSING CHECKLIST

| DESCRIPTION OF TASK                                   | ACTION<br>DATE | NAME | DONE | MANUAL<br>CHAPTER |
|-------------------------------------------------------|----------------|------|------|-------------------|
| Initial set up procedures                             |                |      |      |                   |
| 1. Enter DOE codes                                    |                |      |      |                   |
| 2. Spool DOE codes                                    |                |      |      |                   |
| 3. Enter employees and employees DOE codes            |                |      |      |                   |
| 4. Spool employees and employees DOE codes            |                |      |      |                   |
| Pay period procedures                                 |                |      |      |                   |
| 1. Change processing data                             |                |      |      |                   |
| 2. Pay period maintenance                             |                |      |      |                   |
| 3. Pay data entry                                     |                |      |      |                   |
| 4. Calculate deductions                               |                |      |      |                   |
| 5. Process payroll                                    |                |      |      |                   |
| 6. Process vacation pay                               |                |      |      |                   |
| 7. Payroll register report                            |                |      |      |                   |
| 8. Gross pay edit report                              |                |      |      |                   |
| 9. Deductions report                                  |                |      |      |                   |
| 10. Cheque register and cheques                       |                |      |      |                   |
| Monthly procedures                                    |                |      |      |                   |
| 1. Month end processing                               |                |      |      |                   |
| 2. Reconcile employee master totals to general ledger |                |      |      |                   |
| totals                                                |                |      |      |                   |
| Annual procedures                                     |                |      |      |                   |
| 1. YTD adjustments                                    |                |      |      |                   |
| 2. Year end processing                                |                |      |      |                   |

# **CHAPTER 3: GENERAL DATA ENTRY**

## **INSTRUCTIONS**

A number of data entry procedures are the same for all the applications described in this manual. These data entry procedures are as follows:

#### THE ENTER KEY

The enter key,  $\leftarrow$  Enter) is always pressed after every entry to start processing. The only time you don't press  $\leftarrow$  Enter) is when you are using a function key such as F5.

#### MENUS AND SUBMENUS

The programs that make up this accounting package are accessed by means of a menu. Each menu choice is displayed on the screen, with a number to its left. To make a selection, type the number of the desired item, and press (-Enter).

For example, the following menu is typical:

| MAIN MENU                  | MASTER 3.16                                                                                                    |
|----------------------------|----------------------------------------------------------------------------------------------------|
|                            | Sun FEB 28/93                                                                                                    |
|                            | 14:01:27                                                                                                    |
| 1 Paurol I                 |                                                                                                    |
| 2 Accounts Receivable      |                                                                                                    |
| 3 Accounts Pauable         |                                                                                                    |
| 4 Sales Analusis           |                                                                                                    |
| 5 General Ledger           |                                                                                                    |
| 6 Securitu                 |                                                                                                    |
| 7 Sustem Utilities         |                                                                                                    |
| 8 Daily Closing            |                                                                                                    |
| 9 Monthly Closing          |                                                                                                    |
| 10 Print Reports           |                                                                                                    |
| 11 Time Accounting         |                                                                                                    |
| 12 Fixed Assets            |                                                                                                    |
| 13 Inventory / Order Entry |                                                                                                    |
| 14 Vertical Markets        |                                                                                                    |
| 0 Cuery                    |                                                                                                    |
| S Status                   |                                                                                                    |
| E Exit                     |                                                                                                    |
| E Enter selection          |                                                                                                    |
|                            |                                                                                                    |
|                            | <pre>Hain WENU 1 Payroll 2 Accounts Receivable 3 Accounts Payable 4 Sales Analysis 5 General Ledger 6 Security 7 System Utilities 8 Daily Closing 9 Monthly Closing 10 Print Reports 11 Time Accounting 12 Fixed Assets 13 Inventory / Order Entry 14 Vertical Markets  Q Query S Status E Exit E Enter selection</pre> |

To select Payroll you would type 1 and press ( Enter).

When an application has been selected, a submenu is frequently displayed, providing a number of further choices on how the application is to be run, or what part of the application is to be run.

| -   |        |       |                         |               |
|-----|--------|-------|-------------------------|---------------|
| PCL |        |       | Payroll                 | TLPAP100 2.35 |
| СН  | S11/93 |       | Main Menu               | 30/06/93      |
|     |        |       |                         |               |
|     |        |       |                         |               |
|     |        | 1     | Daily processing        |               |
|     |        | 2     | Yearly processing       |               |
|     |        | 3     | Reports                 |               |
|     |        | 4     | Maintenance and induiru |               |
|     |        | - 5   | Data file status        |               |
|     |        | Ğ     | Company information     |               |
|     |        | · · · | sompting initiation     |               |
|     |        | F     | Fuit                    |               |
|     |        |       | 1416                    |               |
|     |        |       |                         |               |
|     |        | P     | Enton coloction         |               |
|     |        | E.    | Enter Selection         |               |
|     |        |       |                         |               |
|     |        |       |                         |               |
|     |        |       |                         |               |
|     |        |       |                         |               |
|     |        |       |                         |               |
|     |        |       |                         |               |
|     |        |       |                         |               |
|     |        |       |                         |               |
|     |        |       |                         |               |
|     |        |       |                         |               |
|     |        |       |                         |               |

#### For example the following is a typical **submenu**.

To select *Daily processing* you would type 1 and press <u>Enter</u>.

#### **OPTIONAL FIELDS**

Optional fields (fields not required) may be skipped by pressing -Enter).

A number of screen entry fields allow entry of data but also **default** to a particular value if  $\underbrace{-\text{Enter}}$  is pressed. A default value is simply a value automatically selected by the program if you do not enter a value.

| For example: | • A date field will often default to the current date (system date) or the last date entered. |
|--------------|-----------------------------------------------------------------------------------------------|
|              | • (+ Enter) can often be pressed to answer a Yes or No question by default.                   |

#### **DATE FIELDS**

Enter all dates in the format ddmmyy (six numeric digits, with no slashes) representing day month year. The computer will check that the month entered is valid (1-12), as well as the day (1-31) and the year (0-99).

#### THE DECIMAL POINT

The decimal point does not have to be entered unless the characters to the right of the decimal point are non zero. However, decimal points must be entered if the digits to the right of the decimal point are not equal to zero.

## **EDITOR**

The system includes an Editor utility that allows the user to correct errors made during data entry. The EDITOR can be accessed by pressing  $\boxed{F_1}$ .

Note: Some older versions of the software use 🕞 or (( Shift )) to access the editor. If F1 is not working try one of these keys.

The Editor utility will not always bring up the same options because the options change according to where you are calling the editor from. The options that are available through the editor and how they are to be used follows:

### **REKEY FROM A FIELD**

This option may be used to rekey any of the data entered in a field. If you are on field number 6 and you want to change something in field number 1 you will have to rekey the information from that field on. In most cases, you can press  $\underbrace{\leftarrow Enter}$  back to line 6 because  $\underbrace{\leftarrow Enter}$  will remember what you entered in that field last.

To use this option type 1, and press *Enter*.

The system will then display:

#### [ ]: Enter [field number] or [ENTER] to return

Type the number of the field that is to be rekeyed and press  $\leftarrow$  Enter). The system will then automatically return to this field number.

Simply make your corrections and continue entering your data.

#### **REKEY/DISPLAY LINE**

In some of the programs such as invoices, you can have more than one line entry per item. The Rekey Line option allows you to modify information within a specific line.

Type the number corresponding to Rekey line and press *Exter*. The system will prompt you to enter the line number that you want to change. It will then display that line allowing you to modify your entries. Once you have made the changes you can continue where you left off.

The Display Line option will prompt you to enter the line number that you want to display. Once you type in the line number and press  $\underbrace{\leftarrow Enter}$ , the line will be displayed. The system will request that you press  $\underbrace{\leftarrow Enter}$  to continue where you left off.

#### **CANCEL PROCESSING**

The Cancel option will cancel whatever you are doing. If you are in the middle of an invoice or sales order etc., and you want to cancel press  $\mathbb{F}_1$  and type the letter corresponding to cancel. The system will ask you if you are sure you want to cancel before it performs this step.

## **F5 LOOKUP FEATURE**

The lookup feature allows you to search for information from various input fields. This feature eliminates the need for users to memorize codes used for general ledger accounts, customer accounts, supplier account and numerous other items. For instance the F5 lookup feature can be used to display a supplier account code in the following manner:

|     | 1     | ress (F | s ai | ine Si       | ippner r            | umber    | neid and the    | e tollowing s | creen will app | ear:       |
|-----|-------|---------|------|--------------|---------------------|----------|-----------------|---------------|----------------|------------|
| Ρ.0 | C.P.I | 1       |      |              |                     | Account  | s Receiva       | ble           | TL             | ARP01 5.05 |
| RM  |       |         |      |              | Cus                 | tomer M  | aster Main      | tenance       |                | 31/03/93   |
| 1   | Cuet  | onen N  | unhe | m            | •                   |          |                 | Laet Ch       | ance Nate :    |            |
| ĺź  | Diu   | Custo   | mens | ^<br>        | •                   |          |                 |               | unge bute      |            |
| 3   | Cus   | 1635-0  | 0D   | PRI          | CISION              | PACKAG I | ng Company      |               |                |            |
| 4   | Rdd   | 1645-0  | 00   | PRI          | (OR'S AC            | TING AC  | ADEMY           |               |                |            |
| 5   | Add   | 1650-   | 60   | POI          | .YMATHIC            | COMPUT   | ER CORPORA      | TICN          |                |            |
| 5   | Rad   | 1656-   | 69   | PUI<br>449   | YNATHIU<br>2852 ONT | BUSINE   | ss systems<br>r | LTD.          |                |            |
| Ŕ   | Pos   | 1665-   | RA   | 77.<br>PNI   | .VXATHIC            | TECHNO   | LOGIES INC      |               |                |            |
| ق ا | Cus   | 1675-   | 60   | PRO          | TOLOG S             | ERVICES  | LIMITED         | •             |                |            |
| 10  | Cus   | 1695-   | 69   | POI          | ITY COR             | Ρ.       |                 |               |                |            |
| 11  | Con   | 1835-   | 69   | <b>R</b> . 1 | . KELLY             | INC.     |                 |               |                |            |
| 12  | Sal   | 1840-   | 00   | HE           | PERE - 5            |          |                 |               |                |            |
| 14  | Sel   | t       | 1    | PgUp         | PgDn                | Тор      | Bottom          | ESC-End       | F1-Options     |            |
| 16  | Ser   |         |      |              |                     |          |                 |               |                |            |
| 17  | Reg   |         |      |              |                     |          |                 |               |                |            |
| 18  | Cust  | omer T  | ype  |              | :                   |          |                 |               |                |            |
|     |       |         |      |              |                     |          |                 |               |                |            |
|     |       |         |      |              |                     |          |                 |               |                |            |
|     |       |         |      |              |                     |          |                 |               |                |            |

...

The following options are available:

(† Π В (Esc) (F1

Cursor upwards through the data **U** Cursor downwards through the data (Pg Up) Page up one screen of data (Pg Dn) Page down one screen of data Move to the top of the data Move to the bottom of the data Exit the lookup feature **Options:** 

> The options of the lookup feature vary according to what program you are using. This feature will allow you to search for a particular record according to the search criteria that you enter.

> For example, if you are in the supplier master of Accounts Payable and you want to search for a supplier by the supplier name, you can press F1 for Options, then F3 to search by the supplier's name and enter three or more letters for the supplier you are looking for. The system will then search through the supplier master for the closest match to the three letters that you entered.

| P.O<br>RM                                                         | C.P.L                                                                             | a<br>a                                                                                                    |                                                                           | Cus                                                                                                    | Accounts<br>toner Mas                                                | Receiva<br>ter Maint              | ble<br>tenance |             | TLARI | 01 5.05<br>31/03/93 |
|-------------------------------------------------------------------|-----------------------------------------------------------------------------------|----------------------------------------------------------------------------------------------------|---------------------------------------------------------------------------|----------------------------------------------------------------------------------------------------|----------------------------------------------------------------------|-----------------------------------|----------------|-------------|-------|---------------------|
| 1<br>2<br>3<br>4<br>5<br>6<br>7<br>8<br>9<br>10<br>11<br>12<br>13 | Cust<br>Div<br>Cus<br>Add<br>Add<br>Add<br>Pos<br>Cus<br>Cus<br>Cus<br>Sal<br>Pro | Customer           1635-00           1645-00           1650-00           1656-00           1665-00           1665-00           1665-00           1665-00           1665-00           1665-00           1665-00           1665-00           1665-00           1675-00           1675-00           1675-00           1635-00           1835-00           1840-00 | PRI<br>FOT<br>F2<br>F3<br>F3<br>F3<br>F4<br>F4<br>PRI<br>PRI<br>R.1<br>RE | :<br>CCISION<br>CLIONS<br>2 - Find<br>3 - Find<br>3C- Exit<br>DTOLDG S<br>LITY COR<br>C. KELLY<br>JERE - S | PACKAGING<br>customer<br>customer<br>ERVICES L<br>P.<br>INC.<br>DION | COMPANY<br>code<br>name<br>INITED | Last (         | Change Date | • :   |                     |
| 14<br>15<br>16<br>17<br>18                                        | Sel<br>Pay<br>Ser<br>Reg<br>Cust                                                  | î ↓<br>comer Type                                                                                                    | PgUp                                                                      | PgDn<br>:                                                                                                  | Top                                                                  | Bottom                            | ESC-End        | F1-0pti     | ons   |                     |

Press F1 and the Options screen will appear as follows:

To search by supplier name, press [3].

#### The screen will appear as follows:

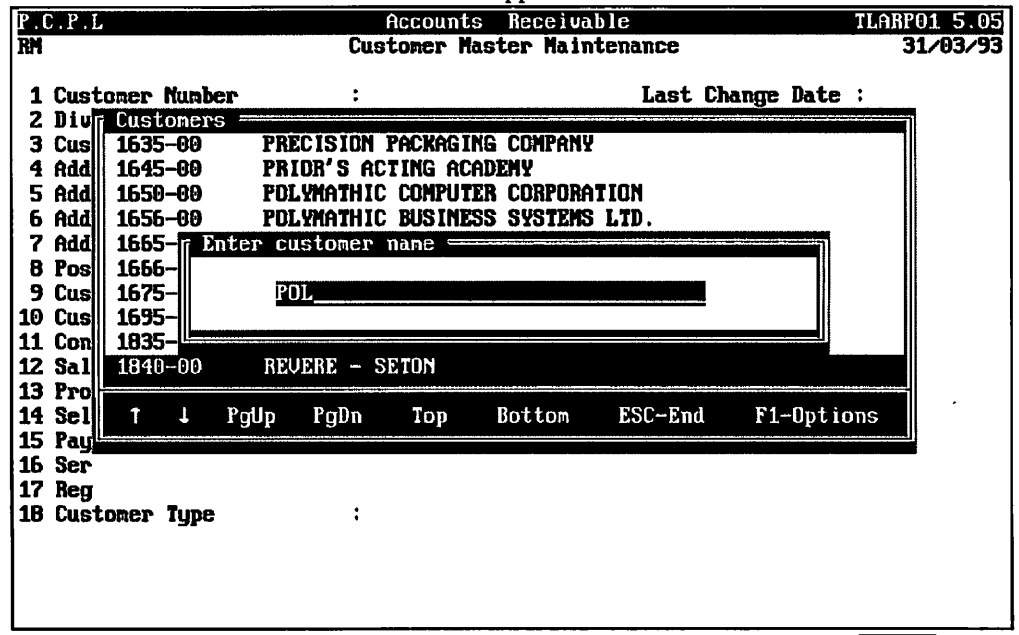

Type at least three letters for the supplier you are searching for and press (Finter).

The system will then search through the supplier master for the closest match to your search criteria and will highlight that supplier in the lookup window.

|                |                          | The sci     | reen will appear as follow | 'S:           |              |
|----------------|--------------------------|-------------|----------------------------|---------------|--------------|
| Ρ.             | C.P.L                    | Ĥ           | Accounts Receivable        |               | TLARPO1 5.05 |
| KM             |                          | Lust        | tomer Master Maintenanc    | e             | 31/03/93     |
| 1              | Custoner Number          | :           | La                         | st Change Dat | te :         |
| Z              | Div Customers =          |             |                            |               |              |
| 34             | Add 1656-89              | POLYMATHIC  | BUSINESS SYSTEMS LTD       |               |              |
| 5              | Add 1650-09              | POLYMATHIC  | COMPUTER CORPORATION       |               |              |
| 6              | Add 1625-60              | POLYMATHIC  | DEVELOPMENT CORP.,         |               |              |
| 6              | Pos 1666-89              | POLYMATHIC  | GRUUP<br>TECHNOLOGIES INC  |               |              |
| 9              | Cus 1635-00              | PRECISION P | PACKAGING COMPANY          |               |              |
| 10             | Cus 1620-69              | PRI-COMP-TI |                            |               |              |
| 12             | Sal 2325-60              | PROFESSOR D | D.C.S. KUHN                |               |              |
| 13<br>14<br>15 | Pro<br>Sel î j Pg<br>Pau | Dp PgDn     | Top Bottom ESC-            | End F1-Op     | tions        |
| 16             | Ser                      |             |                            |               |              |
| 18             | ncy<br>Customen Tume     | :           |                            |               |              |
|                | ous conce igpo           |             |                            |               |              |
|                | ousconer igpe            |             |                            |               |              |
|                | ousconer igpe            |             |                            |               |              |

To select the supplier simply press *Enter* and the system will enter the supplier into the field you initially activated the Lookup feature from.

You can exit out of the Lookup feature at any time by pressing Esc. Esc will exit one level of the program, therefore if you are in the options section of Lookup you will have to press Esc twice to exit completely out of Lookup.

# **CHAPTER 4: MENUS**

### **MAIN MENU - ALL SYSTEMS**

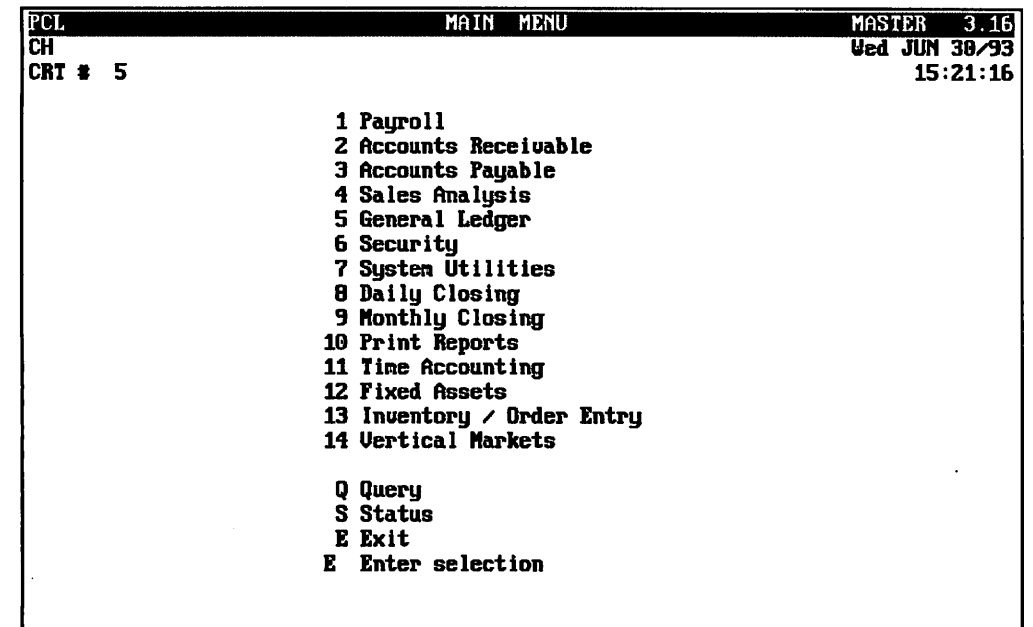

### **MAIN MENU - PAYROLL SYSTEM**

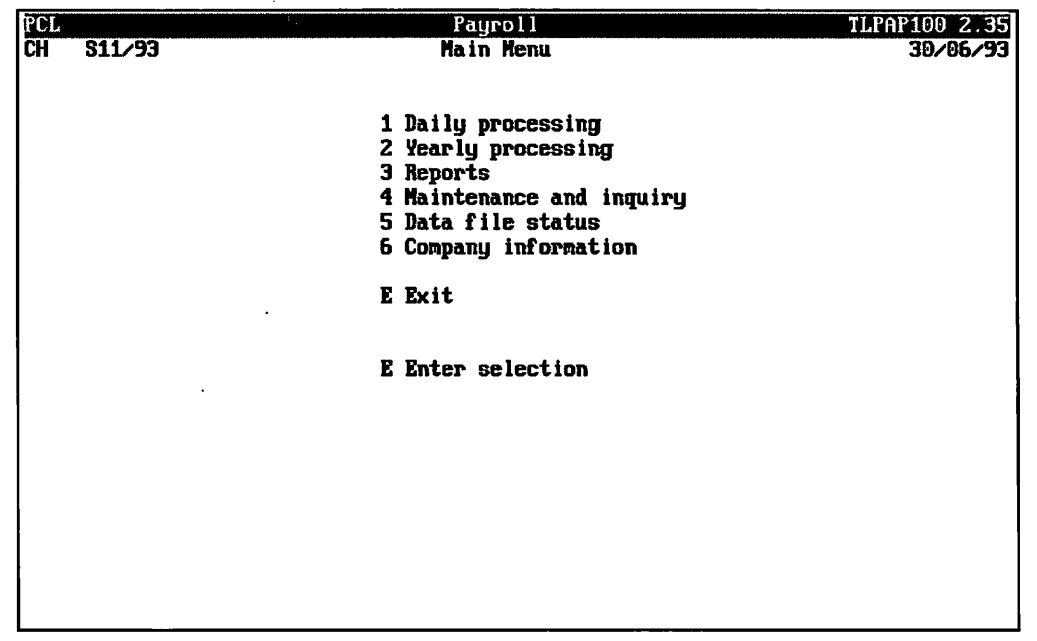

# **CHAPTER 5: DAILY PROCESSING**

| PCL | \$11,43 | Payroll<br>Nain Nenu      | TLPAP100 2.35 |
|-----|---------|---------------------------|---------------|
|     | 311/ 33 |                           | 307 007 33    |
|     |         | 1 Daily processing        |               |
|     |         | 2 Yearly processing       |               |
|     |         | 3 Reports                 |               |
|     |         | 4 Maintenance and inquiry |               |
|     |         | 5 Data file status        |               |
|     |         | 6 Company information     |               |
|     |         | E Exit                    |               |
|     |         | E Enter selection         |               |
|     |         |                           |               |
|     |         |                           |               |
|     |         |                           |               |
|     |         |                           |               |
|     |         |                           |               |
|     |         |                           |               |
|     |         |                           |               |
|     |         |                           |               |

To select Daily processing, type 1 and press - Enter).

#### The screen will appear as follows:

| PCL         | Payroll                                     | TLPAP100 2.35 |
|-------------|---------------------------------------------|---------------|
| CH          | Daily Processing                            | 30/06/93      |
| Type: S     |                                             |               |
| Period : 10 |                                             |               |
| Year: 93    | Status: Pryl/GL jrn run                     |               |
|             | 1 Change Processing Data                    |               |
|             | 2 Pau Period Maintenance                    |               |
|             | 3 Employee Pay Data Entry                   |               |
|             | 4 Calculate Deductions                      |               |
|             | F Presses Pauroll                           |               |
|             | 5 Trucess rayruii<br>6 Usesties Day Chemics |               |
|             | b vacation ray cheques                      |               |
|             | E Exit                                      |               |
|             | E Enter selection                           |               |
|             |                                             |               |
|             |                                             |               |
|             |                                             |               |
|             |                                             |               |
|             |                                             |               |
|             |                                             |               |
|             |                                             |               |
|             |                                             |               |
|             |                                             |               |

## CHANGE PROCESSING DATA

This program allows you to change the payroll type (i.e. weekly, monthly), the period (i.e. 05 or 06), the year of the payroll which is being processed or the type of cheque used for the payroll preparation.

| PCL         | Payroll                   | TLPAP100 2.35 |
|-------------|---------------------------|---------------|
| СН          | Daily Processing          | 30/06/93      |
| Type: S     | - •                       |               |
| Period : 10 |                           |               |
| Year: 93    | Status: Pryl/GL jrn run   |               |
|             | 1 Change Processing Data  |               |
|             | 2 Pau Period Maintenance  |               |
|             | 3 Employee Pau Data Entry |               |
|             | 4 Calculate Deductions    |               |
|             | 5 Process Pauroll         |               |
|             | 6 Hacation Pau Chemues    |               |
|             | o vacation ray theques    |               |
|             | E Exit                    |               |
|             | E Enter selection         |               |
|             |                           |               |
|             |                           |               |
|             |                           |               |
|             |                           |               |
|             |                           |               |
|             |                           |               |
|             |                           |               |
|             |                           |               |
|             |                           |               |
|             |                           |               |

Type 1 and press *Enter* to select Change processing data.

#### The screen will appear as follows:

| PCL        | Payroll                                                                                   |                     | TLPAP100 2.35 |
|------------|-------------------------------------------------------------------------------------------|---------------------|---------------|
| СН         | Daily Processing                                                                          |                     | 30/06/93      |
|            | Status: Pryl⁄GL jrn run                                                                   |                     |               |
|            | 1 Payroll type: S<br>2 Payroll period .: 10<br>3 Processing year : 93<br>4 Cheque type: S | Standard            |               |
|            |                                                                                           |                     |               |
|            |                                                                                           |                     |               |
|            |                                                                                           |                     |               |
|            |                                                                                           |                     |               |
|            |                                                                                           |                     |               |
|            |                                                                                           |                     |               |
|            |                                                                                           |                     |               |
|            |                                                                                           |                     |               |
|            |                                                                                           |                     |               |
| [_] Enter: | [field number] [A]-Accept                                                                 | [ <u>BSC</u> ]-Exit |               |

The available functions are as follows:

Field # Select a field number to modify

Accept and save modifications

(Esc) Exit to main menu

#### **PAYROLL TYPE**

Type 1 followed by *Enter*, to modify the payroll type. The following types are available:

- Δ Annual
- M Monthly
- ē Semi-monthly
- B Bi-weekly
- M Weekly

### **PAYROLL PERIOD**

To change the payroll period, type 2 followed by (FINER). Type the payroll period number for this payroll. For example, if you were doing payroll for May and payroll was done on a monthly basis the pay period would be "5".

#### **PROCESSING YEAR**

This field automatically defaults to the current year. If you have to change the year, type 3 followed by Enter and type the year you want to process payroll for.

### **CHEQUE TYPE**

To change the cheque style, type 4 followed by *Enter*). The following cheque types are available:

- S Standard
- Non-standard
- L N N N Moore
- Laser (Moore)
- Laser (LT102)
- Ā Laser (MICR)
- Special

This modification will permanently change the cheque type.

# PAY PERIOD MAINTENANCE

This program allows you to inform the system of the dates of the pay period and the DOE's that are to be processed for this pay period.

| PCL         | Payroll                   | TLPAP100 2.35 |
|-------------|---------------------------|---------------|
| CH          | Daily Processing          | 30/06/93      |
| Type: S     |                           |               |
| Period : 10 |                           |               |
| Year: 93    | Status: Pryl/GL jrn run   |               |
|             | 1 Change Processing Data  |               |
|             | 2 Pau Period Maintenance  |               |
|             | 3 Employee Pau Data Entru |               |
|             | 4 Calculate Deductions    |               |
|             | 5 Process Pauroll         |               |
|             | 6 Vacation Pau Chegues    |               |
|             |                           |               |
|             | E Exit                    |               |
|             | E Enter selection         |               |
|             |                           |               |
|             |                           |               |
|             |                           |               |
|             |                           |               |
|             |                           |               |
|             |                           |               |
|             |                           |               |
|             |                           |               |
|             |                           |               |

Type 2 and press *Enter* to select *Pay period maintenance*.

#### The screen will appear as follows:

| PCL                                                                                                    |          | Payrol  | 1      |          |     | TLPAP130 1.11 |
|----------------------------------------------------------------------------------------------------|----------|---------|--------|----------|-----|---------------|
| CH Pay                                                                                                    | Period   | Master  | Mainte | nance    |     | 30/06/93      |
| 1 Pay type<br>2 Pay period number:<br>3 Processing year:<br>4 Start of pay period:<br>5 End of pay period:<br>6 Date of pay period:<br>7 DDE's to be processed :<br>No DDE Description | No DOE 1 | Descrip | tion   | No       | DOE | Description   |
| Select: <u>1</u> dd                                                                                                    | and is   | fy Dje  | lete   | Show Je: | xt  | Exit          |

The functions available are as follows:

- A Add a new pay period
- Modify an existing pay period
- Delete an existing pay period
- S Display an existing pay period
- N Display the next pay period
- E Exit to the Payroll main menu

To add a pay period, type A and press *Enter*. Enter the information as follows:

### PAY TYPE

The pay types available are as follows:

- Annual
- **B** Bi-monthly
- Monthly
- S Semi-monthly
- W Weekly

This information is retrieved from the data collected in the Change Processing Data program. If you have to change the Pay Type, type the character corresponding to the pay type you want and press  $\leftarrow Enter$ .

#### **PAY PERIOD NUMBER**

This information is retrieved from the data collected in the Change Processing Data program. To change the pay period number modify this field and type the number of the pay period which you are processing.

#### **PROCESSING YEAR**

This information is also retrieved from the data collected in the Change Processing Data program. To modify the year, select this field and type two numeric characters to indicate the processing year and press  $\bigcirc$  Interpret.

#### **START OF PAY PERIOD**

This field is coded by typing a date in the format ddmmyyyy to indicate the starting date of the payroll period. Type the date and press  $\leftarrow$  Enter).

#### **END OF PAY PERIOD**

This field is coded by typing a date in the format ddmmyyyy to indicate the ending date of the payroll period. Type the date and press  $\leftarrow$  Enter).

#### **DATE OF PAY PERIOD**

This field is coded by typing a date in the format ddmmyyyy to indicate the pay date of the payroll period. This is the date that will appear on the payroll cheques. Type the date and press  $\leftarrow$  Enter).

#### **DOE'S TO BE PROCESSED**

This field allows you to include the DOE's that are going to be processed in this pay period. You can enter each DOE number individually until all DOE's to be processed are displayed on the screen or, you can recall the DOE's from a particular pay period by pressing  $F_9$  and typing the pay period number that you want to recall the DOE's from.  $F_5$  can be used to list all DOE codes and  $F_{10}$  can be used to restart entering DOE's.

When you have finished entering the DOE's for the pay period type E and the system will prompt you to Accept or Cancel your selections. If all the DOE's included are correct, type A to accept and save the data.

# **EMPLOYEE PAY DATA ENTRY**

This program allows you to enter any data which is required in the calculation of the payroll period. You may modify any of the DOE amounts previously recorded for a particular employee.

| PCL         | Payroll                                               | TLPAP100 2.35 |
|-------------|-------------------------------------------------------|---------------|
| СН          | Daily Processing                                      | 30/06/93      |
| Type: S     |                                                       |               |
| Period : 10 |                                                       |               |
| Year: 93    | Status: Pryl/GL jrn run                               |               |
|             | 1 Change Processing Data                              |               |
|             | 2 Pau Papind Maintenance                              |               |
|             | 2 Tay Tericu Raintenance<br>3 Employee Pau Data Entru |               |
|             | 4 Calculate Deductions                                |               |
|             | 5 Process Pauroll                                     |               |
|             | 5 Hacation Pau Chemiec                                |               |
|             | b vacation ray cheques                                |               |
|             | E Exit                                                |               |
|             | E Enter selection                                     |               |
|             |                                                       |               |
|             |                                                       |               |
| 1           |                                                       |               |
| 1           |                                                       |               |
|             |                                                       |               |
|             |                                                       |               |
|             |                                                       |               |
|             |                                                       |               |
| L           |                                                       |               |

Type 3 and press the Enter to select Employee pay data entry.

| The screen | will | appear | as | fol | lows: |
|------------|------|--------|----|-----|-------|
|------------|------|--------|----|-----|-------|

| PCL | Payroll                          | TLPAP135 2.19 |
|-----|----------------------------------|---------------|
| СН  | Employee Pay Data Entry          | 31/07/93      |
|     |                                  |               |
|     | 1 Modify Employee payroll data   |               |
|     | 2 Modify GL codes                |               |
|     | 3 Modify SPLIT allocation values |               |
|     | E Exit                           |               |
|     |                                  |               |
|     | E Enter selection                |               |
|     |                                  |               |
|     |                                  |               |
|     |                                  |               |
|     |                                  |               |
|     |                                  |               |
|     |                                  |               |
|     |                                  |               |
|     |                                  |               |
|     |                                  |               |
|     |                                  |               |
|     |                                  |               |
| 1   |                                  |               |

#### MODIFY EMPLOYEE PAYROLL DATA

Type 1 and press *Enter* to modify an employee's payroll data. The system will prompt you to enter the number of the employee that you want to modify the data for. **F5** can be used to list all employees.

Once you have entered the employee number the system will display the employee's name and prompt you to accept this employee or display another employee. If the correct employee name is displayed, type  $\triangle$  to accept the employee.

| The following screen will appear:                                                        |                                                                                         |                                                                        |                                                                            |                                                                                  |                                                     |                                                     |  |  |
|------------------------------------------------------------------------------------------|-----------------------------------------------------------------------------------------|------------------------------------------------------------------------|----------------------------------------------------------------------------|----------------------------------------------------------------------------------|-----------------------------------------------------|-----------------------------------------------------|--|--|
| PCL                                                                                      |                                                                                         | Pau                                                                    | roll                                                                       |                                                                                  | TLPA                                                | P135 2.20                                           |  |  |
| СН                                                                                       | Employee Pay Data Entry 31/07                                                           |                                                                        |                                                                            |                                                                                  |                                                     |                                                     |  |  |
| Employee numbe<br>Gross: 1065.<br>Pays<br>Fld DDE<br>1 001 SAL<br>2 020 CPE<br>3 031 UIE | r: 000010 Na<br>30 Earnings:<br>& Benefits<br>Units Ra<br>.00\$ .<br>.00\$ .<br>.00\$ . | ne: TEST<br>1080.80<br>te Amount<br>30 1600.60<br>30 22.32<br>30 42.98 | Deductions:<br>Fld DOE<br>4 005 FIT<br>5 009 EIT<br>6 030 CPP<br>7 032 UIC | ,EMPLOYEE<br>245.23<br>Deductin<br>Units<br>.00\$<br>.00\$<br>.00\$<br>1000.80\$ | Net pay:<br>ons<br>Rate<br>.00<br>.09<br>.09<br>.09 | 754.77<br>Amount<br>192.21<br>.00<br>22.32<br>30.70 |  |  |
| [] Select:                                                                               | lf ield nunbe<br>[C]-Cancel                                                             | 3) [3]-Ac<br>[3]-Ex                                                    | cept []-C<br>it                                                            | alculate Ta                                                                      | x Deductio                                          | ons                                                 |  |  |

The following options will appear:

- Field # Enter the number corresponding to the DOE you want to modify
  - Accept and save the changes
  - Calculate the tax deductions for this employee only
  - C Cancel any modifications made
  - E Exit back to the employee selection screen

Modify the required DOE's for each employee. Then proceed to the next step, Calculate deductions.

#### MODIFY G/L CODES

To modify the GL accounts that are debited and credited for each DOE, type 2 followed by Enter. The system will prompt you to enter the number of the employee that you want to modify the data for. F5 can be used to list all employees.

Once you have entered the employee number the system will display the employee's name and prompt you to accept this employee or display another employee. If the correct employee name is displayed, type (A) to accept the employee.

|           |      |                                    |        | The      | screen  | will app        | ear as fo | llows | :       |                |                         |
|-----------|------|------------------------------------|--------|----------|---------|-----------------|-----------|-------|---------|----------------|-------------------------|
| PCT<br>CH |      | Payroll<br>Employee Pay Data Entry |        |          |         |                 |           |       |         | TL             | PAP135 2.19<br>31/07/93 |
| Enp       | loye | e number                           | . 0000 | )10 Namı | e: TESI | !               |           | , EM  | PLOYEE  |                |                         |
|           |      |                                    | GL I   | EBIT CO  | DES     |                 |           | GL    | CREDIT  | CODES          |                         |
| FLD       | DOE  | DB1                                | DB2    | DB3      | DB4     | D <b>B</b> 5    | CR1       | CR2   | CR3     | CR4            | CR5                     |
| 1.        | SAL  | 511210                             |        |          |         |                 | 313510    |       |         |                |                         |
| 2.        | FIT  | 313510                             |        |          |         |                 | 313010    |       |         |                |                         |
| 3.        | EIT  | 313510                             |        |          |         |                 | 313010    |       |         |                |                         |
| 5         | CPP  | 313510                             |        |          |         |                 | 313010    |       |         |                |                         |
| 6.        | UIE  | 510910                             |        |          |         |                 | 313010    |       |         |                |                         |
| 7.        | UIC  | 313510                             |        |          |         |                 | 313010    |       |         |                |                         |
|           |      |                                    |        |          |         |                 |           |       |         |                |                         |
|           | ٢.   | _] Sele                            | ect:   | field    | number  | I [ <u>]</u> ]- | Accept    | []]   | -Cancel | [ <u>0</u> ]-E | xit                     |

Each DOE with the GL debit and credit accounts will be displayed on the screen. Type the field number beside the DOE that you want to modify the GL codes for and press  $\leftarrow$  Enter). Enter the new debit and credit codes then type (A) to accept and save the changes when prompted by the system. This will make a permanent change to the DOE in the Employee Master file.

#### MODIFY SPLIT ALLOCATION VALUES

This program allows you to take the total amount for a DOE and allocate it to more than one GL code. This is useful when an employee does more than one job and you want to allocate the salary to different expenses.

To allocate a DOE to more that one GL code you must set up the codes through the Employee Master. When you set up a DOE for an employee you can have up to five debit and credit accounts. The allocations that you set up in this program effect the debit and credit GL codes that you set up for the employee DOE.

To modify the SPLIT allocation values, type 3 followed by  $\bigcirc$  Enter. The system will prompt you to enter the number of the employee that you want to modify the data for.  $\bigcirc$  can be used to list all employees.

Once you have entered the employee number the system will display the employee's name and prompt you to accept this employee or display another employee. If the correct employee name is displayed, type (A) to accept the employee.

|           | Т                     | he following s | creen will the          | n be displaye | d:       |                          |
|-----------|-----------------------|----------------|-------------------------|---------------|----------|--------------------------|
| PCL<br>Ch |                       | Employe        | Payroll<br>e Pay Data E | ntry          | 1        | LPAP135 2.18<br>30/06/93 |
| Enployee  | nunber: 00001         | .0 Name: TES   | т                       | , EMPLO       | YEE      |                          |
|           | 1et                   | GL AL<br>2nd   | LOCATION SPL<br>Jod     | 17<br>4+b     | 5+6      | Difference               |
| Percent   | .60%                  | . 69%          | .00%                    | .00%          | .00%     | .60%                     |
|           |                       |                |                         |               |          |                          |
|           |                       |                |                         |               |          |                          |
|           |                       |                |                         |               |          |                          |
| [_] Sel   | lect: [ <b>]</b> ]-sp | lit by perce   | nt [읽]-spl              | it by dolla   | r amount | []]-Exit                 |

You can allocate the salary by percentage or by dollar amount. If you select to allocate by percentage the system will prompt you to enter the percentage to be allocated to the debit and credit GL codes. Five different allocations are available because you can have up to five debit and credit GL codes for each DOE. As you enter the percentage the difference column displays the remainder that you have to allocate. When the remainder is zero the system will prompt you to accept and save the allocations.

If you select to allocate the salary by dollar amount the system will prompt you to enter the gross salary. As you allocate amounts the difference column will display the remainder to be allocated. Once the remainder is zero the system will prompt you to accept and save the allocations.

#### GL Split Example

The following screen shows how you would take an employees salary and allocate it to two different GL accounts.

In this example GL code 511210 is Salaries - Office and 511310 is Salaries - Support. Account 313510 is Payroll Clearing.

This screen shows how you would split the salary debiting the office GL code by 50% and the support code by 50%.

| PCL      |               |                    | Payroll            |         |              | LPAP135 2.19 |
|----------|---------------|--------------------|--------------------|---------|--------------|--------------|
| СН       |               | Employ             | jee Pay Data       | Entry   |              | 30/06/93     |
| Employee | number: 00801 | .0 Name: TI        | ST                 | , empl  | .0YEE        |              |
|          |               | GL f               | LLOCATION SI       | PLIT    |              | <b>D100</b>  |
|          | 1st<br>       | 2nd                | 3rd<br>            | 4th<br> | 5th<br>      | Difference   |
| Percent  | 50.00%        | 50.00%             | .00%               | .00%    | .00%         | . 00%        |
|          |               |                    |                    |         |              |              |
|          |               |                    |                    |         |              |              |
|          | Sel           | lect: <u>î</u> cci | ept <b>J</b> odify | Gancel  | <u>D</u> xit |              |

### **CALCULATE DEDUCTIONS**

This program automatically calculates federal income tax, provincial income tax, the employee portion of Canada Pension Plan, the employee portion of unemployment insurance and the employer portion of unemployment insurance, providing you designate these six deductions.

| PCL         | Payroll                   | TLPAP100 2.35 |
|-------------|---------------------------|---------------|
| СН          | Baily Processing          | 30/06/93      |
| Type: S     |                           |               |
| Period : 10 |                           |               |
| Year: 93    | Status: Pryl/GL jrn run   |               |
|             | 1 Change Processing Data  |               |
|             | 2 Pay Period Maintenance  |               |
|             | 3 Employee Pay Data Entry |               |
|             | 4 Calculate Deductions    |               |
|             | 5 Process Payroll         |               |
|             | 6 Vacation Pay Cheques    |               |
|             | E Exit                    |               |
|             | E Enter selection         |               |
|             |                           |               |
|             |                           |               |
|             |                           |               |
|             |                           |               |
|             |                           |               |
|             |                           |               |
|             |                           |               |
|             |                           |               |

Type 4 and press the *Enter* to select *Calculate deductions*.

The screen will appear as follows:

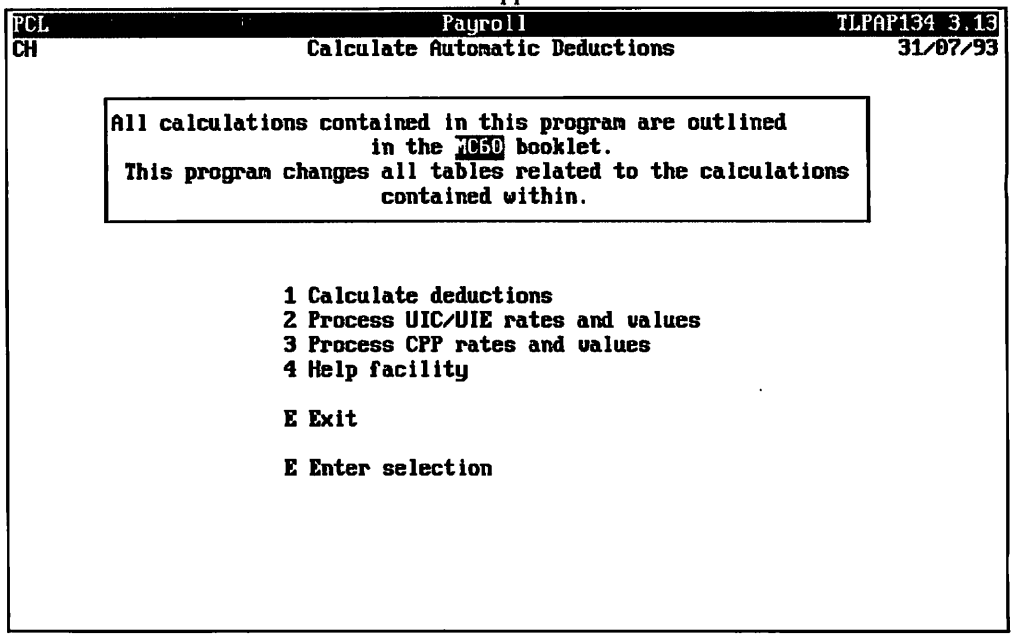
#### **CALCULATE DEDUCTIONS**

Type 1 followed by **Enter** to calculate the deductions. The available functions are as follows:

| S | Start |
|---|-------|
| E | Exit  |

Type S to start the calculations.

#### **PROCESS UIC/UIE RATES AND VALUES**

This option should be selected when the UIC and/or UIE rates have changed. A new calendar year is a situation where this option could be used.

Type 2 followed by Enter to select Process UIC/UIE rates and values.

|           | The screen will appear as follows:                                                                                                    |                        |
|-----------|----------------------------------------------------------------------------------------------------|------------------------|
| PCL<br>CH | Payroll<br>Calculate Automatic Deductions                                                                                                    | AP134 3.13<br>30/06/93 |
|           | All calculations contained in this program are outlined<br>in the 1055 booklet.<br>This program changes all tables related to the calculations<br>contained within. |                        |
|           | *** Process UIC/UIE rates and values ***                                                                                                    |                        |
|           | 1 UIC rate: 3.0702<br>2 UIE rate: 1.4800<br>3 UIF rate: 1.4800                                                                                                    |                        |
|           | #4 Pay type: S<br>5 No. of pay periods: 24<br>6 Minimum hours: 33                                                                                                   |                        |
|           | 7 Minimum earnings: 338.00<br>8 Maximum earnings: 1690.00<br>9 Maximum premium per annum : 1245.12                                                                  |                        |
|           | Select: Jodify Update Exit                                                                                                    |                        |

To permanently modify a field type  $\mathbb{M}$  followed by  $\underbrace{\leftarrow Enter}$  and the number of the field you want to modify. Once you have completed your modifications type  $\mathbb{U}$  followed by  $\underbrace{\leftarrow Enter}$ . The system will then prompt you accept and save the data or continue modifying the data. Review the information on the screen and if everything is correct, type  $\mathbb{A}$  to accept and save the changes.

The screen will appear as follows:

### **PROCESS CPP RATES AND VALUES**

This option should be selected when the CPP rates have changed. A new calendar year is again a situation where this option could be used.

Type ③ followed by Enter to process CPP rates and values.

The screen will appear as follows:

| PCL | Payrol 1                                                                                                    | TLPAP134 3.12 |
|-----|----------------------------------------------------------------------------------------------------|---------------|
| ж   | Calculate Automatic Deductions                                                                                                    | 30/06/93      |
|     | All calculations contained in this program are outlined<br>in the <u>1050</u> booklet.<br>This program changes all tables related to the calculation<br>contained within. | IS            |
|     | *** Process CPP rates and values ***<br>1 CPP rate: 2.600<br>2 Basic exemption : 141.66<br>*3 Pay type: S                                                                 |               |
|     | Select: Jodify Update Exit                                                                                                    |               |

To permanently modify a field type  $\bigcirc$  followed by  $\underbrace{\leftarrow Enter}$  and the number of the field you want to modify. Once you have completed your modifications type  $\bigcirc$  followed by  $\underbrace{\leftarrow Enter}$ . The system will then prompt you accept and save the data or continue modifying the data. Review the information on the screen and if everything is correct, type  $\bigcirc$  to accept and save the changes.

## HELP FACILITY

## To select Help facility, type 4 followed by HEnter.

The screen will appear as follows:

| PCL | Payroll TLPAP134                                                                                 | 3.12  |
|-----|--------------------------------------------------------------------------------------------------|-------|
| CH  | Calculate Automatic Deductions 30/                                                               | 06/93 |
|     |                                                                                                  |       |
| -   | All calculations contained in this program are outlined                                          |       |
|     | Option 1 will be used in most cases.<br>Tax(es) and deductions will be calculated automatically. |       |
|     | Options 2 and 3 need only be selected when the UIC and/or UIE and/or                             |       |
|     | CPP rates have changed.<br>For example, at the beginning of a new calendar year.                 |       |
|     | Press any key to continue                                                                        |       |
| -   | E Exit                                                                                           | _     |
|     | 4 Enter selection                                                                                |       |
|     |                                                                                                  |       |
|     |                                                                                                  |       |
|     |                                                                                                  |       |
|     | Press any key to return to the Daily processing menu.                                            |       |

**CALCULATE DEDUCTIONS 5-15** 

# **PROCESS PAYROLL**

This program allows you to calculate all deductions and earnings for each employee prior to printing the cheques.

| PCL         | Payroll                   | TLPAP100 2.35 |
|-------------|---------------------------|---------------|
| СН          | Daily Processing          | 30/06/93      |
| Type: S     |                           |               |
| Period : 10 |                           |               |
| Year: 93    | Status: Pryl⁄GL jrn run   |               |
|             | 1 Change Passonoing Data  |               |
|             | 2 Day Danied Maintenance  |               |
|             | 2 Pay reribu naintenance  |               |
|             | 5 Exployee ray Data Entry |               |
|             | 4 Calculate Deductions    |               |
|             | 5 Process Payroll         |               |
|             | 6 Vacation Pay Cheques    |               |
|             | E Exit                    |               |
|             | E Enter selection         |               |
|             |                           |               |
|             |                           |               |
|             |                           |               |
|             |                           |               |
|             |                           |               |
|             |                           |               |
|             |                           |               |
|             |                           |               |
|             |                           |               |

Type 5 and followed by *Enter* to select *Process payroll*.

| The screen | will | appear | as | follows: |  |
|------------|------|--------|----|----------|--|
|------------|------|--------|----|----------|--|

| PCL | Payroll                                      | TLPAP116 1.00 |
|-----|----------------------------------------------|---------------|
| CH  | Employee Master DDE List                     | 30/06/93      |
|     | Processing Year : 93 Pay Type : Semi-monthly |               |
|     |                                              |               |
|     |                                              |               |
|     |                                              |               |
|     |                                              |               |
|     |                                              |               |
|     |                                              |               |
|     |                                              |               |
|     |                                              |               |
|     |                                              |               |
|     |                                              |               |
|     |                                              |               |
|     |                                              |               |
|     |                                              |               |
|     |                                              |               |
|     |                                              |               |
|     |                                              |               |
|     |                                              |               |
|     |                                              |               |
|     |                                              |               |
|     | [_] Select: [3]-Start [350]-Exit             |               |
|     |                                              |               |

Type S followed by Enter to process payroll.

☞ If any errors occur during payroll processing they will be listed at the end of processing with instructions.

# **VACATION PAY CHEQUES**

This program allows you to pay vacation pay on all earnings up to and including the current pay period.

| Payroll                   | TLPAP100 2.35                                                                                                    |
|---------------------------|----------------------------------------------------------------------------------------------------|
| Daily Processing          | 30/06/93                                                                                                    |
|                           |                                                                                                    |
|                           |                                                                                                    |
| Status: Pryl/GL jrn run   |                                                                                                    |
| 1 Change Processing Data  |                                                                                                    |
| 2 Pau Period Maintenance  |                                                                                                    |
| 3 Employee Pay Data Entry |                                                                                                    |
| 4 Calculate Deductions    |                                                                                                    |
| 5 Process Pauroll         |                                                                                                    |
| 6 Vacation Pau Cheques    |                                                                                                    |
|                           |                                                                                                    |
| E Exit                    |                                                                                                    |
| E Enter selection         |                                                                                                    |
|                           |                                                                                                    |
|                           |                                                                                                    |
|                           |                                                                                                    |
|                           |                                                                                                    |
|                           |                                                                                                    |
|                           |                                                                                                    |
|                           |                                                                                                    |
|                           |                                                                                                    |
|                           |                                                                                                    |
|                           | Payroll<br>Daily Processing<br>Status: Pryl/GL jrn run<br>1 Change Processing Data<br>2 Pay Period Maintenance<br>3 Employee Pay Data Entry<br>4 Calculate Deductions<br>5 Process Payroll<br>6 Vacation Pay Cheques<br>E Exit<br>E Enter selection |

Type 6 and press *Enter* to select *Process vacation pay*.

| PCL                | Payroll                 | TLPAP136 1.04 |
|--------------------|-------------------------|---------------|
| CH                 | Process Vacation Pays   | 30/86/93      |
|                    |                         |               |
|                    |                         |               |
|                    |                         |               |
|                    |                         |               |
|                    |                         |               |
|                    |                         |               |
|                    |                         |               |
|                    |                         |               |
|                    |                         |               |
|                    |                         |               |
|                    |                         |               |
|                    |                         |               |
|                    |                         |               |
|                    |                         |               |
|                    |                         |               |
|                    |                         |               |
|                    |                         |               |
|                    |                         |               |
|                    |                         |               |
| [10]: Enter [pay ] | period number] [E]-exit |               |

The screen will appear as follows:

The system will prompt you as follows:

[ ]: Enter [pay period number] [E]-exit

If you press *Enter*, the current period will be the cut-off date for the preparation of the vacation pay. After selecting a cut-off period, the system will prompt you as follows:

[ ]: Enter [employee number] [F5]-lookup [E]-exit

If you type a valid employee number, the system will prepare the vacation pay for this employee. The system will then prompt you as follows:

#### [ ]: Enter [field number] [ESC]-return

Type a field number followed by  $\underbrace{\leftarrow Enter}$  to modify a DOE. After modifying a DOE or after pressing  $\underbrace{\leftarrow Enter}$  the options available are as follows:

M Modify A Accept C Cancel

# MAKING CHANGES TO PREPARED PAYROLL

If you wish to make any changes prior to printing cheques simply return to selection three (Employee Pay Data Entry) of the Daily Processing menu and make the necessary modifications. After you have entered the required changes, re-run the following options:

From the Daily Processing menu re-run:

- 1. Option 4: Calculate Deductions
- 2. Option 5: Process Payroll
- 3. Option 6: Vacation Pay Cheques (if required)

From the Report menu re-run:

- 4. Option 3: Deductions Report
- 5. Option 7: Gross Pay Edit Report
- 6. Option 9: Payroll Register Report

Review the revised output. If you still wish to make more changes prior to spooling the cheque register and cheques, repeat the steps above again. If you are satisfied with the changes, Spool the cheque register and cheques.

# **CHAPTER 6: YEARLY PROCESSING**

# **PAYROLL SYSTEM**

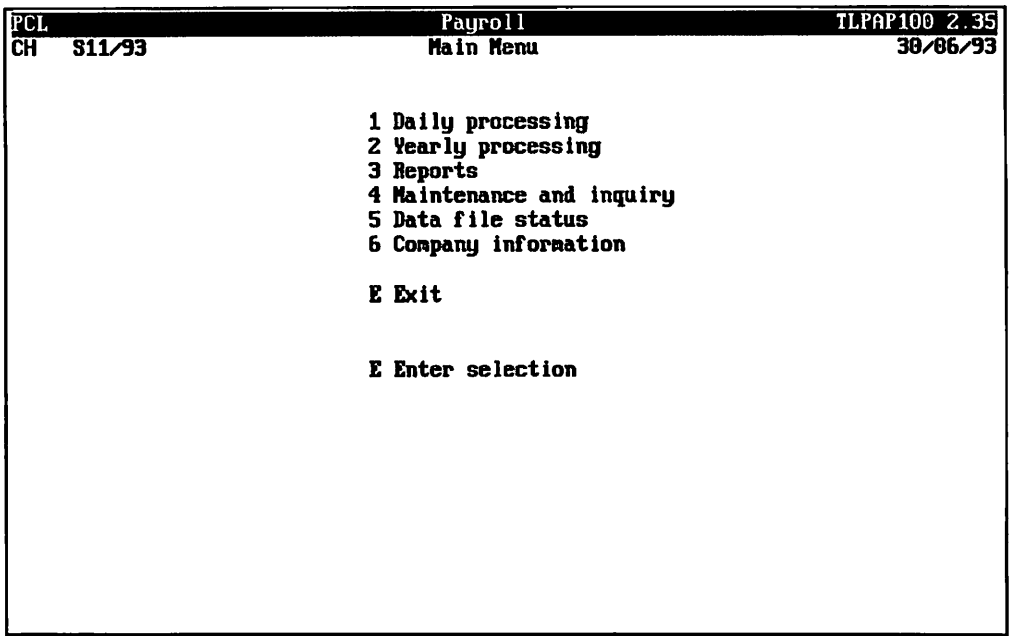

Type 2 followed by Enter to select Yearly processing.

| The screen | will | appear | as | follows: |
|------------|------|--------|----|----------|
|------------|------|--------|----|----------|

| PCL              | Payroll                                    | TLPAP100 2.35 |
|------------------|--------------------------------------------|---------------|
| CH<br>There is R | Yearly Processing                          | 30/86/93      |
| Period : 10      |                                            |               |
| Year: 93         | Status: Pryl/GL jrn run                    |               |
|                  | 1 YID Adjustments<br>2 Year End Processing |               |
|                  | E Exit                                     |               |
|                  | E Enter selection                          |               |
|                  |                                            |               |
|                  |                                            |               |
|                  |                                            |               |
|                  |                                            |               |
|                  |                                            |               |
|                  |                                            |               |
|                  |                                            |               |

# **YTD ADJUSTMENTS**

| PCL         | Payroll                   | TLPAP100 2.35 |
|-------------|---------------------------|---------------|
| СН          | Yearly Processing         | 30/06/93      |
| Type: S     |                           |               |
| Period : 10 | Status: Paul (Cl. ion pup |               |
| IEar 55     | Status: Hyizat Jrii fuii  |               |
|             | 1 YTD Adjustments         |               |
|             | 2 Year End Processing     |               |
|             | -                         |               |
|             | E Exit                    |               |
|             |                           |               |
|             | L Enter selection         |               |
|             |                           |               |
|             |                           |               |
|             |                           |               |
|             |                           |               |
|             |                           |               |
|             |                           |               |
|             |                           |               |
|             |                           |               |
|             |                           |               |
|             |                           |               |
|             |                           |               |

Type 1 followed by Enter to select YTD adjustments.

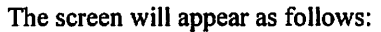

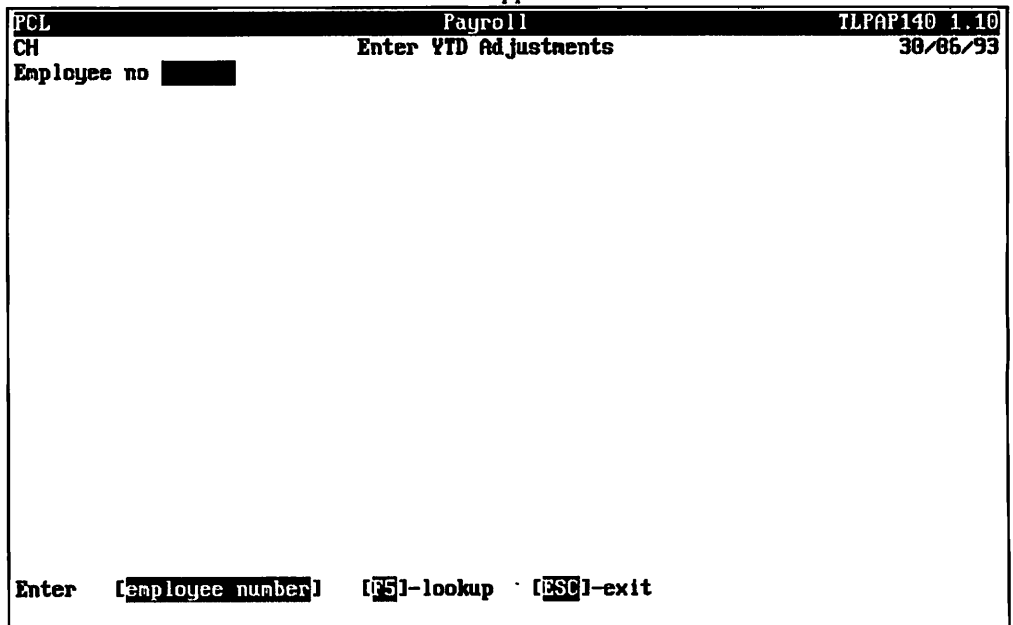

Type a valid employee number and press (- Enter).

| PCL     |             |      | 8.4        | Payroll             |                |           |       | TLPAP14           | 0 1.10  |
|---------|-------------|------|------------|---------------------|----------------|-----------|-------|-------------------|---------|
| Employe | e no 600010 | TEST | Enter      | YID HAJUST<br>Emplo | inents<br>IYEE |           |       | 30                | 1/60/33 |
|         | <           | Bi   | EFORE      | > <                 | - ADJUST       | MENT>     | <     | - AFTER           | >       |
| Fld I   | OE Uni      | ts   | Rate A     | mount Adj           | units          | Amount    | Updtd | units             | Anount  |
|         |             |      |            |                     |                |           |       |                   |         |
|         |             |      |            |                     |                |           |       |                   |         |
|         |             |      |            |                     |                |           |       |                   |         |
|         |             |      |            |                     |                |           |       |                   |         |
|         |             |      |            |                     |                |           |       |                   |         |
|         |             |      |            |                     |                |           |       |                   |         |
|         |             |      |            |                     |                |           |       |                   |         |
|         |             |      |            |                     |                |           |       |                   |         |
|         |             |      |            |                     |                |           |       |                   |         |
|         |             |      |            |                     |                |           |       |                   |         |
|         |             |      |            |                     |                |           |       |                   |         |
|         |             |      |            |                     |                |           |       |                   |         |
| Enter   | DDE numbe   | r] [ | 🔁 I-lookup | [ <b>]]</b> ]-ed    | litor          | [F10]-car | ncel  | ( <u>ESC</u> )-er | nd      |
|         |             |      |            |                     | _              |           |       |                   |         |

The screen will appear as follows:

Type a valid DOE number, F5 to lookup all DOE numbers, F1 to access the editor or F10 to cancel.

If you type a valid DOE number followed by  $\underbrace{\leftarrow Enter}_{i}$ , the system will allow you to adjust the number of units as well as the amount corresponding to this change. Type the adjustment to the units followed by  $\underbrace{\leftarrow Enter}_{i}$  and type the amount followed by  $\underbrace{\leftarrow Enter}_{i}$ . When the adjustment is entered, the screen will prompt you as follows:

#### Accept Modify Exit

Type A followed by  $\underbrace{\leftarrow Enter}$  if the change is recorded properly and type M followed by  $\underbrace{\leftarrow Enter}$  if you want to correct the adjustment. If the amount is incorrect, retype the entry. If the units are incorrect, type  $\begin{bmatrix} F_1 \\ F \end{bmatrix}$  followed by  $\underbrace{\leftarrow Enter}$  to return to the units field.

You can continue modifying DOE's or type 🗉 to leave this function.

# YEAR END PROCESSING

This program is to be run on a calendar year basis to coincide with the changes in the government tax tables.

| PCL                                   | Payroll                 | TLPAP100 2.35 |
|---------------------------------------|-------------------------|---------------|
| СН                                    | Yearly Processing       | 30/06/93      |
| Type: S                               |                         |               |
| Period : 10                           |                         |               |
| Year: 93                              | Status: Pryl/GL jrn run |               |
| · · · · · · · · · · · · · · · · · · · | 1 YTD Adjustments       |               |
|                                       | 2 Year End Processing   |               |
|                                       | E Exit                  |               |
|                                       |                         |               |
| 1                                     | E Enter selection       |               |
|                                       |                         |               |
|                                       |                         |               |
|                                       |                         |               |
|                                       |                         |               |
|                                       |                         |               |
|                                       |                         |               |
|                                       |                         |               |
|                                       |                         |               |
|                                       |                         |               |
|                                       |                         |               |
|                                       |                         |               |

Type 2 followed by Enter to select Year end processing.

The screen will appear as follows:

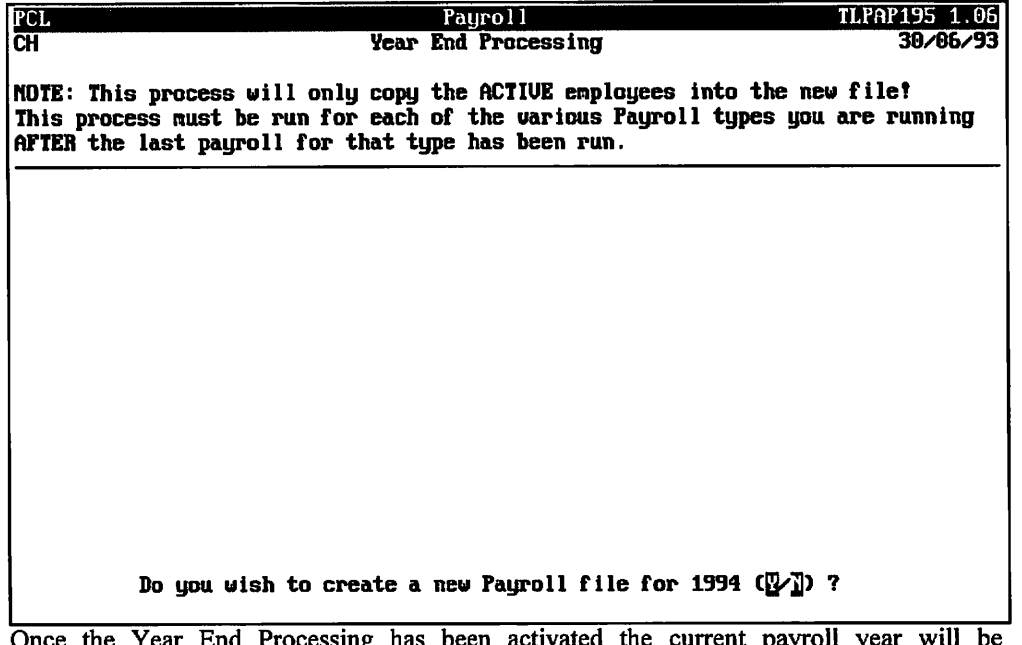

Once the Year End Processing has been activated the current payroll year will be incremented by one to obtain the new year value.

To continue processing type  $\mathbb{Y}$  to create a new Payroll file. To exit, type  $\mathbb{N}$ .

The above message will NOT be displayed if the new payroll file already exists.

Type ♥ followed by Enter.

The screen will appear as follows:

| PCL                             | Payroll                                                                                                    | TLPAP195 1.06                     |
|---------------------------------|----------------------------------------------------------------------------------------------------|-----------------------------------|
| CH                              | Year End Processing                                                                                                    | 30/06/93                          |
| NOTE: TI<br>This pro<br>AFTER t | his process will only copy the ACTIVE employees into t<br>ceess must be run for each of the various Payroll type<br>he last payroll for that type has been run. | he new file!<br>s you are running |
| OLD TD1                         | TD1 Exemptions for New Tax Year 1994<br>exemption: (1 to B exemptions may                                                                                       | be specified)                     |
| NEY TD1                         | exemption:                                                                                                    |                                   |
| DOEs                            | Suppress Zeroing of YID Amounts for Selected DG<br>: (1 to 10 DDEs may be s                                                                                     | Es<br>specified)                  |
| Enter                           | [OLD TD1 exemption amount] [ESC]-end                                                                                                    |                                   |

This screen allows you to input the new TD1 exemption amounts and exclude any DOE's from zeroing the year-to-date amounts for each employee.

#### **TD1 EXEMPTIONS**

Enter the OLD exemption amount and the corresponding NEW exemption amount. You can enter up to 8 exemptions.

To bypass changing the TD1 exemption amounts, press Esc.

#### **DOE's**

You can enter up to 10 different DOE's which are to be excluded from zeroing the year-to-date amounts for each employee during the year end processing.  $\boxed{F5}$  can be used to list all valid DOEs and  $\boxed{Esc}$  can be used to bypass this option or end inputting.

Once you have completed entering your TD1 exemptions and DOEs the system will prompt you with:

[S]-Start [M]-Modify [E]-Exit

Type S to start the year end processing.

# **CHAPTER 7: REPORTS**

| PCL |        | Payroll                   | TLPAP100 2.35 |
|-----|--------|---------------------------|---------------|
| CH  | S11/93 | Main Menu                 | 30/06/93      |
|     |        |                           |               |
|     |        | 1 Daily processing        |               |
|     |        | 2 Yearly processing       |               |
|     |        | 3 Reports                 |               |
|     |        | 4 Maintenance and inquiry |               |
|     |        | 5 Data file status        |               |
|     |        | 6 company information     |               |
|     |        | E Exit                    |               |
|     |        | E Enter selection         |               |
|     |        |                           |               |
|     |        |                           |               |
|     |        |                           |               |
|     |        |                           |               |
|     |        |                           |               |
|     |        |                           |               |
|     |        |                           |               |
|     |        |                           |               |
|     |        |                           |               |

Type 3 and press Enter to select Reports.

| The screen will appear as foll |
|--------------------------------|
|--------------------------------|

| Inor                                                                                                    |                             | MIDADIO D OC  |
|----------------------------------------------------------------------------------------------------|-----------------------------|---------------|
| FCL                                                                                                    | Payroll                     | ILPHP100 2.35 |
| CH                                                                                                    | Reports                     | 30/06/93      |
| Tupe: S                                                                                                    |                             |               |
| Period : 10                                                                                                    |                             |               |
| Vean 93 Sta                                                                                                    | tue: Prul/GL inn nun        |               |
|                                                                                                    | east rigital Jun tan        |               |
| 1 Charup Bacanailistian                                                                                                    | 14 94                       |               |
| 1 Uneque Reconciliation                                                                                                    |                             |               |
| 2 Cheques and Register                                                                                                    | 12 YTD Adjustments          |               |
| 3 Deductions Report                                                                                                    | 13 ETD Remittance           |               |
| 4 DOE Master                                                                                                    | 14 Employee Pay Profile     |               |
| 5 Employee Master                                                                                                    | 15 Employee DOE List        |               |
| 6 Employee Pau Peniod Information                                                                                                    | n 16 Employee VTD Register  |               |
| D Exployee ray reriou futormation                                                                                                    | II ID Employee IID Register |               |
| 7 Gross ray Lait Report                                                                                                    | 17 Employee UI Report       |               |
| 8 Multiple DOE Recaps                                                                                                    | 1B Vacation Earned Report   |               |
| 9 Payroll Register Report                                                                                                    |                             |               |
| 10 Single DOE Recaps                                                                                                    |                             |               |
| E State State Stat | Exit                        |               |
|                                                                                                    |                             |               |
|                                                                                                    | Prton onloction             |               |
| E.                                                                                                    | enter selection             |               |
|                                                                                                    |                             |               |
|                                                                                                    |                             |               |
|                                                                                                    |                             |               |
|                                                                                                    |                             |               |
|                                                                                                    |                             |               |
|                                                                                                    |                             |               |
|                                                                                                    |                             |               |

# **CHEQUE RECONCILIATION REPORT**

This report prints a complete list of all outstanding cheques up to and including the cutoff date entered in the Match Cancelled Cheques program (page 8-20).

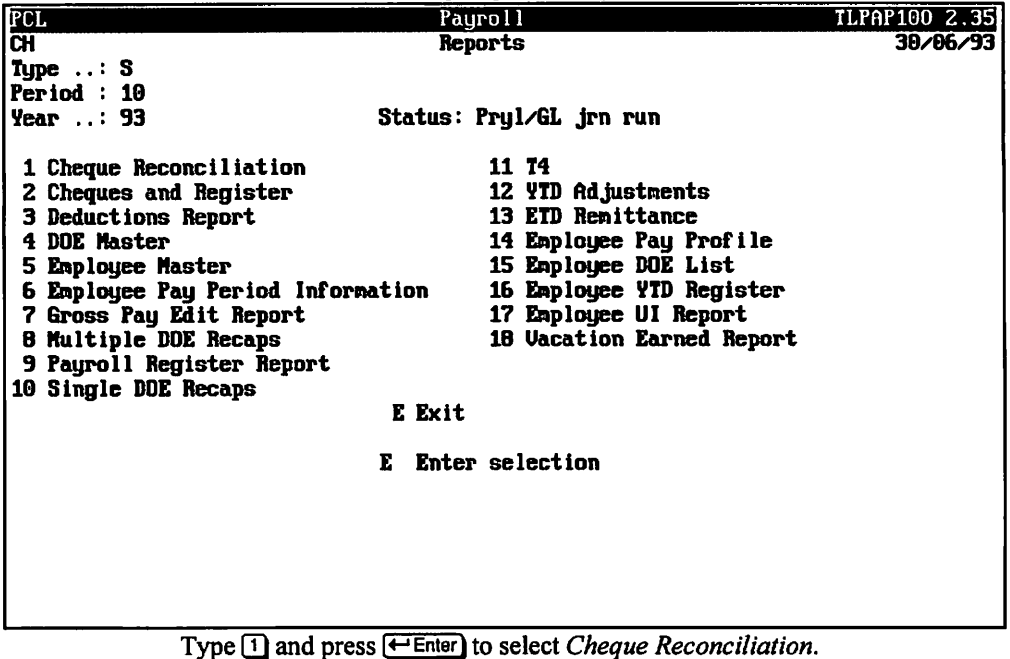

The screen will appear as follows:

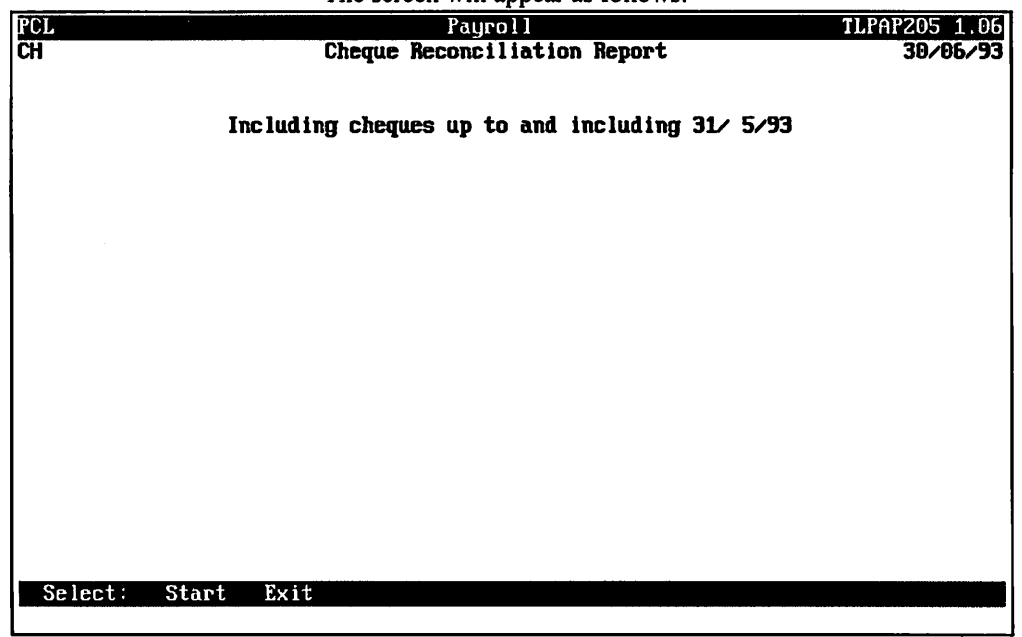

Type S followed by Enter to prepare the cheque reconciliation report.

EXPAR205 1.06 PAGE 1

## A sample Cheque Reconciliation report follows:

| 130/06/93        |                        |        | EXAMPLE COMPANY LIMITED<br>CHEQUE RECONCILIATION REPORT<br>INCLUDING CHEQUES UP TO 30/ 6/93 |             |                        |                    |                |  |
|------------------|------------------------|--------|---------------------------------------------------------------------------------------------|-------------|------------------------|--------------------|----------------|--|
| CHEQUE<br>NUMBER | CHEQUE<br>AMOUNT       | CANCEL | EMPLOYEE<br>NUMBER                                                                          | NAME        |                        | CHEQUE<br>DATE     | CANCEL<br>DATE |  |
| S0275            | 1493.33                |        | 00005                                                                                       | EMPLOYEE    | NAME                   | 15 06 92           |                |  |
| S0276            | 435.00                 |        | 00009                                                                                       | EMPLOYBE    | NAMB                   | 15 06 92           |                |  |
| TOTAL C          | UTSTANDING<br>ANCBLLED |        | 2 CHE<br>0 CHE                                                                              | QUES TOTALL | ING 1928.33<br>ING .00 | DOLLARS<br>DOLLARS |                |  |

Bnd of Report

## **CHEQUE REGISTER AND CHEQUES**

This report prints a list of all cheques as well as the cheques for the current pay period. This should be the last step of your payroll process and only run once everything has been verified and approved.

This program also updates the Payroll Master file and spools the Payroll Journal report. If you have Polymathic's General Ledger program it will automatically update the pay period files and GL codes as well.

| PCL                                                                                                    | Payroll                                                                                                    | TLPAP100 2.35 |
|----------------------------------------------------------------------------------------------------|----------------------------------------------------------------------------------------------------|---------------|
| СН                                                                                                    | Reports                                                                                                    | 30/06/93      |
| Type: S                                                                                                    |                                                                                                    |               |
| Period : 10                                                                                                    |                                                                                                    |               |
| Year: 93                                                                                                    | Status: Pryl⁄GL jrn run                                                                                                    |               |
| 1 Cheque Reconciliation<br>2 Cheques and Register<br>3 Deductions Report<br>4 DOE Master<br>5 Employee Master<br>6 Employee Pay Period Informa<br>7 Gross Pay Edit Report<br>8 Multiple DOE Recaps<br>9 Payroll Register Report<br>10 Single DOE Recaps | 11 T4<br>12 YTD Adjustments<br>13 ETD Remittance<br>14 Employee Pay Profile<br>15 Employee DOE List<br>ation 16 Employee YTD Register<br>17 Employee UI Report<br>18 Vacation Earned Report<br>E Exit<br>E Enter selection |               |
|                                                                                                    |                                                                                                    |               |
|                                                                                                    |                                                                                                    |               |
|                                                                                                    |                                                                                                    |               |

Type 2 followed by Enter to select Cheques and Register.

The screen will appear as follows:

|           | 11                                                                                          |               |
|-----------|---------------------------------------------------------------------------------------------|---------------|
| PCL       | Payroll                                                                                     | TLPAP165 1.22 |
| CH        | Spool Cheques & Register                                                                    | 30/06/93      |
| Typist 14 | Payroll type: S Period: 11 Year: 93                                                         |               |
|           |                                                                                             |               |
|           | Status: Processed                                                                           |               |
|           | Cheque stub printing: BOTH<br>Total/page break by departments: N<br>Cheque type R LASER - M | IICR          |
|           |                                                                                             |               |
|           |                                                                                             |               |
|           |                                                                                             |               |
|           |                                                                                             |               |
|           |                                                                                             |               |
|           |                                                                                             |               |
|           | Select: Start Jodify Exit                                                                   |               |
|           |                                                                                             |               |

## **CHEQUE STUB PRINTING**

The following options are available for Cheque Stub Printing:

- Year-to-date only
  - The cheque stub will only display the current earnings and the year-to-date totals..
- U Units only
  - The cheque stub will only display the current units and corresponding earnings.
- B Both The cheque stub will display the current units and current earnings as well as year-to-date earnings.

#### PAGE BREAKS BY DEPARTMENTS

Type  $\mathbb{N}$  if you don't want page breaks by departments or  $\mathbb{Y}$  if you do.

## CHEQUE TYPE

The cheque type field displays the type of cheque style that will be used when printing the payroll cheques. If the cheque type is set to 🖪 for MICR cheque printing the printer number will also be displayed.

## A sample Cheque Register report follows:

| 30/06/94<br>DEPT<br>Period 11                |                    | EXA<br>C H E<br>For Payro | MPLE COMPA<br>QUE R<br>DLL TYPE S | NY LIMITE<br>EGIST<br>ENDING 15 | D<br>BR<br>/06/1994 |            |              |       | EXPA              | R165 1.22<br>PAGE 1 |
|----------------------------------------------|--------------------|---------------------------|-----------------------------------|---------------------------------|---------------------|------------|--------------|-------|-------------------|---------------------|
| Employbb<br>Number Name                      | CHEQ<br>NO.        | PAY<br>DATE               | GROSS                             | FED.TAX                         | PROV. TAX           | CPP/QPP    | UIC MISC     | . DED | CHQ AMT           | UIC BARN            |
| 000005 EMPLOYEE NAME<br>000009 EMPLOYEE NAME | S0275 1<br>S0276 1 | 5/06/1994<br>5/06/1994    | 1533.33<br>435.00                 | .00<br>.00                      | .00<br>.00          | .00<br>.00 | .00 4<br>.00 | 0.00  | 1493.33<br>435.00 | .00<br>.00          |
| Company totals 2                             |                    |                           | 1968.33                           | .00                             | .00                 | .00        | .00 4        | 0.00  | 1928.33           |                     |

.

## **PRINTING MICR CHEQUES**

If you are printing your payroll cheques using the MICR cheque printing program the system will automatically download the MICR font to the selected printer. The following message will be displayed before the payroll cheques are printed to ensure you have the MICR Toner cartridge in your printer.

|                                                                                                    |                                                                                                    |           |                    | 1 11 X 1 K A    | 6.JT |
|----------------------------------------------------------------------------------------------------|----------------------------------------------------------------------------------------------------|-----------|--------------------|-----------------|------|
| Typist: 14 Port: 05                                                                                                    | Print Reports                                                                                             |           | Thu                | MAY 12,<br>16:1 | 1994 |
| LPT1:<br>                                                                                                    | Start<br>e copy D/K page<br>CODES EPSON<br>EQUE PURGE<br>STATEMENTS<br>TATEMENTS<br>- INDIVIDUAL<br>- ALL | Copy Page | Status<br>Nessages |                 |      |
| CLIENT G/L LIST<br>GENERAL JOURNAL<br>G/L PRELIMINARY I<br>ACCRUALS LISTING<br>T4 PRINT CODES<br>EMPLOYEE MASTER -<br>YTD PAYROLL ADJUS<br>PAYROLL EDIT REPO<br>PAYROLL CHEQUE RE<br>P FAYROLL CHEQUES - | <pre>&lt;&lt;&lt; ATTENTION &gt;&gt;&gt; The MICR TONER cartri nust be loaded ? CONTINUE CANCEL</pre>     | dge       |                    |                 |      |

.

# **DEDUCTIONS REPORT**

This report prints a list of all deductions for each employee for the specified pay period.

| PCL                                                                                                    | Payroll                                                                                                    | TLPAP100 2.35 |
|----------------------------------------------------------------------------------------------------|----------------------------------------------------------------------------------------------------|---------------|
| СН                                                                                                    | Reports                                                                                                    | 30/06/93      |
| Type: S                                                                                                    | -                                                                                                    |               |
| Period : 10                                                                                                    |                                                                                                    |               |
| Year: 93                                                                                                    | Status: Pryl/GL jrn run                                                                                                    |               |
| 1 Cheque Reconciliation<br>2 Cheques and Register<br>3 Deductions Report<br>4 DDE Master<br>5 Employee Master<br>6 Employee Pay Period Inform<br>7 Gross Pay Edit Report<br>8 Multiple DDE Recaps<br>9 Payroll Register Report<br>10 Single DDE Recaps | 11 T4<br>12 YTD Adjustments<br>13 ETD Remittance<br>14 Employee Pay Profile<br>15 Employee DOE List<br>ation 16 Employee YTD Register<br>17 Employee UI Report<br>16 Vacation Earned Report<br>E Exit<br>E Enter selection |               |
| Type 3 and pr                                                                                                    | ess ( Enter) to select Deductions Report.                                                                                                    | ······        |

The screen will appear as follows:

| PCL                | Payrol 1                     | TLPAP160 1.01 |
|--------------------|------------------------------|---------------|
| СН                 | Spool Deductions Edit Report | 30/06/93      |
|                    |                              |               |
|                    |                              |               |
|                    |                              |               |
|                    |                              |               |
|                    |                              |               |
| 1                  |                              |               |
|                    |                              |               |
|                    |                              |               |
|                    |                              |               |
|                    |                              |               |
|                    |                              |               |
|                    |                              |               |
|                    |                              |               |
|                    |                              |               |
|                    |                              |               |
|                    |                              |               |
|                    |                              |               |
|                    |                              |               |
|                    |                              |               |
| Select: Start Exit | 6                            |               |
|                    |                              |               |

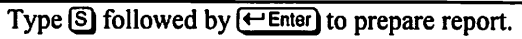

## A sample Deductions report follows:

| 30/06/94<br>DEPT        | EXPA                                  | EXPAR160 1.01<br>PAGE 1                   |                                      |                          |                          |                             |  |  |  |
|-------------------------|---------------------------------------|-------------------------------------------|--------------------------------------|--------------------------|--------------------------|-----------------------------|--|--|--|
| EMPLOYEE<br>NUMBER NAME |                                       | T<br>P                                    | DOE                                  | UNITS                    | RATE                     | AMOUNT                      |  |  |  |
| 000005 BMPLOYEB         | TEST                                  | s                                         | PIT<br>BIT<br>CPP<br>UIC             | .00<br>.00<br>.00<br>.00 | .00<br>.00<br>.00<br>.00 | .00<br>40.00<br>.00<br>.00  |  |  |  |
| 000009 EMPLOYEE         | Gross \$ 153:<br>TEST<br>Gross \$ 43! | 3.33 Net \$<br>S<br>5.00 Net \$           | 1493.3<br>FIT<br>CPP<br>UIC<br>435.0 | .00<br>.00<br>.00        | .00<br>.00<br>.00        | 40.00*<br>.00<br>.00<br>.00 |  |  |  |
| TOTAL FOR DEPT          | 2                                     |                                           |                                      |                          |                          | 40.00**                     |  |  |  |
| 30/06/94                | EXAMPLI<br>DBDUCT<br>FOR PAYROLL TY   | B COMPANY I<br>IONS EDIT I<br>PE S ENDING | LIMITED<br>REPORT<br>3 15/06/        | 1994                     | expai                    | R160 1.01<br>PAGE 2         |  |  |  |
| TOTAL EMPLOYEES         | PROCESSED: 2                          |                                           | TOTAL                                | DEDUCTION                | S :                      | 40.00                       |  |  |  |
| End of Report           |                                       |                                           |                                      |                          |                          |                             |  |  |  |
|                         |                                       |                                           | • • • • • • •                        | • • • • • • • • •        | •••••                    | •••••                       |  |  |  |

# **DOE MASTER LIST**

This program allows you to print seven different DOE reports.

| PCL                                                                                                    | Payroll                                                                                                    | TLPAP100 2.35 |
|----------------------------------------------------------------------------------------------------|----------------------------------------------------------------------------------------------------|---------------|
| СН                                                                                                    | Reports                                                                                                    | 30/86/93      |
| Type: S<br>Period : 10<br>Year: 93                                                                                                    | Status: Pryl/GL jrn run                                                                                                    |               |
| 1 Cheque Reconciliation<br>2 Cheques and Register<br>3 Deductions Report<br>4 DOE Master<br>5 Employee Master<br>6 Employee Pay Period Informa<br>7 Gross Pay Edit Report<br>8 Multiple DOE Recaps<br>9 Payroll Register Report<br>10 Single DOE Recaps | 11 T4<br>12 YTD Adjustments<br>13 ETD Remittance<br>14 Employee Pay Profile<br>15 Employee DDE List<br>16 Employee YTD Register<br>17 Employee VI Report<br>18 Vacation Earned Report |               |
|                                                                                                    | E Enter selection                                                                                                    |               |
|                                                                                                    |                                                                                                    |               |
| Type 4 and                                                                                                    | press ( Enter) to select DOE Master.                                                                                                    |               |

The screen will appear as follows:

| The bereen with uppen us renows. |                   |               |  |  |  |  |  |  |  |
|----------------------------------|-------------------|---------------|--|--|--|--|--|--|--|
| PCL                              | Payroll           | TLPAP125 1.03 |  |  |  |  |  |  |  |
| CH                               | DDE Master List   | 30/06/93      |  |  |  |  |  |  |  |
|                                  |                   |               |  |  |  |  |  |  |  |
| 1 List All DDE's                 |                   |               |  |  |  |  |  |  |  |
| 2 List All DDE's for sp          | ecific Payroll    |               |  |  |  |  |  |  |  |
| 3 List All Taxable DDE'          | s for Payroll     |               |  |  |  |  |  |  |  |
| 4 List All Non-taxable           | DDE's for Payroll |               |  |  |  |  |  |  |  |
| 5 List All Deduction DD          | E's for Payroll   |               |  |  |  |  |  |  |  |
| 6 List All Earnings DUE          | 's for Payroll    |               |  |  |  |  |  |  |  |
| 7 List All Memo DOE's f          | or Payroll        |               |  |  |  |  |  |  |  |
|                                  |                   |               |  |  |  |  |  |  |  |
| E EXIT                           |                   |               |  |  |  |  |  |  |  |
| F Enten selection                |                   |               |  |  |  |  |  |  |  |
| L Lucci Seleccion                |                   |               |  |  |  |  |  |  |  |
|                                  |                   |               |  |  |  |  |  |  |  |
|                                  |                   |               |  |  |  |  |  |  |  |
|                                  |                   |               |  |  |  |  |  |  |  |
|                                  |                   |               |  |  |  |  |  |  |  |
|                                  |                   |               |  |  |  |  |  |  |  |
|                                  |                   |               |  |  |  |  |  |  |  |
|                                  |                   |               |  |  |  |  |  |  |  |
|                                  |                   |               |  |  |  |  |  |  |  |
|                                  |                   |               |  |  |  |  |  |  |  |
|                                  |                   |               |  |  |  |  |  |  |  |

The available functions are as follows:

- List all DOE's
- 1234567 List all DOE's for specific Payroll
- List all Taxable DOE's for Payroll
- List all Non-taxable DOE's for Payroll
- List all Deduction DOE's for Payroll
- List all Earnings DOE's for Payroll
- List all Memo DOE's for Payroll
- ē Exit

Type your selection number followed by *Enter*, and the screen will prompt you as follows for all the reports with the exception of report 1, All DOE's, where the report will be spooled instantly:

#### Enter payroll type (A/B/M/S/W) :

The available functions are as follows:

- Α Annual
- ø **Bi-monthly**
- M Monthly
- S Semi-monthly
- W Weekly

Type your selection followed by E and the report will automatically be spooled.

## A sample DOE master list follows:

| 30/06/93 |                        | EXAMPLE | CO  | IPAN | I LI | AITED |        | EXP. | AR121 1 | . 03 | l. |    |
|----------|------------------------|---------|-----|------|------|-------|--------|------|---------|------|----|----|
|          |                        |         |     |      |      |       |        |      | Pag     | je   |    | 1  |
|          |                        | 1       | DOB | LIST | Г    |       |        |      |         |      |    |    |
| DOE      |                        |         |     | TAX  |      |       | DOB    | DOB  | GL      | 2    | B  | 30 |
| No.      | DOB LONG NAME          | :       | INT | NON  | TYP  | FRQ   | RATE   | AMT  | CODB    | U    | R  | A  |
| 001      | Gross salary           | :       | SAL | т    | В    | S     | 0.00\$ | 0.00 | 313510  | Y    | Y  | N  |
| 002      | DRAWINGS               | 1       | DRW | N    | В    | S     | 0.00\$ | 0.00 |         | Y    | Y  | N  |
| 003      | OHIP                   | (       | OHP | Т    | м    | S     | 0.00\$ | 0.00 |         | Y    | Y  | N  |
| 004      | Car allowance          |         | CAR | N    | В    | S     | 0.00\$ | 0.00 |         | Y    | Y  | N  |
| 005      | Federal income tax     | :       | FIT | N    | D    | S     | 0.00\$ | 0.00 | 313010  | Y    | Y  | Y  |
| 006      | KOURLY WAGES           | 1       | HW  | т    | B    | S     | 0.00\$ | 0.00 | 313510  | Y    | N  | Y  |
| 007      | VACATION PAY PAID      | •       | VAC | т    | В    | S     | .00\$  | .00  | 314510  | Y    | Y  | Y  |
| 008      | VACATION PAY EARNED    |         | v/c | N    | м    | S     | 4.00\$ | .00  | 314010  | N    | N  | N  |
| 009      | EXTRA INCOME TAX       | :       | віт | N    | D    | s     | .00\$  | .00  | 313010  | Y    | Y  | Ν  |
| 020      | CPP - employer portion |         | CPE | N    | м    | S     | 0.00\$ | 0.00 | 313010  | Y    | ¥  | ¥  |
| 030      | CPP - employee portion |         | CPP | N    | D    | S     | 0.00\$ | 0.00 | 313010  | Y    | ¥  | Y  |
| 031      | UI - employer portion  | 1       | UIE | N    | м    | S     | 0.00\$ | 0.00 | 313010  | Y    | Y  | Y  |
| 032      | UI - employee portion  | 1       | UIC | N    | D    | s     | 0.00\$ | 0.00 | 313010  | Y    | Y  | Y  |
| 035      | BTD - ADDITIONAL       |         | тах | N    | D    | s     | 0.00\$ | 0.00 | 313510  | Y    | ¥  | N  |
| 040      | COMMISSIONS BARNED     | 4       | сом | т    | B    | s     | .00\$  | .00  | 313510  | Y    | Y  | Y  |

# **EMPLOYEE MASTER**

This program is used to list information about an individual employee or all employees.

| PCL                          | Payroll                                | TLPAP100 2.35 |
|------------------------------|----------------------------------------|---------------|
| СН                           | Reports                                | 30/06/93      |
| Type: S                      |                                        |               |
| Period : 10                  | Status Paul (CL ins and                |               |
| Year: 93                     | Status: rry1/6L jrn run                |               |
| 1 Cheque Reconciliation      | 11 74                                  |               |
| 2 Cheques and Register       | 12 YTD Adjustments                     |               |
| <b>3 Deductions Report</b>   | 13 ETD Remittance                      |               |
| 4 DOE Master                 | 14 Employee Pay Profile                |               |
| 5 Employee Master            | 15 Enployee DOE List                   |               |
| 6 Employee Pay Period Inform | ation 16 Employee YTD Register         |               |
| 7 Gross Pay Edit Report      | 17 Employee UI Report                  |               |
| B Multiple DUE Recaps        | 10 Vacation Larnea Report              |               |
| 10 Single DOF Becane         |                                        |               |
| to single por secups         | E Evit                                 |               |
|                              |                                        |               |
|                              | E Enter selection                      |               |
|                              |                                        |               |
|                              |                                        |               |
|                              |                                        |               |
|                              |                                        |               |
|                              |                                        |               |
|                              |                                        |               |
| I ype b and p                | ress menter to select Employee Master. |               |

The screen will appear as follows:

| PCL                             | Payroll              | TLPAP115 2.09 |
|---------------------------------|----------------------|---------------|
| СН                              | Employee Master List | 30/06/93      |
| 4 Tink Tudinidan 1-             |                      |               |
| 1 LIST INGIVIQUAIS<br>2 Liet AU |                      |               |
| E Exit                          |                      |               |
| E Enter selection               |                      |               |
|                                 |                      |               |
|                                 |                      |               |
|                                 |                      |               |
|                                 |                      |               |
|                                 |                      |               |
|                                 |                      |               |
|                                 |                      |               |
|                                 |                      |               |
|                                 |                      |               |
|                                 |                      |               |
|                                 |                      |               |
|                                 |                      |               |
|                                 |                      |               |
|                                 |                      |               |
|                                 |                      |               |

The options available are as follows:

List individuals

1 2 List all

ē Exit

#### LIST INDIVIDUAL EMPLOYEE

Type 1 followed by Enter to list individual employees.

The screen will appear as follows:

| h-         |                               |                            |                         |               |
|------------|-------------------------------|----------------------------|-------------------------|---------------|
| PCL        |                               | Payroll<br>Feployee Nactor | Tiat                    | TLPAP115 2.09 |
|            |                               | Employee naster            | L191                    | 30/00/33      |
| * 1 List I | ndividuals                    | Enter                      | employee number:        |               |
| E Exit     |                               |                            | Report file :<br>Page : | CHPAR115.PRT  |
|            |                               |                            |                         |               |
|            |                               |                            |                         |               |
|            |                               |                            |                         |               |
| Enter []   | MPLOYEE NUMBER <mark>)</mark> | EESI-LOOKUP E              | ]-Exit                  |               |

Type the required employee number followed by (F5) can be used to list all employees.

## A sample list follows:

| 30/0<br>Втр | 6/93<br>no 000009                    |                |          |         | ЕХАМ<br>Втр | PLE CO  | MPANY LIN<br>Master Fil | ITED |        |       |      |        |       |        |    | EXPAR115 2.09<br>Page 1 |
|-------------|--------------------------------------|----------------|----------|---------|-------------|---------|-------------------------|------|--------|-------|------|--------|-------|--------|----|-------------------------|
| 1)          | Employee no                          | 000009         |          | 15)     | Hire        | date    | 231019                  | 32   |        |       | ACTI | VE     |       |        |    |                         |
| 2)          | Last name                            | EMPLOYEE       |          | 16)     | Term        | date    |                         |      |        |       | ι    | I WEEL | s     |        |    |                         |
| 3)          | First name/initial                   | TEST           |          | 17)     | Pay         | freq    | s                       |      |        | 1     |      | . 00   | 11    | .0     | 0  |                         |
| 4)          | Street                               | STREET ADDRESS |          | 18)     | Pay         | code    | s                       |      |        | 2     |      | .00    | 12    | .0     | 0  |                         |
| 5)          | City                                 | CITY           |          | 19)     | Pay         | rate    | . 01                    | 00   |        | 3     |      | .00    | 13    | .0     | 0  |                         |
| 6)          | Province                             | PROVINCE       | 20) Jo   | b descr | ip          |         |                         |      |        | 4     |      | .00    | 14    | .0     | 0  |                         |
| 7)          | Postal code                          | POSTAL CODE    | 21) Va   | c pay ¥ | -           |         | 0.04                    |      |        | 5     |      | .00    | 15    |        |    |                         |
| 8)          | Telephone no                         | 905-738-4089   | 22) Fe   | d exemp | tion        |         |                         | . 00 |        | 6     |      | .00    | 16    |        |    |                         |
| 91          | Birth date                           | DD/MM/YEAR     | 23) Pr   | ov exem | ption       | 1       |                         | . 00 |        | 7     |      | .00    | 17    |        |    |                         |
| 10)         | Sex                                  | P/M            | 24) De   | pt      |             |         |                         |      |        | 8     |      | .00    | 18    |        |    |                         |
| 11}         | Marital status                       | S/M/CL/D       | 25) Sa   | lary    |             |         | . 00                    |      |        | 9     |      | .00    | 19    |        |    |                         |
| 12)         | Social ins no                        | 999-999-999    | 26) Re   | g hrs   |             | . 00    | 1                       |      |        | 10    |      | .00    | 20    |        |    |                         |
| 13)         | Bank account no                      | 1111111        | 27) Re   | g hrly  | rate        |         | . 00                    |      |        |       |      |        |       |        |    |                         |
| 14)         | Savings account no                   | 2222222        | 28) Ov   | ertime  | rate        |         | .00                     |      |        |       |      |        |       |        |    |                         |
| DOB         | Start Date End Dat                   | e Cur Units    | DOE Rate | DOE Am  | ount        | Identi  | fication                |      |        | Unita | Mtd  | Amount | : Ytd | Anount | UP |                         |
| 001         | 23/10/1992 **/**/***                 | • .00          | .00\$    |         | .00         |         |                         |      |        |       |      | . 0    | 2     | .00    | 10 |                         |
| Gros        | s salary                             | SAL            |          |         |             |         |                         |      | ACTIVE |       |      |        |       | 00     |    |                         |
| 3135        | 10 PAYROLL CLEARING                  |                | 571      | 010 SAL | ARIES       | 6 - FIR | IST LAST N              | AME  |        |       |      |        |       |        |    |                         |
| 005         | 23/10/1992 **/**/***                 | • .00          | .00\$    |         | .00         |         |                         |      |        |       |      | . 0    | 5     | .00    | 10 |                         |
| Pede        | ral income tax                       | FIT            |          |         |             |         |                         |      | ACTIVE |       |      |        |       | 00     |    |                         |
| 3130        | 10 PAYROLL TAXES & I                 | BDUCTIONS      | 313      | 510 PAY | ROLL        | CLEARI  | NG                      |      |        |       |      |        |       |        |    |                         |
| 020         | 23/10/1992 **/**/***                 | •• .00         | .00\$    |         | .00         |         |                         |      |        |       |      | . 0    | 0     | .00    | 10 |                         |
| CPP         | <ul> <li>employer portion</li> </ul> | CPB            |          |         |             |         |                         |      | ACTIVE |       |      |        |       | 00     |    |                         |
| 3130        | 10 PAYROLL TAXES & I                 | DEDUCTIONS     | 510      | 710 CPP | BXPE        | inses   |                         |      |        |       |      |        |       |        |    |                         |
| 030         | 23/10/1992 **/**/***                 | .00            | .00\$    |         | .00         |         |                         |      |        |       |      | . 0    | כ     | . 00   | 10 |                         |
| CPP         | <ul> <li>employee portion</li> </ul> | CPP            |          |         |             |         |                         |      | ACTIVE |       |      |        |       | 00     |    |                         |
| 3130        | 10 PAYROLL TAXES & I                 | DEDUCTIONS     | 313      | 510 PAY | ROLL        | CLEARI  | NG                      |      |        |       |      |        |       |        |    |                         |
| 031         | 23/10/1992 **/**/***                 | • .00          | .00\$    |         | .00         |         |                         |      |        |       |      | .0     | כ     | .00    | 10 |                         |
| UI -        | employer portion                     | UIB            |          |         |             |         |                         |      | ACTIVE |       |      |        | •     | 00     |    |                         |
| 3130        | 10 PAYROLL TAXES & I                 | DEDUCTIONS     | 510      | 910 UIC | EXPE        | INSE    |                         |      |        |       |      |        |       |        |    |                         |
| 032         | 23/10/1992 **/**/***                 | • .00          | .00\$    |         | .00         |         |                         |      |        |       |      | . 0    | 0     | .00    | 10 |                         |
| ui -        | employee portion                     | UIC            |          |         |             |         |                         |      | ACTIVE |       |      |        | •     | 00     |    |                         |
| 3130        | 10 PAYROLL TAXES & I                 | DEDUCTIONS     | 313      | 510 PAY | ROLL        | CLEARI  | NG                      |      |        |       |      |        |       |        |    |                         |

#### LIST ALL EMPLOYEES

Type 2 followed by Enter to list all employees.

The screen will appear as follows:

| PC | L             |              | P                       | ayrol  | TLPAP115 2.09                        |
|----|---------------|--------------|-------------------------|--------|--------------------------------------|
| CH |               |              | Employe                 | e Mast | ter List 30/06/93                    |
| ×  | <b>1</b><br>2 | List<br>List | Individuals<br>AM       | Ent    | ter employee number:                 |
|    | E             | Exit         |                         |        | Report file : CHPAR115.PRT<br>Page : |
|    | 1             | Nane         | ā Address               | 10     | Single DDE(unit,rate & amt)          |
|    | 2             | Nane         | & Job Description       | 11     | Multiple DOE(unit,rate & amt)        |
|    | 3             | Nanc,        | Dept, Start date & Rate | 12     | Single DOE(amt ONLY)                 |
|    | 4             | Nanc         | <b>å</b> Exemptions     | 13     | Multiple DOE(ant ONLY)               |
|    | 5             | Nane         | ā Birth date            | 14     | UIC New Employee list                |
|    | 6             | Name,        | Sex & Marital status    | 15     | NTD/YTD Register                     |
|    | 7             | Name         | & Bank information      |        |                                      |
|    | 8             | Compl        | ete employee profile    | _      |                                      |
|    | 9             | Label        | 5                       | E      | Exit                                 |
|    |               |              | E Ente                  | r sel  | ection                               |
|    |               |              |                         |        |                                      |
|    |               | -            |                         |        |                                      |

Select one of the fifteen possible reports and press *Enter*.

#### **ALL REPORTS**

The system will prompt you as follows for all reports:

#### Enter pay code(H/S/C).....:

Type a pay code followed by  $\underbrace{\leftarrow Enter}$  or press  $\underbrace{\leftarrow Enter}$  for all the codes. Hourly, Salary or Commission are the available codes.

The system will then prompt you as follows:

Enter department code.....:

Type a department code followed by  $\leftarrow$  Enter) or press  $\leftarrow$  Enter) for all the codes. These two selections are valid for all the reports.

The following reports will require additional information before processing:

- 3. Name, Dept., Start date & Rate
- 10. Single DOE
- 11. Multiple DOE
- 12. Single DOE (Amount Only)
- 13. Multiple DOE (Amount Only)
- 14. UIC New Employee List
- 15. MTD/YTD Register

## NAME, DEPT., START DATE & RATE LIST

Report three will also prompt you as follows:

#### **DOE #?**

The following options are available:

| DOE # | DOE number             |
|-------|------------------------|
| F5    | Lookup all DOE numbers |
| AUT   | Specific DOE type      |
| Esc   | End                    |
| F10   | Cancel report          |

**DOE REPORTS** Reports ten to thirteen will prompt you as follows:

Enter processing type(C/M/Y) :

Type  $\bigcirc$  followed by  $\longleftarrow$  Enter) for current, type  $\bigcirc$  followed by  $\biguplus$  Enter) for MTD and  $\bigcirc$  followed by  $\biguplus$  Enter) for YTD. They will also prompt you as follows:

**DOE #?** 

#### UIC NEW EMPLOYEE LIST

Reports fourteen will prompt you as follows after the two standard prompts:

List all NEW employees for *mmyy* 

Type a month in the format mm followed by *Enter* and type a year in the format yy followed by *Enter*.

#### **MTD/YTD REGISTER**

Reports fifteen will prompt you as follows after the two standard prompts:

Enter 'M' for MTD or 'Y' for YTD.

Type M followed by ← Enter) for MTD and Y followed by ← Enter) for YTD.

When the prompts have all been answered, the available functions are as follows:

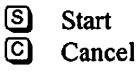

## A sample Name & Address list follows:

| 19/06/94                                 |                 | BXAMPLE COMPANY LIMITED                         |                 |        | EXPAR115 2.01 |
|------------------------------------------|-----------------|-------------------------------------------------|-----------------|--------|---------------|
|                                          | Page 1          |                                                 |                 |        |               |
| Bmployee<br>Number Last 1                | Name First Name | Address                                         | Phone<br>Number | Status |               |
| 000001 NAME<br>222-222-222<br>21/10/1950 | EMPLOYEE        | STREET ADDRESS<br>City, province<br>Postal code | 905-738-4089    | ACTIVE |               |
| 000002 NAMB<br>222-222-222<br>30/09/1953 | RWDFOARB        | STREET ADDRESS<br>City, province<br>Postal Code | 905-738-4089    | ACTIVE |               |
| 000003 NAME<br>222-222-222<br>23/09/1962 | EMPLOYEE        | STREET ADDRESS<br>CITY, PROVINCE<br>POSTAL CODE | 905-738-4089    | ACTIVE |               |

3

# **EMPLOYEE PAY PERIOD INFORMATION**

This program allows you to print a list of pay period information for an employee. You can print this information or display it on the screen.

| PCL                                                                                                    | Payroll                                                                                                    | TLPAP100 2.35 |
|----------------------------------------------------------------------------------------------------|----------------------------------------------------------------------------------------------------|---------------|
| СН                                                                                                    | Reports                                                                                                    | 30/06/93      |
| Type: S<br>Period : 10<br>Year: 93                                                                                                    | Status: Pry1/GL jrn run                                                                                                    |               |
| 1 Cheque Reconciliation<br>2 Cheques and Register<br>3 Deductions Report<br>4 DOE Master<br>5 Employee Master<br>6 Employee Pay Period Informa<br>7 Gross Pay Edit Report<br>8 Multiple DOE Recaps<br>9 Payroll Register Report<br>10 Single DOE Recaps | 11 T4<br>12 YTD Adjustments<br>13 ETD Remittance<br>14 Employee Pay Profile<br>15 Employee DDE List<br>tion 16 Employee YTD Register<br>17 Employee VI Report<br>18 Vacation Earned Report |               |
|                                                                                                    | E Enter selection                                                                                                    |               |
| Trans (D) and more (F)                                                                                                    |                                                                                                    |               |

Type 6 and press E to select Employee Pay Period Information.

| The | screen | will | appear | as | follows: |
|-----|--------|------|--------|----|----------|
|     |        |      |        |    |          |

| PCL                    | Payroll                         | TLPAP187 1.01 |
|------------------------|---------------------------------|---------------|
| СН                     | Employee Pay Period Information | 30/06/93      |
|                        | Peniod number :                 |               |
|                        | I EL IOU MUMBEL · ·             |               |
|                        |                                 |               |
|                        |                                 |               |
|                        |                                 |               |
|                        |                                 |               |
|                        |                                 |               |
|                        |                                 |               |
|                        |                                 |               |
|                        |                                 |               |
|                        |                                 |               |
|                        |                                 |               |
|                        |                                 |               |
|                        |                                 |               |
|                        |                                 |               |
|                        |                                 |               |
| Enter [pay period numb | er] [E]-exit                    |               |
|                        |                                 |               |

Type the pay period number followed by (FInter). The following functions will then be available:

- P Print report
- Display employee information on the screen
- E Exit

Once you select one of the above options, the system will prompt you to enter the employee number that you want the information for. [F5] can be used to lookup the employee number.

If you select to display the employee information on the screen, the information will be displayed as follows:

| PCL |                                                                | Payroll   |                                 |           |             |       | TLPA       | P187 1.01 |
|-----|----------------------------------------------------------------|-----------|---------------------------------|-----------|-------------|-------|------------|-----------|
| CH  |                                                                |           | Enployee Pay Period Information |           |             |       |            | 30/66/93  |
|     | Period number : 01<br>Employee number : 080005<br>PRIOR LESLIE |           |                                 |           |             |       |            |           |
| DOE | DOE                                                            | CURRENT   | CURRENT                         | MTD       | MTD         | YTD   | YTD        |           |
| NO. | DES                                                            | UNITS     | amdunt                          | UNITS     | AMOUNT      | UNITS | AMOUNT DED |           |
| 001 | SAL                                                            | . 09      | 1533.33                         |           | .00         | .GÐ   | .00 E      |           |
| 60Z | dru                                                            | . 00      | .00                             |           | . 89        | . OĐ  | .00 E      |           |
| 604 | Car                                                            | .00       | .00                             |           | . 89        | .00   | .00 E      |           |
| 603 | OHP                                                            | .00       | .60                             |           | . 80        | .00   | .60 M      |           |
| 888 | U/C                                                            | 4.09      | .69                             |           | .69         | . 80  | .00 M      |           |
| 020 | CPE                                                            | .69       | 34.90                           |           | . 89        | . 88  | .00 M      |           |
| 031 | UIE                                                            | . 69      | 64.40                           |           | .69         | .00   | .GÐ M      |           |
| 005 | FIT                                                            | . 69      | 362.06                          |           | .69         | .00   | .00 D      |           |
| 009 | EIT                                                            | . GÐ      | <b>40</b> .00                   |           | .09         | . 89  | .GO D      |           |
| 030 | CPP                                                            | . OĐ      | 34.90                           |           | .60         | .00   | .00 D      |           |
| 032 | UIC                                                            | . CĐ      | 46.00                           |           | .00         | .00   | .00 D      |           |
| Emp | loyee                                                          | data disp | layed. Pres                     | s [enter] | to continue | 3.    |            |           |

## A sample of the Employee Pay Period Information report follows:

#### EXAMPLE COMPANY LIMITED

| Employee data as at Period 01 |     |            |          |       |        |       |        |
|-------------------------------|-----|------------|----------|-------|--------|-------|--------|
| 0000                          | 005 | EMPLOYEE   |          | NAMB  |        |       |        |
|                               |     | STREET ADD | RESS     |       |        |       |        |
|                               |     | CITY       | PROVINCE | POSTA | L CODE |       |        |
| DOB                           | DOB | CURRENT    | CURRENT  | MTD   | MTD    | YTD   | YTD    |
| NO.                           | DES | UNITS      | AMOUNT   | UNITS | AMOUNT | UNITS | AMOUNT |
| 001                           | SAL | .00        | 1533.33  |       | .00    | .00   | .00    |
| 002                           | DRW | .00        | .00      |       | .00    | .00   | .00    |
| 004                           | CAR | .00        | .00      |       | . 00   | .00   | .00    |
| 003                           | OHP | .00        | .00      |       | .00    | .00   | .00    |
| 008                           | v/c | 4,00       | .00      |       | .00    | .00   | .00    |
| 020                           | CPB | .00        | 34.90    |       | .00    | .00   | .00    |
| 031                           | UIE | .00        | 64.40    |       | .00    | .00   | .00    |
| 005                           | FIT | .00        | 362.06   |       | .00    | .00   | .00    |
| 009                           | BIT | .00        | 40.00    |       | .00    | .00   | .00    |
| 030                           | CPF | .00        | 34.90    |       | .00    | .00   | .00    |
| 032                           | UIC | .00        | 46.00    |       | .00    | .00   | .00    |

# **GROSS PAY EDIT REPORT**

This report displays all earnings codes by individual employee. The report can be used as a final check of the earnings updated in the employee file before running the payroll calculations.

| PCL                                               | Pau     | roll                        | TLPAP100 2.35 |
|---------------------------------------------------|---------|-----------------------------|---------------|
| СН                                                | Rep     | orts                        | 30/06/93      |
| Type: S                                           |         |                             |               |
| Period : 10                                       |         |                             |               |
| Year: 93                                          | Status: | Pryl/GL jrn run             |               |
| 1 Cheque Reconciliation<br>2 Cheques and Register |         | 11 T4<br>12 VTD Adjustments |               |
| 3 Reductions Report                               |         | 13 ETD Remittance           |               |
| 4 DOE Master                                      |         | 14 Employee Pay Profile     |               |
| 5 Employee Master                                 |         | 15 Employee DOE List        |               |
| 6 Employee Pay Period Inform                      | ation   | 16 Employee YTD Register    |               |
| 7 Gross Pay Edit Report                           |         | 17 Employee UI Report       |               |
| B Multiple DOE Recaps                             |         | 18 Vacation Earned Report   |               |
| 9 Payroll Register Report                         |         |                             |               |
| 10 Single DUE Recaps                              | D D     |                             |               |
|                                                   | L LXIT  |                             |               |
|                                                   | E Enter | selection                   |               |
|                                                   |         |                             |               |
|                                                   |         |                             |               |
|                                                   |         |                             |               |
|                                                   |         |                             |               |
|                                                   |         |                             |               |

Type 7 followed by Enter to select Gross Pay Edit Report.

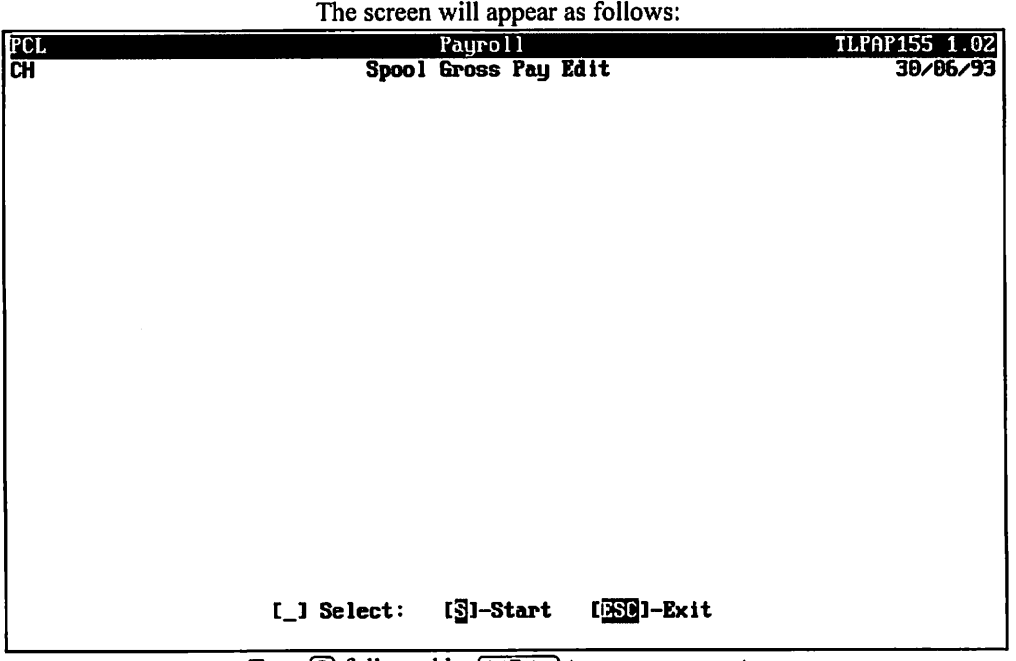

The screen will appear as follows:

Type S followed by -Enter to prepare report.

## A sample Gross Pay Edit report follows:

| JUN 30/94<br>DEPT<br>For Payroll Ty | EXAMPLE COMPANY<br>GROSS PAY EDIT<br>YPE S PAY PERIOD | LIMITED<br>REPORT<br>11 ENDING JUN 15,1994 | EXPAR155 1.02<br>PAGE 1 |
|-------------------------------------|-------------------------------------------------------|--------------------------------------------|-------------------------|
| EMPLOYEB<br>NUMBER NAME             |                                                       | T<br>P DOE UNITS R                         | ATE AMOUNT              |
| 000005 EMPLOYEE                     | TEST                                                  | S SAL .00                                  | .00 1533.33<br>1533.33* |
| 000009 EMPLOYEE                     | TEST                                                  | S SAL .00                                  | .00 435.00<br>435.00*   |
| TOTAL FOR DEPT 2                    |                                                       |                                            | 1968.33**               |
| JUN 30/94<br>For payroll T          | EXAMPLE COMPANY<br>GROSS PAY EDIT<br>YPE S PAY PERIOD | LIMITED<br>REPORT<br>11 ENDING JUN 15,1994 | EXPAR155 1.02<br>PAGE 2 |
| TOTAL EMPLOYEES PROCESSE            | D: 2                                                  | GROSS AMOUNT:                              | 1968.33                 |
|                                     | End of Rep                                            | ort                                        |                         |
|                                     |                                                       |                                            |                         |

#### **GROSS PAY EDIT REPORT ■** 7-23

# **MULTIPLE DOE RECAP REPORT**

This report lets you print current, month-to-date or year-to-date information for up to six DOE's.

| POL Pa<br>CH Re                                                                                                    | yroll<br>ports                                                                                                    | TLPAP100 2.35 |
|----------------------------------------------------------------------------------------------------|----------------------------------------------------------------------------------------------------|---------------|
| Type: S<br>Period : 10<br>Year: 93 Status:                                                                                                    | Pry1/GL jrn run                                                                                                    |               |
| 1 Cheque Reconciliation<br>2 Cheques and Register<br>3 Deductions Report<br>4 DOE Master<br>5 Employee Master<br>6 Employee Pay Period Information<br>7 Gross Pay Edit Report<br>8 Multiple DOE Recaps<br>9 Payroll Register Report<br>10 Single DOE Recaps<br>E Exit | 11 T4<br>12 YTD Adjustments<br>13 ETD Remittance<br>14 Employee Pay Profile<br>15 Employee DDE List<br>16 Employee YTD Register<br>17 Employee VI Report<br>18 Vacation Earned Report |               |
| E Ente                                                                                                    | er selection                                                                                                    |               |
|                                                                                                    |                                                                                                    |               |

Type [a] and press (-Enter) to select Multiple DOE Recaps.

|                 |         |                   | <br>          |
|-----------------|---------|-------------------|---------------|
| PCL             |         | Payroll           | TLPAP186 1.04 |
| СН              | Spoo l  | DOE Recap reports | <br>30/06/93  |
|                 |         |                   | CHPAR186.PRT  |
|                 |         |                   |               |
|                 |         |                   |               |
|                 |         |                   |               |
|                 |         |                   |               |
|                 |         |                   |               |
|                 |         |                   |               |
|                 |         |                   |               |
|                 |         |                   |               |
|                 |         |                   |               |
|                 |         |                   |               |
|                 |         |                   |               |
|                 |         |                   |               |
|                 |         |                   |               |
|                 |         |                   |               |
|                 |         |                   |               |
|                 |         |                   |               |
|                 |         |                   |               |
|                 |         |                   |               |
|                 |         |                   |               |
|                 |         |                   |               |
| Select: Current | Mtd Ytd | Exit              |               |
|                 |         |                   |               |

The screen will appear as follows:
The options available are as follows:

| C            | Current             |
|--------------|---------------------|
| Μ            | MTD (month-to-date) |
| $\mathbf{Y}$ | YTD (year-to-date)  |
| E            | Exit                |

Select one of the above options and the system will prompt you to enter up to six DOE numbers.  $[F_5]$  can be used to list these numbers.

Once you have enter the DOE numbers, type S to start generating the report.

A sample DOE Recap report follows:

| 30/06/94<br>DEPT<br>PERIOD 1 | 1         |      | E      | EXAMP<br>CUR RECAP P<br>FOR PAYROLL TY | LE COMPANY<br>OR SAL DRW<br>PE S ENDING | LIMITED<br>OHP CAR FI<br>G 15/06/199 | T HW<br>4 |     |       | EXPAR186 1.04<br>PAGE 1 |
|------------------------------|-----------|------|--------|----------------------------------------|-----------------------------------------|--------------------------------------|-----------|-----|-------|-------------------------|
| EMPLOYEE<br>NUMBER N         | AMB       |      | T<br>P | SAL                                    | DRW                                     | OHP                                  | CAR       | FIT | НМ    |                         |
| 000005 B                     | MPLOYEE   | TBST | s      | 1533.33                                |                                         |                                      |           |     |       |                         |
| 000009 B                     | MPLOYBB   | TBST | s      | 435.00                                 |                                         |                                      |           |     |       |                         |
| TOTAL FO                     | R DEPT    |      |        | 1968.33                                |                                         |                                      |           |     |       |                         |
| TOTAL FO                     | R COMPANY |      | <br>   | 1968.33                                | · · · · · · · · · · · · · · ·           | • • • • • • • • • • • • • • •        |           |     | ••••• |                         |
|                              |           |      |        |                                        |                                         |                                      |           |     |       |                         |

# **PAYROLL REGISTER REPORT**

The Payroll Register report prints a summary of information for each employee in the current pay period. It includes the gross salary, all deductions and the net pay amount for each employee. Summary totals of each DOE included in the pay period are also printed at the end of the report.

This report can be used as a final check before spooling the pay cheques.

| PCL                                                                                                    | Payroll                                                                                                    | TLPAP100 2.35 |
|----------------------------------------------------------------------------------------------------|----------------------------------------------------------------------------------------------------|---------------|
| СН                                                                                                    | Reports                                                                                                    | 30/05/93      |
| Type: S<br>Period : 10<br>Year: 93                                                                                                    | -<br>Status: Pryl/GL jrn run                                                                                                    |               |
| 1 Cheque Reconciliation<br>2 Cheques and Register<br>3 Deductions Report<br>4 DOE Master<br>5 Employee Master<br>6 Employee Pay Period Informa<br>7 Gross Pay Edit Report<br>8 Multiple DOE Recaps<br>9 Payroll Register Report<br>10 Single DOE Recaps | 11 T4<br>12 YTD Adjustments<br>13 ETD Remittance<br>14 Employee Pay Profile<br>15 Employee DOE List<br>ation 16 Employee YTD Register<br>17 Employee UI Report<br>18 Vacation Earned Report<br>E Exit |               |
|                                                                                                    | E Enter selection                                                                                                    |               |
|                                                                                                    |                                                                                                    |               |

Type 9 and press the  $\bigcirc$  Enter to select Payroll Register.

The screen will appear as follows:

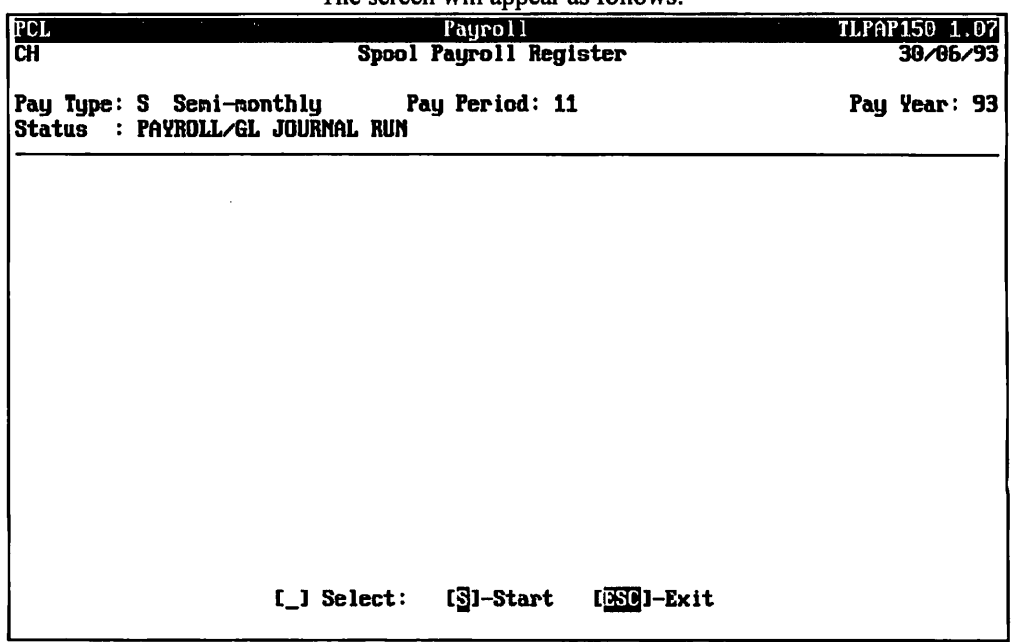

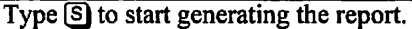

# A sample Payroll Register report follows:

| 30/06/94<br>DEPT<br>PERIOD 3 | 1             |          |       |      |         | PA<br>FOR P | EXAMPLE<br>Y R O L<br>AYROLL TY | COMPA<br>L R<br>(PBSB | NY LIMITE<br>EGIS<br>NDING 15/ | D<br>T E R<br>06/199 | 4      |          | EXPAR150 1.07<br>Page 1 |
|------------------------------|---------------|----------|-------|------|---------|-------------|---------------------------------|-----------------------|--------------------------------|----------------------|--------|----------|-------------------------|
| RMPLOYRI                     | R RMPLOYER    |          | т     | BARN | INGS    | MISC        | PAYS                            | BENEF                 | 'ITS                           | DEDUC                | TIONS  |          |                         |
| NUMBER                       | NAMB          |          | P     | DOB  | AMOUNT  | DOR         | AMOUNT                          | DOB                   | AMOUNT                         | DOB                  | AMOUNT |          |                         |
| 000005                       | EMPLOYEE      |          | s     | SAL  | 1533.33 |             |                                 | CPE                   | .00                            | FIT                  | .00    |          |                         |
|                              | NUMBER ONE    |          |       |      |         |             |                                 | UIB                   | .00                            | BIT                  | 40.00  |          |                         |
|                              |               |          |       |      |         |             |                                 |                       |                                | CPP                  | . 00   |          |                         |
|                              |               |          |       |      |         |             |                                 |                       |                                | UIC                  | .00    |          |                         |
| S0275                        |               |          |       |      |         | 153         | 3.33                            |                       |                                |                      | 40.00  | 1493.33* |                         |
| 000009                       | EMPLOYER      |          | s     | SAL  | 435.00  |             |                                 | CPB                   | .00                            | FIT                  | .00    |          |                         |
| 0000000                      | NUMBER TWO    |          | -     |      |         |             |                                 | UIB                   | . 00                           | CPP                  | . 00   |          |                         |
|                              | Nonabar 110   |          |       |      |         |             |                                 |                       |                                | UIC                  | .00    |          |                         |
| S0276                        |               |          |       |      |         | 43          | 5.00                            |                       |                                |                      | .00    | 435.00*  |                         |
|                              |               |          |       |      |         |             |                                 |                       |                                |                      |        |          |                         |
| TOTALS                       | FOR DEPT      | 2        |       | SAL  | 1968.33 |             |                                 | OHP                   | .00                            | FIT                  | .00    |          |                         |
|                              |               |          |       | DRW  | .00     |             |                                 | V/C                   | .00                            | BIT                  | 40.00  |          |                         |
|                              |               |          |       | CAR  | .00     |             |                                 | CPB                   | .00                            | CPP                  | .00    |          |                         |
|                              |               |          |       | HW   | .00     |             |                                 | OIR                   | .00                            | 010                  | .00    |          |                         |
|                              |               |          |       | VAC  | .00     |             |                                 |                       |                                | TAX                  | .00    |          |                         |
|                              |               |          |       | COM  | .00     |             |                                 |                       |                                |                      |        |          |                         |
|                              |               |          |       |      | 1968.33 |             |                                 |                       | .00                            |                      | 40.00  | 1928.33  |                         |
|                              |               |          |       |      |         |             |                                 |                       |                                |                      |        |          |                         |
| 30/06/9                      | 4             |          |       |      |         |             | EXAMP                           | LE COM                | PANY LIMIT                     | TED TED              |        |          | EXPARISO 1.07<br>PAGE 2 |
| PERIOD                       | 11            |          |       |      |         | FOR         | PAYROLL T                       | YPE S                 | ENDING 15                      | /06/19               | 94     |          |                         |
|                              |               |          |       |      |         |             |                                 |                       |                                |                      |        |          |                         |
| TOTAL B                      | MPLOYBES PROC | CESSED : |       | 2    |         |             |                                 |                       |                                |                      |        |          |                         |
|                              | ••••          |          | • • • |      |         | • • • • • • |                                 |                       | Peport                         |                      |        |          |                         |

End of Report

# SINGLE DOE RECAP REPORT

This report displays the month-to-date and year-to-date totals for a single DOE.

| PCI                                                                                                    | Pauroll                                                                                                    | TLPAP100 2.35 |
|----------------------------------------------------------------------------------------------------|----------------------------------------------------------------------------------------------------|---------------|
| CH                                                                                                    | Reports                                                                                                    | 30/06/93      |
| Type: S<br>Period : 10<br>Year: 93                                                                                                    | Status: Pry1/GL jrn run                                                                                                    |               |
| 1 Cheque Reconciliation<br>2 Cheques and Register<br>3 Deductions Report<br>4 DOE Master<br>5 Employee Master<br>6 Employee Pay Period Informa<br>7 Gross Pay Edit Report<br>8 Multiple DOE Recaps<br>9 Payroll Register Report<br>10 Single DOE Recaps | 11 T4<br>12 YTD Adjustments<br>13 ETD Remittance<br>14 Employee Pay Profile<br>15 Employee DOE List<br>ation 16 Employee YTD Register<br>17 Employee UI Report<br>18 Vacation Earned Report<br>E Exit |               |
|                                                                                                    | E Enter selection                                                                                                    |               |
| Tupe [10] and                                                                                                    | Invess (E) to select single DOF Recans                                                                                                    |               |

The screen will appear as follows:

| PCL                 | Payroll                |          | TLPAP185 1.05 |
|---------------------|------------------------|----------|---------------|
| СН                  | Single DOE Recap r     | eport    | 30/06/93      |
|                     |                        |          | CHPAR185.PRT  |
|                     |                        |          |               |
|                     | BDE to recap :         |          |               |
|                     |                        |          |               |
|                     |                        |          |               |
|                     |                        |          |               |
|                     |                        |          |               |
|                     |                        |          |               |
|                     |                        |          |               |
|                     |                        |          |               |
|                     |                        |          |               |
|                     |                        |          |               |
|                     |                        |          |               |
|                     |                        |          |               |
|                     |                        |          |               |
|                     |                        |          |               |
|                     |                        |          |               |
|                     |                        |          |               |
|                     |                        |          |               |
| The floor           |                        |          |               |
| Enter LUGE number I | LISJ-100KUP [HUIJ-auto | LLJ-exit |               |
|                     |                        |          |               |

The system will prompt you to enter the DOE number. [F5] can be used to list all numbers. Once you have selected the DOE number, type (A) to accept that number and the system will start generating the report.

# A sample Single DOE Recap report follows:

| 30/06/94<br>DEPT        | EXAMPLE COM<br>RECAP FOR GI<br>FOR PAYROLL TYPE S | EXPAR185 1.05<br>PAGE 1 |          |  |
|-------------------------|---------------------------------------------------|-------------------------|----------|--|
| EMPLOYEE<br>NUMBER NAME |                                                   | T<br>PDOE MTD           | YTD      |  |
| 000005 EMPLOYEE         | TEST                                              | S SAL 1533.33           | 16866.63 |  |
| 000009 EMPLOYEE         | TEST                                              | S SAL 435.00            | 4785.00  |  |
| TOTAL FOR DEPT:         | 2                                                 | 1968.33                 | 21651.63 |  |
| TOTAL FOR COMPANY:      | 2                                                 | 1968.33                 | 21651.63 |  |

# **T4 PREPARATION**

This program lets you print the T4's at year-end.

|                                                                                                    | Payroll                                                                                                    | TLPAP100 2.35             |
|----------------------------------------------------------------------------------------------------|----------------------------------------------------------------------------------------------------|---------------------------|
| PCI   CH   Type: S   Period : 10   Year: 93   1 Cheque Reconciliation   2 Cheques and Register   3 Deductions Report   4 DOE Master   5 Exployee Master   6 Employee Pay Period Inform   7 Gross Pay Edit Report   8 Multiple DOE Recaps | Payroll<br>Reports<br>Status: Pryl/GL jrn run<br>11 T4<br>12 YTD Adjustments<br>13 ETD Remittance<br>14 Employee Pay Profile<br>15 Enployee DOE List<br>ation 16 Employee VTD Register<br>17 Employee UI Report<br>18 Vacation Earned Report | TLPAP100 2.35<br>30/86/93 |
| 9 Payroll Register Report<br>10 Single DOE Recaps                                                                                                    |                                                                                                    |                           |
|                                                                                                    | E Exit                                                                                                    |                           |
|                                                                                                    | E Enter selection                                                                                                    |                           |
| Type 1                                                                                                    | 1 and press <i>Enter</i> to select T4.                                                                                                    |                           |

The screen will appear as follows:

| 111010 |      |        | Pau                 | 2011         | TI POP199 1 14 |
|--------|------|--------|---------------------|--------------|----------------|
|        |      |        | TA Beedweet         | UIII         | 20, 20, 20,    |
| UH     |      |        | In Fronuc           | 10n (1556)   | JU/ UU/ JJ     |
| 17     | SAL  | T E:   |                     |              |                |
| ZJ     | Dru  | N E:   |                     |              |                |
| 3)     | OHP  | T M:   |                     |              |                |
| 4)     | CAR  | N E:   |                     |              |                |
| 5)     | FIT  | N D:   |                     |              |                |
| 6)     | HU   | T E:   |                     |              |                |
| 7)     | Vac  | T E:   |                     |              |                |
| 8)     | V/C  | N M:   |                     |              |                |
| 9)     | EIT  | N D:   |                     |              |                |
| 10)    | CPE  | N M:   |                     |              |                |
| 11)    | CPP  | N D:   |                     |              |                |
| 12)    | UIE  | N M:   |                     |              |                |
| 13)    | UIC  | N D:   |                     |              |                |
| 14)    | TAX  | N D:   |                     |              |                |
| 15)    | COM  | T E:   |                     |              |                |
|        |      |        |                     |              |                |
|        |      |        |                     |              |                |
|        |      |        |                     |              |                |
|        |      |        |                     |              |                |
|        |      |        |                     |              |                |
| 1)     | is D | DE 001 | – Gross salary      |              |                |
| Ente   | r [  | T4 hox | number] [15]-Lookup | [110]-Cancel |                |
|        | • -  |        | and a second        |              |                |

The system will prompt you to enter the box letter that the DOE amount is to appear in on the T4 slip. F5 can be used to list a description of what each box number on the T4 slip should contain.

As you cursor through the DOE's, the system will display a description of the DOE in the bottom left hand corner.

Once you have finished with all the DOE's the system will prompt you with:

#### [ ] Enter: [field number] [F1]-print T4's [F10]-Cancel

If you need to modify a DOE type the field number corresponding to that DOE and make the appropriate changes. Once you are ready to spool the T4's press  $(F_1)$  and they will automatically be generated.

Two reports will be generated, the T4's and a totals report that shows you which amounts got applied to which boxes and totals for all DOE's.

# A sample T4 Totals report follows:

| 30/06/ | /94    |                  |          |     | EXAMPI   | 5B  | COMPANY LI  | AITED<br>S |      |        | EXPAR1 | .98 1.14 |  |
|--------|--------|------------------|----------|-----|----------|-----|-------------|------------|------|--------|--------|----------|--|
|        |        |                  |          | F   | lun Date | :   | JUN 13/94   | 13:55:     | 50   |        |        |          |  |
| < B0)  | ( >    |                  | TOTA     | ч   | COMMENTS |     |             |            | DOB  | /DBSCR | IPTION |          |  |
| BOX    | <br>14 | \$               | 46778.9  | 2   |          |     |             |            | 001  | Gross  | salary |          |  |
| BOX    | 16     | \$               | . 0      | 0   | (CPP)    | \$  | .00         | (QPP)      |      |        |        |          |  |
| BOX 1  | 18     | \$               | .0       | 00  |          |     |             |            |      |        |        |          |  |
| BOX 2  | 20     | \$               | . 0      | 00  |          |     |             |            |      |        |        |          |  |
| BOX 2  | 22     | \$               |          | 00  |          |     |             |            |      |        |        |          |  |
| BOX 2  | 24     | \$               | . (      | 00  |          |     |             |            |      |        |        |          |  |
| BOX 3  | 26     | \$               | . (      | 00  |          |     |             |            |      |        |        |          |  |
| BOX    | 30     | ş                |          | 00  |          |     |             |            |      |        |        |          |  |
| BOX    | 32     | Ş                |          | 00  |          |     |             |            |      |        |        |          |  |
| BOX .  | 34     | ş                |          | 00  |          |     |             |            |      |        |        |          |  |
| BOX .  | 36     | ě                |          | 10  |          |     |             |            |      |        |        |          |  |
| BOX    | 40     | e<br>e           |          | 00  |          |     |             |            |      |        |        |          |  |
| BOX    | 42     | ś                |          | 00  |          |     |             |            |      |        |        |          |  |
| BOX    | 44     | ŝ                |          | 00  |          |     |             |            |      |        |        |          |  |
| BOX    | 46     | ŝ                |          | 00  |          |     |             |            |      |        |        |          |  |
| BOX    | 48     | ş                |          | 00  |          |     |             |            |      |        |        |          |  |
| BOX    | 52     | \$               |          | 00  |          |     |             |            |      |        |        |          |  |
| FOOT   | NOTES  | \$               | . (      | 00  | t        |     | 1           |            |      |        |        |          |  |
| TOTA   | L T4S  | PRIN             | ted      | 3   |          |     |             |            |      |        |        |          |  |
| 30/06  | /94    |                  |          |     | BXAM     | PLI | E COMPANY L | IMITED     |      |        | BXPAR  | 198 1.14 |  |
|        |        |                  |          |     |          | 19  | 94 DOB TOTA | LS         |      |        |        |          |  |
|        |        |                  |          |     | Run Date | :   | JUN 13/94   | 13:55      | : 50 |        |        |          |  |
| DOB/   | DESCR  | IPTIO            | N        |     |          |     | то          | TAL        |      |        |        |          |  |
| 001    | Gross  | sala             | гу<br>гу |     |          |     | 46778       | .92        |      |        |        |          |  |
| 002    | DRAWII | <b>WGS</b>       | -        |     |          |     |             | .00        |      |        |        |          |  |
| 003    | OHIP   |                  |          |     |          |     |             | .00        |      |        |        |          |  |
| 004    | Car a  | llowa            | nce      |     |          |     |             | .00        |      |        |        |          |  |
| 005    | Federa | al in            | come ta  | x   |          |     |             | .00        |      |        |        |          |  |
| 006    | HOURL  | Y WAG            | BS       |     |          |     |             | .00        |      |        |        |          |  |
| 007    | VACAT  | ION P            | AY PAID  |     |          |     |             | .00        |      |        |        |          |  |
| 008    | VACAT  | ION P            | AY BARN  | RD  |          |     |             | .00        |      |        |        |          |  |
| 009    | GDD    | INCO             | ME TAX   |     | ~~       |     |             | .00        |      |        |        |          |  |
| 020    | CPP -  | empi             | over po  |     | .011     |     |             | .00        |      |        |        |          |  |
| 030    | UT - 4 | emp1<br>or forme | ver nor  | tic | <br>m    |     |             | .00        |      |        |        |          |  |
| 032    | UI -   | emplo            | vee por  | tio | n        |     |             | .00        |      |        |        |          |  |
| 035    | BTD -  | ADDI             | TIONAL   |     |          |     |             | .00        |      |        |        |          |  |
| 040    | COMMI  | SSION            | S BARNB  | Ð   |          |     |             | .00        |      |        |        |          |  |
|        |        |                  |          |     |          |     |             |            |      |        |        |          |  |

# YTD ADJUSTMENTS REPORT

This report displays any adjustments you have made through the year-to-date program listed under Yearly Processing.

| PCL                                                                                                    | Payroll                                                                                                    | TLPAP100 2.35 |
|----------------------------------------------------------------------------------------------------|----------------------------------------------------------------------------------------------------|---------------|
| СН                                                                                                    | Reports                                                                                                    | 30/06/93      |
| Type: S<br>Period : 10<br>Year: 93                                                                                                    | Status: Pryl/GL jrn run                                                                                                    |               |
| 1 Cheque Reconciliation<br>2 Cheques and Register<br>3 Deductions Report<br>4 DOE Master<br>5 Employee Master<br>6 Employee Pay Period Informa<br>7 Gross Pay Edit Report<br>8 Multiple DOE Recaps<br>9 Payroll Register Report<br>10 Single DOE Recaps | 11 T4<br>12 YTD Adjustments<br>13 ETD Remittance<br>14 Employee Pay Profile<br>15 Employee DOE List<br>16 Employee YTD Register<br>17 Employee VI Report<br>18 Vacation Earned Report |               |
|                                                                                                    | E Enter selection                                                                                                    |               |
|                                                                                                    |                                                                                                    |               |

Type 12 and press FITTER to select YTD Adjustments.

#### The screen will appear as follows:

| PCL | Payroll                                                    | TLPAP141 1.04 |
|-----|------------------------------------------------------------|---------------|
| СН  | List YTD Adjustments                                       | 30/06/93      |
|     | 4 Tick all adjustments                                     |               |
|     | 1 List all adjustments<br>2 List all unprinted adjustments |               |
|     | E Exit                                                     |               |
|     | E Enter selection                                          |               |
|     |                                                            |               |
|     |                                                            |               |
|     |                                                            |               |
|     |                                                            |               |
|     |                                                            |               |
|     |                                                            |               |
|     |                                                            |               |
|     |                                                            |               |
| 1   |                                                            |               |

The options available are as follows:

- 1 List all adjustments
- 2 List all unprinted adjustments
- E Exit

If you type 1 followed by *Enter*, the system will list all the payroll adjustments posted to date.

If you type 2 followed by *Enter*, the system will list all the unprinted posted payroll adjustments.

A sample YTD Adjustments report follows:

| 30/06/94                                                      |              | EXAMPLE COMPANY<br>YTD ADJUSTMENTS | LIMITED<br>REPORT         |                            |                                      |                            | PAGE 1                               |
|---------------------------------------------------------------|--------------|------------------------------------|---------------------------|----------------------------|--------------------------------------|----------------------------|--------------------------------------|
| KMPLOYEE<br>Number Name<br>000005 Employee<br>000007 Employee | test<br>Test | DOB<br>NO.<br>001<br>001           | DOB<br>DESC<br>SAL<br>SAL | ADJ<br>UNITS<br>.00<br>.00 | ADJ<br>AMOUNT<br>-1533.33<br>-400.00 | YTD<br>UNITS<br>.00<br>.00 | YTD<br>AMOUNT<br>36549.92<br>9612.00 |

DOB TOTALS: 001 SAL -1933.33

# **ETD REMITTANCE**

This report prints a summary of tax deductions and the total amount to be remitted per employee to the government. Summary totals of all employees are also included at the end of the report.

| PCL                                                                                                    | Payroll                                                                                                    | TLPAP100 2.35 |
|----------------------------------------------------------------------------------------------------|----------------------------------------------------------------------------------------------------|---------------|
| СН                                                                                                    | Reports                                                                                                    | 30/06/93      |
| Type: S                                                                                                    | -                                                                                                    |               |
| Period : 10                                                                                                    |                                                                                                    |               |
| Year: 93                                                                                                    | Status: Pryl/GL jrn run                                                                                                    |               |
| 1 Cheque Reconciliation<br>2 Cheques and Register<br>3 Deductions Report<br>4 DOE Master<br>5 Employee Master<br>6 Employee Pay Period Informa<br>7 Gross Pay Edit Report<br>8 Multiple DDE Recaps<br>9 Payroll Register Report<br>10 Single DOE Recaps | 11 T4<br>12 YTD Adjustments<br>13 ETD Remittance<br>14 Employee Pay Profile<br>15 Employee DOE List<br>16 Employee YTD Register<br>17 Employee UI Report<br>18 Vacation Earned Report<br>E Exit<br>E Enter selection |               |

Type [1] and press (Enter) to select ETD Remittance.

The screen will appear as follows:

| PCL                                                                            | Payroll                                                         | TLPAP169 1.06                                     |
|--------------------------------------------------------------------------------|-----------------------------------------------------------------|---------------------------------------------------|
| СН                                                                             | Spool Payroll Remittance                                        | 30/06/93                                          |
| Payrol                                                                         | l type: S Period: 11 Year                                       | s: 93                                             |
| The standard UIC, CPP,<br>Extra DDEs such as UIC,<br>via the [MODIFY] FUNCTION | PIT & FIT DOEs are always  <br>CPP, PIT, FIT & (medical)<br>DN. | INCLUDED for processing.<br>DOEs may be specified |
| 1 Enter period # : 11<br>Processing periods : 11                               | Status : Monthend closed                                        | Pay Ending : JUN 15,1992                          |
| 2 Departmental breaks: Y                                                       |                                                                 |                                                   |
| 3 Extra DOE and TYPE :<br>609 F<br>EIT                                         |                                                                 |                                                   |
|                                                                                |                                                                 |                                                   |
| [_] Select:                                                                    | [5]-Start [1]-Modify                                            | [ <mark>DSD</mark> ]-Exit                         |

#### **PROCESSING PERIODS**

You can process this report for a single period or range of periods. **F5** can be used to list the pay periods and their status.

#### **DEPARTMENT BREAKS**

If you would like page breaks per department type  $\mathbb{N}$  otherwise type  $\mathbb{N}$  and no page breaks will occur when a new department's information is started.

#### **EXTRA DOE's**

All regular taxable DOE's are included as they are listed on the screen. If you have extra taxable DOE's you must list them here. An example of an extra DOE could be a DOE for extra income tax to be deducted.

Once you have modified the report options type (S) to start processing the report.

A sample Source Deductions Remittance Summary report follows:

| 30/06/94<br>Dept        |      |            | sou     | EXAMP<br>RCE DEDUCT | LE COMPANY<br>IONS REMIT | LIMITED<br>FANCE SUMM | MARY           |         |         |         | EXPAR169 1.06<br>PAGE 1 |
|-------------------------|------|------------|---------|---------------------|--------------------------|-----------------------|----------------|---------|---------|---------|-------------------------|
| EMPLOYEE<br>NUMBER NAME |      | PAY DATE   | GROSS   | FED TAX             | PROV TAX<br>PROV MED     | CPP/QPP<br>COM CPP    | UIC<br>COM UIC | NBT     | тот срр | TOT UIC | REMIT PER               |
| 000005 EMPLOYEE         | TEST | 15/06/1994 | 1533.33 | 40.00               | .00<br>.00               | .00<br>.00            | .00<br>.00     | 1493.33 | .00     | .00     | 40.00 25                |
| 000009 EMPLOYEE         | TEST | 15/06/1994 | 435.00  | .00                 | .00                      | .00<br>.00            | .00<br>.00     | 435.00  | .00     | .00     | .00 11                  |
| Department total        | s 2  |            | 1968.33 | 40.00               | .00                      | .00                   | .00            | 1928.33 | .00     | .00     | 40.00                   |
|                         |      |            |         |                     | .00                      | .00                   | .00            |         |         |         |                         |
| Company totals          | 2    |            | 1968.33 | 40.00               | .00                      | . 00                  | .00            | 1928.33 | .00     | .00     | 40.00                   |
|                         |      |            |         |                     | .00                      | .00                   | .00            |         |         |         |                         |

0

# **EMPLOYEE PAY PROFILE**

This report prints a detailed or summary list of pay period information for a single employee or all employees.

| PCL                                                                                                    | Payroll                                                                                                    | TLPAP100 2.35 |
|----------------------------------------------------------------------------------------------------|----------------------------------------------------------------------------------------------------|---------------|
| CH<br>Type: S<br>Period : 10                                                                                                    | Reports                                                                                                    | 30/06/93      |
| Year: 93<br>1 Cheque Reconciliation<br>2 Cheques and Register<br>3 Deductions Report<br>4 DOE Master<br>5 Employee Master<br>6 Employee Pay Period Inform<br>7 Gross Pay Edit Report<br>8 Multiple DDE Recaps<br>9 Payroll Register Report<br>10 Single DDE Recaps | Status: Fry1/GL jrn run<br>11 T4<br>12 YTD Adjustments<br>13 ETD Remittance<br>14 Employee Pay Profile<br>15 Employee DOE List<br>16 Employee VTD Register<br>17 Employee UI Report<br>18 Vacation Earned Report<br>E Exit |               |
|                                                                                                    | E Enter selection                                                                                                    |               |
|                                                                                                    |                                                                                                    |               |

Type 14 and press 4 Enter to select Employee Pay Profile.

| The screer | ı will | appear as | s follows: |
|------------|--------|-----------|------------|
|------------|--------|-----------|------------|

| PCL         | Payroll                   | TLPAP100 2.35 |
|-------------|---------------------------|---------------|
| СН          | Reports                   | 30/06/93      |
| Type: S     | Enployee Pay Profile      |               |
| Period : 11 |                           |               |
| Year: 93    | Status: Pryl/GL JRN run   |               |
|             |                           |               |
|             | 1 Detail report           |               |
|             | 2 Summary report          |               |
|             | _ Enter selection         |               |
|             |                           |               |
|             |                           |               |
|             |                           |               |
|             |                           |               |
|             |                           |               |
|             |                           |               |
|             |                           |               |
|             |                           |               |
|             |                           |               |
|             |                           |               |
|             |                           |               |
|             | [ <mark>DSC</mark> ]-Exit |               |
|             |                           |               |

#### **DETAILED REPORT**

| IPCL | Pay            | roll         |                  | TLPAP225 1.04 |
|------|----------------|--------------|------------------|---------------|
| СН   | Enployee P     | ay Profile   |                  | 30/06/93      |
|      |                | _            |                  |               |
|      | Report fil     | e : Chpar225 | 5.PRT            |               |
|      | Pag            | e :          |                  |               |
|      | Starting perio | d:01 Sta     | arting year : 93 |               |
|      | Ending perio   | d:11 E       | Ending year : 93 |               |
|      |                |              |                  |               |
|      |                |              |                  |               |
|      |                |              |                  |               |
|      |                |              |                  |               |
|      |                |              |                  |               |
|      |                |              |                  |               |
|      |                |              |                  |               |
|      |                |              |                  |               |
|      |                |              |                  |               |
|      |                |              |                  |               |
|      |                |              |                  |               |
|      |                |              |                  |               |
|      |                |              |                  |               |
|      |                |              |                  |               |
|      |                |              |                  |               |
|      |                |              | 51. PA           |               |
|      | Select: Star   | t jodify     | DAIT             |               |
|      |                |              |                  |               |

To modify the pay periods included, type  $\mathbb{M}$  and enter the field number corresponding to the field you want to change.  $\mathbb{F}_{5}$  can be used to list the dates and status of each pay period.

Once you have the correct pay period information, type S to start the report processing. The system will then prompt you to enter an employee number. If you would like to print the report for all employees, press F10 otherwise enter the employee number for the employee you want the report for. F5 can be used to list all employees.

#### A sample Detailed Employee Pay Profile report follows:

| 31/07, | /93                      |                                          |                          |                                          |                   |                                        | Start             | ing 1                                  | PBRIO | E)<br>Br<br>D/YEAI        | KAMPLE<br>mploye<br>R: 11/          | 3 COMP<br>Be Pay<br>/93       | PANY 1<br>Proi<br>Ei | LIMI<br>file<br>ndin | TED<br>g PERI       | IOD/YE     | AR: 1      | 2/93       |             |            |     |            | EXP                                        | Page<br>AR225 1.                                    | 1<br>.04 |
|--------|--------------------------|------------------------------------------|--------------------------|------------------------------------------|-------------------|----------------------------------------|-------------------|----------------------------------------|-------|---------------------------|-------------------------------------|-------------------------------|----------------------|----------------------|---------------------|------------|------------|------------|-------------|------------|-----|------------|--------------------------------------------|-----------------------------------------------------|----------|
|        |                          |                                          |                          |                                          |                   |                                        |                   | 0                                      | 00005 | empi                      | LOYEE                               |                               |                      | TE                   | ST                  |            |            |            |             |            |     |            |                                            |                                                     |          |
| \$9311 | 001<br>153<br>003<br>005 | SAI<br>33.33<br>OHI<br>.00<br>FI1<br>.00 | 002<br>008<br>008<br>009 | DRW<br>.00<br>V/C<br>.00<br>BIT<br>40.00 | 004<br>020<br>030 | CAR<br>.00<br>CPE<br>.00<br>CPP<br>.00 | 040<br>031<br>032 | COM<br>.00<br>UIB<br>.00<br>UIC<br>.00 |       |                           |                                     |                               |                      |                      |                     |            |            |            | 1           | ,          |     |            | TOTAL<br>153<br>TOTAL<br>TOTAL<br>4<br>149 | EARN<br>3.33<br>MEMO<br>.00<br>DEDN<br>0.00<br>3.33 |          |
|        | 001<br>153               | SAI<br>33.33                             | . 002<br>3               | DRW<br>.00                               | 003               | 0HP<br>.00                             | 004               | CAR<br>.00                             | 005   | FIT<br>.00                | 008                                 | V/C<br>.00                    | 009<br>4             | BIT<br>0.00          | 020                 | CPE<br>.00 | 030        | CPP<br>.00 | 031         | UIB<br>.00 | 032 | UIC<br>.00 | 040                                        | СОМ<br>.00                                          |          |
| 31/07  | /93                      |                                          |                          |                                          |                   |                                        | Start             | ing.                                   | PBR10 | Bi<br>Bi<br>D/YEAJ<br>Run | KAMPLI<br>mploye<br>R: 11,<br>total | B COMI<br>Be Pay<br>/93<br>18 | PANY :<br>y Pro<br>E | LIMI<br>file<br>ndir | TED<br>9<br>19 PER: | IOD/YE     | AR: 1      | .2/93      |             |            |     |            | EXP                                        | Page<br>AR225 1                                     | 2<br>.04 |
|        |                          | 001<br>1533<br>032                       | SAL<br>.33<br>UIC        | 002<br>040                               | DRW<br>.00<br>COM | 00                                     | 3 OHI<br>.00      | P                                      | 004 . | CAR<br>00                 | 005                                 | FIT<br>.00                    | 0                    | 08                   | V/C<br>.00          | 009<br>40  | BIT<br>.00 | 020        | ) CE<br>.00 | )<br>98    | 030 | CPP<br>.00 | 031                                        | UIB<br>.00                                          |          |

#### SUMMARY REPORT

| IPCL |             | Payr          | oll          |               | TLPAP226 1.03 |
|------|-------------|---------------|--------------|---------------|---------------|
| CH   |             | Employee Pag  | y Profile    |               | 30/06/93      |
|      |             | Summary       | Report       |               |               |
|      |             |               |              |               |               |
|      |             | Report file   | : CHPAR226.P | RT            |               |
|      |             | Page          | :            |               |               |
|      | Pro         | cessing year  | : 93         |               |               |
|      | Sta         | rting period  | : <b>91</b>  |               |               |
|      | E           | inding period | : 11         |               |               |
|      | Emp         | loyee number  | : ALL EMPLOY | EES           |               |
|      |             |               |              |               |               |
|      |             |               |              |               |               |
|      |             |               |              |               |               |
|      |             |               |              |               |               |
|      |             |               |              |               |               |
|      |             |               |              |               |               |
|      |             |               |              |               |               |
|      |             |               |              |               |               |
|      |             |               |              |               |               |
|      |             |               |              |               |               |
|      |             |               |              |               |               |
|      |             |               |              |               |               |
|      | r 1 0-1+    | r31 044       | TTI MARIE.   | FINANT Post 4 |               |
|      | r 1 gelect: | 121-Start     | r Th-una r A | LIND I-LXIT   |               |
| 1    |             |               |              |               |               |

This report gives you the option to change the processing year, pay periods and employees. To modify any of this information, type  $\mathbb{M}$  and cursor to the field you want to modify. As in the detail report you can process information for a range of pay periods or a single pay period. You may also include all employees or generate the report for a single employee.

Once your report options are correct, type A to accept the options and S to start generating the report.

#### A sample Summary Employee Pay Profile report follows:

| 30/06/94                                              |                                             |                        |                           |                                  |                           |                  |                   |                         | EXA<br>E                     | MPLE<br>mploy<br>Su | COMPA<br>ree Pa<br>mmary           | NY LII<br>y Pro:<br>Repo:       | MITED<br>file<br>rt |           |             |            |               |                  |             |             | EXPA       | Page<br>1R226 1 | 1<br>.03 |
|-------------------------------------------------------|---------------------------------------------|------------------------|---------------------------|----------------------------------|---------------------------|------------------|-------------------|-------------------------|------------------------------|---------------------|------------------------------------|---------------------------------|---------------------|-----------|-------------|------------|---------------|------------------|-------------|-------------|------------|-----------------|----------|
| 000005 EME<br>001<br>1686<br>000009 EME<br>001<br>476 | SAL<br>SAL<br>56.63<br>PLOYE<br>SAL<br>5.00 | E 002<br>E 005<br>39   | DRW<br>.00<br>FIT<br>3.10 | TEST<br>003<br>TEST<br>020<br>74 | OHP<br>.00<br>CPE<br>4.40 | 004<br>030<br>74 | CAR<br>.00<br>CPP | 005<br>362<br>031<br>18 | FIT<br>20.60<br>UIE<br>12.70 | 008<br>032<br>13    | V/C<br>.00<br>UIC<br>0.50          | 009<br>44                       | BIT<br>0.00         | 020<br>34 | CPB<br>9.00 | 030<br>349 | CPP 0<br>9.00 | 31 UIE<br>644.00 | 032<br>46   | UIC<br>0.00 | 040        | COM<br>.00      |          |
| 30/06/94                                              |                                             |                        |                           |                                  |                           |                  |                   |                         | EXA<br>E                     | MPLB<br>mploy<br>Su | COMPA<br>vee Pa<br>ummary<br>RUN T | NY LI<br>Y Pro<br>Repo<br>OTALS | MITED<br>file<br>rt |           |             |            |               |                  |             |             | EXPJ       | Page<br>AR226 1 | 2<br>03  |
| 21<br>(                                               | 001<br>1651.<br>032<br>590.                 | SAL<br>63<br>UIC<br>50 | 002<br>040                | DRW<br>.00<br>COM<br>.00         | 003                       | 0HI<br>.00       | 9                 | 004                     | CAR<br>.00                   | 005<br>401          | 5 FI1<br>13.70                     | • 0                             | 08 V<br>.0          | /c<br>0   | 009<br>440  | EIT<br>.00 | 020<br>423    | CPE<br>.40       | 030<br>423. | CPP<br>40   | 031<br>826 | UIB<br>5.70     |          |

# **EMPLOYEE DOE LIST**

This report lists active DOE's for each employee including the current DOE amount and the credit and debit GL codes.

| PCL                                                                                                    | Payroll                                                                                                    | TLPAP100 2.35 |
|----------------------------------------------------------------------------------------------------|----------------------------------------------------------------------------------------------------|---------------|
| СН                                                                                                    | Reports                                                                                                    | 30/06/93      |
| Type: S<br>Period : 10<br>Year: 93                                                                                                    | Status: Pryl/GL jrn run                                                                                                    |               |
| 1 Cheque Reconciliation<br>2 Cheques and Register<br>3 Deductions Report<br>4 DDE Master<br>5 Employee Master<br>6 Employee Pay Period Inform<br>7 Gross Pay Edit Report<br>8 Multiple DDE Recaps<br>9 Payroll Register Report<br>10 Single DDE Recaps | 11 74<br>12 YTD Adjustments<br>13 ETD Remittance<br>14 Employee Pay Profile<br>15 Employee DOE List<br>ation 16 Employee YTD Register<br>17 Employee UI Report<br>18 Vacation Earned Report |               |
|                                                                                                    | 1 MOLV                                                                                                    |               |
|                                                                                                    | E Enter selection                                                                                                    |               |
|                                                                                                    |                                                                                                    |               |

Type 15 and press *Enter* to select Employee DOE List.

#### The screen will appear as follows:

| PCL | Payroll                                      | TLPAP116 1.00 |
|-----|----------------------------------------------|---------------|
| СН  | Employee Master DOE List                     | 30/06/93      |
|     | Processing Year : 93 Pay Type : Seni-monthly |               |
|     |                                              |               |
|     |                                              |               |
|     |                                              |               |
|     |                                              |               |
|     |                                              |               |
|     |                                              |               |
|     |                                              |               |
|     |                                              |               |
|     |                                              |               |
|     |                                              |               |
|     |                                              |               |
|     |                                              |               |
|     |                                              |               |
|     |                                              |               |
|     |                                              |               |
|     |                                              |               |
|     |                                              |               |
|     | [_] Select: [3]-Start [DSC]-Exit             |               |
|     |                                              |               |

#### Type S to start generating this report.

# A sample Employee DOE List follows:

| 30 JUN 94   |                    | BXAMPLB<br>EMPL   | COMPANY LIMITED<br>OYEE DOE LIST |            |           | Page: 1<br>EXPAR116 1.00 |
|-------------|--------------------|-------------------|----------------------------------|------------|-----------|--------------------------|
|             |                    | Processing Year : | 94 Pay Type : Semi-monthly       |            |           |                          |
| Employee#   | Employee name      | DOB#              | DOB Description                  | DOB Amount | DEBIT G/L | CREDIT G/L               |
| 000005      | EMPLOYEE, TEST     | 001               | Gross salary                     | 1533.33    | 5112-10   | 3135-10                  |
|             |                    | 005               | Federal income tax               | .00        | 3135-10   | 3130-10                  |
|             |                    | 008               | VACATION PAY BARNED              | .00        | 5705-10   | 3140-10                  |
|             |                    | 009               | EXTRA INCOME TAX                 | 40.00      | 3135-10   | 3130-10                  |
|             |                    | 020               | CPP - employer portion           | .00        | 5107-10   | 3130-10                  |
|             |                    | 030               | CPP - employee portion           | .00        | 3135-10   | 3130-10                  |
|             |                    | 031               | UI - employer portion            | .00        | 5109-10   | 3130-10                  |
|             |                    | 032               | UI - employee portion            | .00        | 3135-10   | 3130-10                  |
|             |                    | 040               | COMMISSIONS BARNED               | .00        | 5112-10   | 3135-10                  |
| 000009      | EMPLOYEE [2], TEST | 001               | Gross salary                     | 435.00     | 5710-10   | 3135-10                  |
|             |                    | 005               | Federal income tax               | .00        | 3135-10   | 3130-10                  |
|             |                    | 020               | CPP - employer portion           | .00        | 5107-10   | 3130-10                  |
|             |                    | 030               | CPP - employee portion           | .00        | 3135-10   | 3130-10                  |
|             |                    | 031               | UI - employer portion            | .00        | 5109-10   | 3130-10                  |
|             |                    | 032               | UI - employee portion            | .00        | 3135-10   | 3130-10                  |
|             |                    |                   |                                  |            |           |                          |
| Total ACTIV | E employees = 2    |                   |                                  |            |           |                          |

Total INACTIVE employees 0

--- END OF REPORT ---

# **EMPLOYEE YTD REGISTER**

٠

This program spools a year-to-date register grouping employees and subtotals by department.

| PCL                                                                                                    | Payroll                                                                                                    | TLPAP100 2.35 |
|----------------------------------------------------------------------------------------------------|----------------------------------------------------------------------------------------------------|---------------|
| CH                                                                                                    | Reports                                                                                                    | 30/06/93      |
| Type: S<br>Period : 10<br>Year: 93                                                                                                    | Status: Pryl/GL jrn run                                                                                                    |               |
| 1 Cheque Reconciliation<br>2 Cheques and Register<br>3 Deductions Report<br>4 DOE Master<br>5 Employee Master<br>6 Employee Pay Period Infor<br>7 Gross Pay Edit Report<br>8 Multiple DOE Recaps<br>9 Payroll Register Report<br>10 Single DOE Recaps | 11 T4<br>12 YTD Adjustments<br>13 ETD Remittance<br>14 Employee Pay Profile<br>15 Employee DOE List<br>mation 16 Employee YTD Register<br>17 Employee UI Report<br>18 Vacation Earned Report<br>E Exit |               |
|                                                                                                    | F Enten selection                                                                                                    |               |
|                                                                                                    |                                                                                                    |               |
| Type 16 and pr                                                                                                    | ess ( Enter) to select Employee YTD regist                                                                                                    | er.           |

The screen will appear as follows:

| PCL             | Payroll                            | TLPAP117 1.02 |
|-----------------|------------------------------------|---------------|
| CH              | Enployee YTD Register              | 30/06/93      |
|                 | Pay year                           |               |
|                 |                                    |               |
|                 |                                    |               |
|                 |                                    |               |
|                 |                                    |               |
|                 |                                    |               |
|                 |                                    |               |
|                 |                                    |               |
| Enter PAY YEAR: | [ <u>]]]</u> ] [ <u>ESC</u> ]-Exit |               |

The following report options are available:

# **PAY YEAR**

Type the year that you want to report the payroll details for. The system will default to the current year.

# PAY TYPE

Select the pay type from the following list. The default is the current payroll type being processed.

- Annual
- **B** Bi-monthly
- Monthly
- S Semi-monthly
- W Weekly

# **PAY CODE**

Select the pay code form the following list:

Hourly

S Salary

C Commission

(-Enter) All pay codes

#### **DEPARTMENT CODE**

Type the department code or press ( Enter) to product the report for all departments.

Type S and press *Enter* to generate the report.

# A sample Employee YTD Register report follows:

| JUN 3<br>Pay 1 | 10/94<br>Type: Semi-montl | nly      |       |        |       | EXAMPLE CO | MPANY LIMIT | BD       |          |            |             |     | EXPAR11<br>Pag | 71.02<br>e 1 |
|----------------|---------------------------|----------|-------|--------|-------|------------|-------------|----------|----------|------------|-------------|-----|----------------|--------------|
| Pay 1          | fear: 94                  |          |       |        |       | YTD -      | REGISTER    |          |          |            |             |     |                |              |
|                | Rmn Lovee                 |          |       |        | т     | Current    | Current     | YTD      | YTD      |            | L           | ast |                |              |
| Dept           | Number Name               |          |       | DOE    | P     | Units      | Amount      | Units    | Amount   | Status     | Hire Date   | Per | CR GL          | DB GL        |
|                |                           |          |       |        |       |            |             |          |          |            |             |     |                |              |
|                | 000005 SURNAM             | E, GIVEN | NAMB  |        |       |            |             | N        | CTIVE    | 01-APR-198 | 19 11       |     |                |              |
|                |                           |          |       | 001    | SAL E | .00        | 1533.33     | .00      | 16866.63 |            |             |     | 313510         | 511210       |
|                |                           |          |       | 002    | DRW B | .00        | .00         | .00      | .00      |            |             |     |                |              |
|                |                           |          |       | 003    | OHP M | .00        | .00         | .00      | .00      |            |             |     |                |              |
|                |                           |          |       | 004    | CAR B | .00        | .00         | .00      | .00      |            |             |     |                |              |
|                |                           |          |       | 005    | FIT D | .00        | .00         | .00      | 3837.30  |            |             |     | 313010         | 313510       |
|                |                           |          |       | 008    | V/C M | .00        | .00         | .00      | .00      |            |             |     | 314010         | 5/0510       |
|                |                           |          |       | 009    | EIT D | .00        | 40.00       | .00      | 440.00   |            |             |     | 313010         | 313510       |
|                |                           |          |       | 020    | CPE M | .00        | .00         | .00      | 349.00   |            |             |     | 313010         | 510710       |
|                |                           |          |       | 030    | CPP D | .00        | .00         | .00      | 349.00   |            |             |     | 313010         | 313510       |
|                |                           |          |       | 031    | UIB M | .00        | .00         | .00      | 644.00   |            |             |     | 313010         | 510910       |
|                |                           |          |       | 032    | UIC D | .00        | .00         | 15333.30 | 460.00   |            |             |     | 313010         | 313510       |
|                |                           |          |       | 040    | CONE  | .00        | .00         | .00      | 722.18   |            |             |     | 313510         | 511210       |
|                |                           |          |       |        | G     | 17588.81N  | 12502.51D   | 5086,30M | 993.00   |            |             |     |                |              |
|                | 000009 SUPNAM             | R. GIVEN | NAME  |        |       |            |             |          |          | ACTIVE     | 23-OCT-1992 | 11  |                |              |
|                | 000009 0014441            | .,       |       | 001    | SAL E | .00        | 435.00      | .00      | 4785.00  |            |             |     | 313510         | 571010       |
|                |                           |          |       | 005    | FIT D | .00        | .00         | .00      | 393.10   |            |             |     | 313010         | 313510       |
|                |                           |          |       | 020    | CPR M | .00        | .00         | .00      | 74.40    |            |             |     | 313010         | 510710       |
|                |                           |          |       | 030    | CPP D | .00        | .00         | .00      | 74.40    |            |             |     | 313010         | 313510       |
|                |                           |          |       | 031    | UIE M | . 00       | .00         | .00      | 182.70   |            |             |     | 313010         | 510910       |
|                |                           |          |       | 032    | UIC D | .00        | .00         | 4350.00  | 130.50   |            |             |     | 313010         | 313510       |
|                |                           |          |       |        | G     | 4785.00N   | 4187.00D    | 598.00M  | 257.10   |            |             |     |                |              |
|                |                           |          |       |        |       |            |             |          |          |            |             |     |                |              |
|                | 000010 SURNAM             | E, GIVEN | NAME  |        |       |            |             |          |          | ACTIVE     | 25-JUN-1993 | 11  |                |              |
|                |                           |          |       |        | G     | .00N       | .000        | .00M     | .00      |            |             |     |                |              |
|                | ,                         |          |       |        | G     | 22373.81N  | 16689.51D   | 5684.30M | 1250.10  |            |             |     |                |              |
| DBPA           | RTMENT TOTALS             |          |       |        |       |            |             |          |          |            |             |     |                |              |
|                |                           |          |       |        |       |            |             |          |          |            |             |     |                |              |
| DOR .          | T DOE DOB                 | DOR      | T DOB | DOB    |       | DOE T DOB  | DOS         | DOB T DO | E DOE    |            |             |     |                |              |
| NUM            | P DSC AMOUNT              | NUM      | P DSC | AMOUNT |       | NUM P DSC  | ANOUNT      | NUM P DS | C ANOU   | NT         |             |     |                |              |
| 001            | E SAL 21651.63            | 040      | E COM | 722.18 | 5     |            |             |          |          |            |             |     |                |              |
| 005            | D FIT 4230.40             | 009      | D EIT | 440.00 | )     | 030 D CPP  | 423.40      | 032 D UI | C 590.   | 50         |             |     |                |              |
| 020            | M CPB 423.40              | 031      | M UIB | 826.70 | )     |            |             |          |          |            |             |     |                |              |

| JUN 30/94              | and manhhis    |                        |               |        | EXAMPLE C                           | OMPANY LIMIT              | ED                                  |                         |                       | EXPAR1 | 17 1.02 |
|------------------------|----------------|------------------------|---------------|--------|-------------------------------------|---------------------------|-------------------------------------|-------------------------|-----------------------|--------|---------|
| Pay Year: 9            | 3              |                        |               |        | YTD                                 | - REGISTER                |                                     |                         |                       | Fus    | JU 1    |
| Emplo<br>Dept Numbe    | vyee<br>r Name |                        | DOE           | T<br>P | Current<br>Units                    | Current<br>Amount         | YTD<br>Units                        | YTD<br>Amount Status    | Last<br>Hire Date Per | CR GL  | DB GL   |
| 3<br>COMPANY TOT       | ALS            |                        |               | G      | 22373.81N                           | 16689.51D                 | 5684.30M                            | 1250.10                 |                       |        |         |
| DOB T DOB<br>NUM P DSC | dob<br>Amount  | DOB T DOB<br>NUM P DSC | DOE<br>AMOUNT |        | DOB T DOE<br>NUM P DSC<br>001 E SAL | DOE<br>AMOUNT<br>21651.63 | DOE T DOE<br>NUM P DSC<br>040 E COM | DOB<br>AMOUNT<br>722.18 |                       |        |         |
| 005 D PIT              | 4230.40        | 009 D BIT              | 440.00        |        | 030 D CPP                           | 423.40                    | 032 D UIC                           | 590.50                  |                       |        |         |
| 020 M CPE              | 423.40         | 031 M UIE              | 826.70        |        |                                     |                           |                                     |                         |                       |        |         |
|                        |                | END                    | OF REPORT     |        |                                     |                           |                                     |                         |                       |        |         |

# **EMPLOYEE UI REPORT**

This program generate a report that details the Unemployment Insurance for the year specified.

| PCL                          | Payroll                                    | TLPAP100 2.35 |
|------------------------------|--------------------------------------------|---------------|
| ĊH                           | Reports                                    | 30/06/93      |
| Type: S                      |                                            |               |
| Period : 10                  | Résérve & Breal (OI) dans mus              |               |
| Year: 93                     | Status: rry1/6L jrn run                    |               |
| 1 Cheque Reconciliation      | 11 74                                      |               |
| 2 Cheques and Register       | 12 YIU HAJUSTMENTS<br>13 FTD Benittance    |               |
| 4 BOE Master                 | 14 Employee Pay Profile                    |               |
| 5 Employee Master            | 15 Employee DOE List                       |               |
| 6 Employee Pay Period Inform | ation 16 Enployee YTD Register             |               |
| 7 Gross Pay Edit Report      | 17 Employee UI Report                      |               |
| B Ruitiple JUE Kecaps        | 18 Vacation Larned Report                  |               |
| 10 Single ROE Recaps         |                                            |               |
| zo orngro son moupo          | E Exit                                     |               |
|                              |                                            |               |
|                              | E Enter selection                          |               |
|                              |                                            |               |
|                              |                                            |               |
|                              |                                            |               |
|                              |                                            |               |
|                              |                                            |               |
| Type [1]7] and p             | ress (Enter) to select Employee UI report. |               |

The screen will appear as follows:

| PCL<br>CH |             | Payr<br>Employee | oll<br>UIC Report |            | TLPAP221 1.00<br>JUN 30/93 |
|-----------|-------------|------------------|-------------------|------------|----------------------------|
|           |             | Payroll S        | lear : 93         |            |                            |
|           |             |                  |                   |            |                            |
|           |             |                  |                   |            |                            |
|           |             |                  |                   |            |                            |
|           |             |                  |                   |            |                            |
|           | [_] Select: | [3]-Start        | []]-Modify        | [DSC]-Exit |                            |

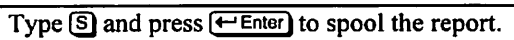

# A sample detailed and summary Employee UI report follows:

| JUN 30/94<br>Pay Year: 94          | EXAMPLE COMPANY LIMITED<br>UI - SUMMARY | 1           | E                     | XPAR:<br>Pag | 222 1.00<br>ge: 1 |            |         |            |         |            |                       |
|------------------------------------|-----------------------------------------|-------------|-----------------------|--------------|-------------------|------------|---------|------------|---------|------------|-----------------------|
| Parlause                           |                                         | Last        | Total                 |              | Total             |            |         |            |         |            |                       |
| Number Last Name                   | e, First Name                           | Period      | Periods               |              | Premium           |            |         |            |         |            |                       |
| 000005 SURNAME,                    | GIVEN NAME                              | 10          | 111                   |              | 32199.93          |            |         |            |         |            |                       |
| 000009 SURNAME,<br>000010 SURNAME, | GIVEN NAMB<br>GIVEN NAMB                | 10          | 111                   |              | .00               |            |         |            |         |            |                       |
| JUN 30/94<br>Pay Year: 94          |                                         | EXAMP<br>UI | LE COMPAN<br>- DETAII | IY LII<br>.S | MITED             |            |         |            |         | BXP        | AR221 1.00<br>Page: 1 |
|                                    |                                         |             |                       | PAY<br>PBR   | PREMIUM           | PAY<br>PBR | PREMIUM | PAY<br>PER | PREMIUM | PAY<br>PER | PREMIUM               |
| Rmplovee :                         | 000005 SURNAME, GIVEN NAME              |             | -                     | 1            | 1533.33           | 14         | 1533.33 | 27         | .00     | 40         | .00                   |
| Pav Type :                         | Semi-monthly                            |             |                       | 2            | 1533.33           | 15         | 1533.33 | 28         | .00     | 41         | .00                   |
| Status :                           | ACTIVE                                  |             |                       | 3            | 1533.33           | 16         | 1533.33 | 29         | .00     | 42         | .00                   |
| Last Pay Period:                   | 10                                      |             |                       | 4            | 1533.33           | 17         | 1533.33 | 30         | .00     | 43         | .00                   |
| Total UI Weeks :                   | 111                                     |             |                       | 5            | 1533.33           | 18         | 1533.33 | 31         | .00     | 44         | .00                   |
| Total Premiums :                   | 32199.93                                |             |                       | 6            | 1533.33           | 19         | 1533.33 | 32         | .00     | 45         | .00                   |
|                                    |                                         |             |                       | 7            | 1533.33           | 20         | 1533.33 | 33         | .00     | 46         | .00                   |
|                                    |                                         |             |                       | 8            | 1533.33           | 21         | 1533.33 | 34         | .00     | 47         | .00                   |
|                                    |                                         |             |                       | .9           | 1533.33           | 22         |         | 35         | .00     | 48         | .00                   |
|                                    |                                         |             |                       | 11           | 1533.33           | 23         |         | 36         | .00     | 49         | .00                   |
|                                    |                                         |             |                       | 12           | 1533.33           | 24         |         | 3/         | .00     | 50         | .00                   |
|                                    |                                         |             |                       | 13           | 1533.33           | 26         |         | 39         | .00     | 52         | .00                   |
| Employee :                         | 000009 SURNAME, GIVEN NAME              |             |                       | 1            | 435.00            | 14         | 442.50  | 27         | .00     | 40         | .00                   |
| Pay Type :                         | Semi-monthly                            |             |                       | 2            | 435.00            | 15         |         | 28         | .00     | 41         | .00                   |
| Status :                           | ACTIVE                                  |             |                       | 3            | 435.00            | 10         |         | 29         | .00     | 42         | .00                   |
| Last Pay Period:                   | 10                                      |             |                       | 5            | 435.00            | 18         |         | 30         | .00     | 43         | .00                   |
| Total Premiums .                   | 6120.00                                 |             |                       | 6            | 435.00            | 19         |         | 32         | .00     | 45         | .00                   |
|                                    | 0100.00                                 |             |                       | 7            | 435.00            | 20         |         | 33         | .00     | 46         | .00                   |
|                                    |                                         |             |                       | 8            | 435.00            | 21         |         | 34         | .00     | 47         | .00                   |
|                                    |                                         |             |                       | 9            | 435.00            | 22         |         | 35         | .00     | 48         | .00                   |
|                                    |                                         |             |                       | 10           | 435.00            | 23         |         | 36         | .00     | 49         | .00                   |
|                                    |                                         |             |                       | 11           | 442.50            | 24         |         | 37         | .00     | 50         | .00                   |
|                                    |                                         |             |                       | 12           | 442.50            | 25         |         | 38         | .00     | 51         | .00                   |
|                                    |                                         |             |                       | 13           | 442.50            | 26         |         | 39         | .00     | 52         | .00                   |
| Employee :                         | 000010 SURNAME, GIVEN NAME              |             |                       | 1            | .00               | 14         | .00     | 27         | .00     | 40         | .00                   |
| Pay Type :                         | Semi-monthly                            |             |                       | 2            | .00               | 15         | .00     | 28         | .00     | 41         | .00                   |
| Status :                           | ACTIVE                                  |             |                       | 3            | .00               | 16         | .00     | 29         | .00     | 42         | .00                   |
| Last Pay Period:                   | 10                                      |             |                       | 4<br>E       | .00               | 10         | .00     | 30         | .00     | 43         | .00                   |
| Total DI Weeks :                   |                                         |             |                       | 6            | .00               | 10         | .00     | 33         | .00     | 44         | . 00                  |
| IOCAL FIGHTUNNS :                  | .00                                     |             |                       | 7            | .00               | 20         | .00     | 32         | .00     | 46         | .00                   |
|                                    |                                         |             |                       | 8            | .00               | 21         | .00     | 34         | .00     | 47         | .00                   |
|                                    |                                         |             |                       | 9            | .00               | 22         | .00     | 35         | .00     | 48         | .00                   |
|                                    |                                         |             |                       | 10           | .00               | 23         | .00     | 36         | .00     | 49         | .00                   |
|                                    |                                         |             |                       | 11           | .00               | 24         | .00     | 37         | .00     | 50         | .00                   |
|                                    |                                         |             |                       | 12           | .00               | 25         | .00     | 38         | .00     | 51         | .00                   |
|                                    |                                         |             |                       | 13           | .00               | 26         | .00     | 39         | .00     | 52         | .00                   |

# VACATION EARNED REPORT

This program generates a Vacation Earned report that details the earnings per employee and department for the specified period.

| PCL                                                                                                    | Payroll                                                                                                    | TLPAP100 2.35 |
|----------------------------------------------------------------------------------------------------|----------------------------------------------------------------------------------------------------|---------------|
| СН                                                                                                    | Reports                                                                                                    | 30/06/93      |
| Type: S<br>Period : 10<br>Year: 93                                                                                                    | Status: Pryl/GL jrn run                                                                                                    |               |
| 1 Cheque Reconciliation<br>2 Cheques and Register<br>3 Deductions Report<br>4 DOE Master<br>5 Employee Master<br>6 Employee Pay Period Inform<br>7 Gross Pay Edit Report<br>8 Multiple DOE Recaps<br>9 Payroll Register Report<br>10 Single DOE Recaps | 11 T4<br>12 YTD Adjustments<br>13 ETD Remittance<br>14 Employee Pay Profile<br>15 Employee DOE List<br>ation 16 Employee YTD Register<br>17 Employee UI Report<br>18 Vacation Earned Report |               |
|                                                                                                    | E Enter selection                                                                                                    |               |
|                                                                                                    |                                                                                                    |               |
| Type 18 and pres                                                                                                    | ss ← Enter to select Vacation Earned Repo                                                                                                    | ort.          |

| The screen | will | appear | as | fol | lows: |
|------------|------|--------|----|-----|-------|
|------------|------|--------|----|-----|-------|

| PCL                                    |                         | Payr          | roll          |            | TLPAP600 1.00               |
|----------------------------------------|-------------------------|---------------|---------------|------------|-----------------------------|
| ch<br>Current Pay ye<br>Doe [ 008 ]: V | AR: 93<br>Acation Pay I | vacation each | RNED REPORT   | Lasi       | AUG 05/94<br>PAY PERIOD: 12 |
| Pay year<br>Pay type<br>Starting perio | : 93<br>: S<br>D : 01   |               | ENDING PERIOD | : 12       |                             |
| EMPLOYEE SELEC                         | TION: A ALL             |               |               |            |                             |
|                                        |                         |               |               |            |                             |
|                                        |                         |               |               |            |                             |
|                                        |                         |               |               |            |                             |
|                                        | [_] Select:             | []]-Start     | []]-Modify    | [DSC]-Exit |                             |

The following report options are available:

# PAY YEAR

Type the year that you want to report the payroll details for. The system will default to the current year.

# **PAY TYPE**

Select the pay type from the following list. The default is the current payroll type being processed.

- A Annual
- Bi-monthly
- Monthly
- S Semi-monthly
- W Weekly

#### STARTING PERIOD

Enter the starting period that you want to earnings listed for. The default is "01".

#### **ENDING PERIOD**

The end period will default to the current period being processed. To change this, type the ending period you want.

#### **EMPLOYEE SELECTION**

You can produce this report for a single employee, a range of employees (limit is 10) or all employees. To product this report for a single employee type S and press  $\underbrace{\leftarrow Enter}$ . You can enter up to 10 employees. F5 can be used to list all employees. This report is generated for all employees by default.

# A sample detailed and summary Vacation Earned report follows:

| JUN 13/94<br>PAY YEAR : 94<br>DOB [ 007 ]: VAC<br>PAY TYPE : Semi- | ATION PAY PAID<br>Monthly |            | EXAMPLE COMPANY LIM<br>VACATION EARNED DETAIL<br>For Selected Periods: (  | TED<br>REFORT<br>D1 to 11     |                                       | Page: 1<br>EXPAR600 1.00                |
|--------------------------------------------------------------------|---------------------------|------------|---------------------------------------------------------------------------|-------------------------------|---------------------------------------|-----------------------------------------|
| DEPT EMPLOYEE E<br>CODE NUMBER L                                   | NPLOYBB<br>AST NAMB       | <<br>UNITS | CURRENT><br>DOB RATE AMOUNT                                               | DOB AMO                       | > < YEAR-TO-DATE><br>UNT UNITS AMOUNT | <pay period=""><br/>NO START DATE</pay> |
| TOTAL for EMPLOY                                                   | 88 ( )                    | 0.00       | 0.00                                                                      |                               | .00                                   |                                         |
| TOTAL for DEPT [                                                   | 1                         | 0.00       | 0.00                                                                      | 0                             | .00                                   |                                         |
| GRAND TOTALS                                                       |                           | 0.00       | 0.00                                                                      | 0                             | .00                                   |                                         |
| JUN 13/94<br>PAY YEAR : 94<br>DOB [ 007 ]: VAC<br>PAY TYPE : Semi- | ATION PAY PAID<br>monthly |            | EXAMPLE COMPANY LII<br>VACATION BARNED SUMMARY<br>For Selected Periods: ( | MITED<br>Y REPORT<br>D1 to 11 |                                       | Page: 1<br>EXPAR601 1.00                |
| DEPT EMPLOYEE<br>CODE NUMBER                                       | EMPLOYEE<br>LAST NAME     | FIRST NAME | < CUI<br>UNITS                                                            | AMOUNT                        |                                       |                                         |
|                                                                    | SURNAMB                   | GIVEN NAME | 0.00                                                                      | 0.00                          |                                       |                                         |
| TOTAL for DEPT (                                                   | 1                         |            | 0.00                                                                      | 0.00                          |                                       |                                         |
| GRAND TOTALS                                                       |                           |            | 0.00                                                                      | 0.00                          |                                       |                                         |

# **CHAPTER 8: MAINTENANCE AND INQUIRY**

| PCL |        | Payroll                                                                                                    | TLPAP100 2.35 |
|-----|--------|----------------------------------------------------------------------------------------------------|---------------|
| СН  | S11/93 | Main Menu                                                                                                    | 38/86/93      |
|     |        | 1 Daily processing<br>2 Yearly processing<br>3 Reports<br>4 Maintenance and inquiry<br>5 Data file status<br>6 Company information<br>E Exit |               |
|     |        | E Enter selection                                                                                                    |               |
|     |        |                                                                                                    |               |
|     |        |                                                                                                    |               |

To select Maintenance and inquiry, type 4 and press ( Enter).

|             | ••••                        |               |
|-------------|-----------------------------|---------------|
| PCL         | Payroll                     | TLPAP100 2.35 |
| СН          | Naintenance and Inquiry     | 30/06/93      |
| Type: S     |                             |               |
| Period : 11 |                             |               |
| Year: 93    | Status: Pryl/GL JRN run     |               |
|             | 1 Emplouee Master           |               |
|             | 2 Employee Data Inquiry     |               |
|             | B Employee UIC              |               |
|             | 1 Pay Period                |               |
|             | 5 DOĒ Master                |               |
|             | 5 Match Cancelled Cheques   |               |
| 1           | 7 Purge Cheques             |               |
| 1           | B Record of Employment      |               |
|             | 9 Sort Pay Period File      |               |
| 10          | 9 MICR Cheque Printer Setup |               |
| 1           | E Exit                      |               |
| 1           | E Enter selection           |               |
|             |                             |               |
|             |                             |               |
|             |                             |               |
|             |                             |               |
|             |                             |               |

# **EMPLOYEE MASTER**

This program is used to add and modify employee data. Information such as the employee's address, social insurance number, hire date, salary, associated DOE's etc. are set up in this file.

| PCL         | Payroll                      | TLPAP100 2.35 |
|-------------|------------------------------|---------------|
| CH          | Maintenance and Inquiry      | 30/06/93      |
| Type: S     |                              |               |
| Period : 11 |                              |               |
| Year: 93    | Status: Pryl/GL JRN run      |               |
|             | 1 Employee Master            |               |
|             | 2 Employee Data Inquiry      |               |
|             | 3 Employee UIC               |               |
|             | 4 Pay Period                 |               |
|             | 5 DDE Master                 |               |
|             | 6 Match Cancelled Cheques    |               |
|             | 7 Purge Cheques              |               |
|             | 8 Record of Employment       |               |
|             | 9 Sort Pay Period File       |               |
|             | 10 MICK Cheque Printer Setup |               |
|             | E Exit                       |               |
|             | E Enter selection            |               |
|             |                              |               |
|             |                              |               |
|             |                              |               |
|             |                              |               |
|             |                              |               |

Type 1 and press ← Enter to select *Employee Master*.

| The screen will appear as follows. |                          |                           |  |  |
|------------------------------------|--------------------------|---------------------------|--|--|
| PCL                                | Payroll                  | TLPAP110 2.13             |  |  |
| CH Empl                            | loyee Master Maintenance | 31/07/93                  |  |  |
| 1 Enployee number :                | 15                       | lire date :               |  |  |
| 2 Last name :                      | 16 1                     | lerm date :               |  |  |
| 3 First name/initial:              | 17 1                     | Pay freq :                |  |  |
| 4 Street :                         | 18 1                     | Pay code :                |  |  |
| 5 City :                           | 19 1                     | Pay rate :                |  |  |
| 6 Province :                       | 20 Job d <sub>ir</sub>   | A                         |  |  |
| 7 Postal code :                    | 21 Vacat AE-A            | add>EMPLOYEE              |  |  |
| B Telephone number :               | 22 Fed. ME-I             | dodify>EMPLOYEE           |  |  |
| 9 Birth date :                     | 23 Prov. SE-S            | Show>EMPLOYEE             |  |  |
| 10 Sex :                           | 24 Depar DE-1            | Delete>EMPLOYEE           |  |  |
| 11 Marital status :                | 25 Annua AD-A            | Add>DOE                   |  |  |
| 12 Social insurance #:             | 26 Reg w MD-I            | fodify>DOE                |  |  |
| 13 Bank transit # :                | 27 Reg h SD-S            | Show>DOE                  |  |  |
| 14 Savings account 🛢 :             | 28 Overt DD-1            | Delete>DOE                |  |  |
| DOE Start Date End Date Curre      | ent Units Amount    SU-S | Suspend>EMPLOYEE          |  |  |
|                                    |                          | lide this menu box        |  |  |
|                                    |                          |                           |  |  |
| Identification                     | PaD                      | Next/Prev EMPLOYEE        |  |  |
|                                    | Home                     | 2/Dnd:First/Last EMPLOYEE |  |  |
| GL Codes: DR 1 DR 2 DR 3           | B DR 4 DR 5 CR           | JS: Lookup                |  |  |
|                                    |                          | ELE:Scroll Box DED:Exit   |  |  |
|                                    |                          |                           |  |  |
|                                    |                          |                           |  |  |

The screen will appear as follows:

The available functions are as follows:

AE Add an employee ME Modify an employee SĒ Show an employee DE Delete an employee AD Add a DOE MD Modify a DOE SŌ Show a DOE DD Delete a DOE ទោហ Suspend an employee ĤΠ Hide the functions box Ē End

To set up a new employee type AE and press *Enter*. Enter the information as follows:

#### **EMPLOYEE NUMBER**

This field is coded by entering a maximum of six numeric characters of you choice. The next employee number not in use is the default.

#### LAST NAME

This field is coded by entering a maximum of twenty alpha numeric characters. Type the employee's last name and press ( Enter).

### FIRST NAME/INITIAL

This field is coded by entering a maximum of twenty alpha numeric characters. Type the employee's first name and press ( Enter).

#### STREET

This field is coded by entering a maximum of thirty five alpha numeric characters. Type the employee's address and press *Enter*.

## Сіту

This field is coded by entering a maximum of twenty alpha numeric characters. Type the city and press (-Enter).

#### PROVINCE

This field is coded by entering three alpha characters. The three characters are the abbreviation of one of the ten Canadian provinces or two territories.

The available abbreviations are as follows:

- ALT Alberta
- B.C. British Columbia
- MAN Manitoba
- N.B. New-Brunswick
- NFL Newfoundland
- N.S. Nova Scotia
- ONT. Ontario
- PEI Prince Edward Island
- P.Q. Quebec
- SAS Saskatchewan
- NWT North West Territories
- YKN Yukon

#### **POSTAL CODE**

This field is coded by entering a maximum of six alpha numeric characters. Type the postal code and press (-Enter).

#### **TELEPHONE NUMBER**

This field is coded by entering a maximum of ten numeric characters. Type the telephone number, including area code and excluding dashes "-" then press  $\leftarrow Enter$ .

#### **BIRTH DATE**

This field is coded by typing the employee's birth date in the format ddmmyyyy. Type the date and press (-Enter).

# SEX This field is coded by typing $\mathbb{M}$ for male or $\mathbb{F}$ for female followed by $\mathbb{F}$ .

# MARITAL STATUS

This field is coded by typing ⑤ for single, M for married or ℕ for other status's followed by Enter.

# SOCIAL INSURANCE NUMBER

Enter the social insurance number here. The maximum number of characters that can be entered is nine. A validation check will be performed on the social insurance number. If the number is not valid, a message will be displayed.

## **BANK TRANSIT NUMBER**

This field is coded by entering a maximum of twelve numeric characters. Type the employee's bank transit number and press ( Enter).

#### SAVINGS ACCOUNT NUMBER

This field is coded by entering a maximum of twelve numeric characters. Type the employee's savings account number and press  $\leftarrow Enter$ .

## HIRE DATE

This field is coded by typing the date the employee was hired in the format ddmmyyyy. Type the date and press  $\leftarrow Enter$ .

## **TERMINATION DATE**

This field is coded when you want to terminate an employee by typing the termination date in the format *ddmmyyyy*. If you happen to enter a date by mistake, you can press  $F_{10}$  to clear the field. Once you enter a date, the system will ask you if you want to Suspend the employee. You must suspend the employee so that they don't appear when you process the next pay period. Press  $F_{10}$  when setting up a new employee to bypass this field.

## **PAY FREQUENCY**

The valid pay frequency codes are as follows:

- W Weekly
- **B** Bi-weekly
- S Semi-monthly
- M Monthly
- Annually

Type your choice and press - Enter.

## **PAY CODE**

The valid pay codes are as follows:

| Η | Hourly |
|---|--------|
|---|--------|

- S Salary
- C Commission

Type your choice and press - Enter.

## PAY RATE

This field is coded by entering the hourly rate for the employee. This field can be left blank if the employee is paid by salary. Type the rate and press  $\leftarrow$  Enter.

#### **JOB DESCRIPTION**

This field is coded by entering a maximum of twenty alpha numeric characters. Type a description of the job and press (

#### **VACATION PAY**

This field is coded by entering a maximum of five numeric characters with two decimals. Type the vacation pay percentage and press  $\underbrace{\leftarrow Enter}$ .

#### **FEDERAL EXEMPTION**

Enter the current years federal exemption amount in this field. If you press  $\underbrace{\leftarrow Enter}$  to bypass this field the system will enter the current year's amount for a single taxpayer.

#### **PROVINCIAL EXEMPTION**

This field is coded by entering a maximum of eight numeric characters with two decimals. Type the provincial exemption amount and press  $\underbrace{\leftarrow Enter}$ .

#### DEPARTMENT

This field is coded by entering a maximum of four alpha numeric characters that represent the department the employee will belong to. Type the department and press  $\leftarrow Enter$ .

#### **ANNUAL SALARY**

This field is coded by entering a maximum of nine numeric characters with two decimals. This field is **mandatory** for salaried employees. Type the employee's salary and press  $\leftarrow Enter$ .

#### **REGULAR HOURS**

This field is coded by entering a maximum of four numeric characters with two decimals. This field is **mandatory** for hourly employees. Type the number of regular hours and press  $\leftarrow Enter$ .

## HOURLY RATE

This field is coded by entering a maximum of eight characters with two decimals. This field is **mandatory** for hourly employees. Type the employee's hourly rate and press  $\leftarrow$  Enter).

#### **OVERTIME RATE**

This field is coded by entering a maximum of eight characters with two decimals. This field is **mandatory** for hourly employees. Type the overtime rate and press  $\underbrace{\leftarrow Enter}$ .

#### **PENSION ADJUSTMENT**

If your company has a pension plan and the employee you are adding is going to be a member, set this flag to  $\heartsuit$ . If there is no pension plan or the employee is not a member, set this flag to  $\aleph$ .

Review the information you have entered so far. If everything is correct, type  $\triangle$  and press  $\leftarrow$  Enter) to accept and save the data.

# **EMPLOYEE MASTER - DOE ENTRY**

When you set up a new employee you must tell the system what DOE codes are to be included for that employee. During the Pay Period Maintenance program you tell the system what DOE codes are to be included for the pay period. If the DOE codes included for the pay period are listed in the employee's master record they will be listed for the employee during the Employee Pay Data Entry step. During this step you can modify the DOE amounts listed. Only DOE's that are included for the pay period will be processed.

Add a DOE code to a new employee as follows:

## DOE

Enter the DOE code to be included for this employee.  $\boxed{F5}$  can be used to list all valid DOE's. You can enter each DOE individually which will allow you to continue entering the field information for each DOE or you can enter a batch of DOE's by typing BCH and then entering the DOE numbers.  $\boxed{F6}$  can be used at any time to list the DOE's for the employee.

#### **START DATE**

The default for the DOE start date is the Hire date. Press *Enter* to accept this date of enter a new date in the format *ddmmyyyy*.

#### END DATE

The default end date would be the termination date. Press (-Enter) to bypass this field.

#### **CURRENT UNITS**

The Current Units field is used for DOE's that are going to be calculated. For example an hourly employee's earnings. You can enter a default amount for the units. The units amount will then be multiplied by the DOE Rate and the calculated amount would appear in the Amount field. If you have an employee that is always going to work the same amount of hours for every pay period you can save yourself time by entering a default amount in this Current Units field. You can press (-Enter) to bypass this field if you do not want to enter a default amount.

#### AMOUNT

It is useful to fill out the amount field for a DOE that is not to be calculated. A good example would be for a salaried employee. You can enter the employee's gross pay amount (per pay period) in this field. This amount would automatically appear with the DOE when you are in the Employee Pay Data Edit program (page 5-7) and you would not have to modify the field every pay period. Enter a default amount or press (-Enter) to bypass this field.

#### MTD AMT

This amount is calculated by the system and will display the month-to-date amount of the listed DOE.

#### YTD AMT

This amount is calculated by the system and will display the year-to-date amount of the listed DOE.

## LAST UPDATED

This field will display the last update date. The date will reflect what date the month-to-date and year-to-date fields were updated.

# DOE RATE

The DOE Rate field is used in conjunction with the Current Units field. The current units are multiplied by the Doe rate to get the Amount. An employee's hourly wage would be an example of what might go in this field.

#### **IDENTIFICATION**

Press *Enter* to bypass this field or enter a further description of the DOE.

## **GL CODES**

Each DOE must have a least one debit and one credit GL code associated with it. You can have up to 5 debit and credit codes set up for each DOE in which case you could use the Modify Split Allocation (page5-9) program to split up the DOE amount to the different GL codes specified.  $\boxed{F5}$  can be used to list all valid GL codes.

Type A and press  $\underbrace{\leftarrow}$  Enter to accept the DOE code. You can then continue to enter new DOE's or press  $\underbrace{}$  to exit the DOE entry program and  $\underbrace{}$  again to exit the Employee Master program.

# **EMPLOYEE DATA INQUIRY**

This program allows you to display current, or month-to-date and year-to-date totals of each DOE for a specific employee.

| PCL         | Payroll                      | TLPAP100 2.35 |
|-------------|------------------------------|---------------|
| СН          | Maintenance and Inquiry      | 30/06/93      |
| Type: S     |                              |               |
| Period : 11 |                              |               |
| Year; 93    | Status: Pry1/GL JRN run      |               |
|             | 1 Employee Master            |               |
|             | 2 Employee Data Inguiru      |               |
|             | 3 Epployee IIIC              |               |
|             | 4 Pau Period                 |               |
|             | 5 DDE Master                 |               |
|             | 6 Match Cancelled Cheques    |               |
|             | 7 Purge Cheques              |               |
|             | B Record of Employment       |               |
|             | 9 Sort Pay Period File       |               |
|             | 10 MICR Cheque Printer Setup |               |
|             | E Exit                       |               |
|             |                              |               |
|             | E Enter selection            |               |
|             |                              |               |
|             |                              |               |
|             |                              |               |
|             |                              |               |
|             |                              |               |

Type 2 and press *Enter* to select *Employee Data Inquiry*.

| PCL                           | Payrol1                           | TLPAP190 1.05 |
|-------------------------------|-----------------------------------|---------------|
| CH<br>Employee no 008010 TES7 | Enployee Data Inquiry<br>EMPLOYEE | 31/07/93      |
|                               |                                   |               |
|                               |                                   |               |
|                               |                                   |               |
|                               |                                   |               |
|                               |                                   |               |
|                               |                                   |               |
|                               |                                   |               |
|                               |                                   |               |
|                               |                                   |               |
|                               |                                   |               |
|                               |                                   |               |
|                               |                                   |               |
|                               |                                   |               |
| C Calaati Current C           | then Duit                         |               |
| c select: current c           | Ther Exit                         |               |

The screen will appear as follows:
Type the employee number and press *Enter* for the employee that you want to do an inquiry on.

The following functions are then available:

- C Display current periods information
  - Display month-to-date and year-to-date totals

DispExit

| Α | sample | screen | is a | follows: |
|---|--------|--------|------|----------|
|   |        |        |      |          |

| PCL           |             |       | Payr      | oll          |           | TLP  | P190 1.05 |
|---------------|-------------|-------|-----------|--------------|-----------|------|-----------|
| СН            |             | E     | aployee I | lata Inquiry |           |      | 31/07/93  |
| Employee no   | 989010 TEST |       |           | EMPLOYEE     | Curi      | rent |           |
| Pag           | ys a Benefi | ts    |           |              | Deduction | 15   |           |
|               | Units       | Hate  | Amount    |              | Units     | Hate | Anount    |
| 1 001 SHL     | . 662       | . 55  | 1000.00   | 4 665 FIT    | .005      | . 66 | 192.21    |
| 2 020 LFL     | .005<br>200 | .00   | 42.JC     | C 020 CBB    | .662      | . 60 | .55       |
| 3 031 ULE     | .005        | .00   | 76.30     | 2 030 UTC    | 1000.000  | .00  | 20 70     |
|               |             |       |           | 1 032 010    | 1030.000  | .00  | 30.10     |
|               |             |       |           |              |           |      |           |
|               |             |       |           |              |           |      |           |
|               |             |       |           |              |           |      |           |
|               |             |       |           |              |           |      |           |
|               |             |       |           |              |           |      |           |
|               |             |       |           |              |           |      |           |
|               |             |       |           |              |           |      |           |
|               |             |       |           |              |           |      |           |
|               |             |       |           |              |           |      |           |
|               |             |       |           |              |           |      |           |
|               |             |       |           |              |           |      |           |
|               |             |       |           |              |           |      |           |
| End of Employ | yee's data. | Press | [ENTER] t | o continue.  |           |      |           |
|               |             |       |           |              |           |      |           |

# **EMPLOYEE UIC**

| PCL                          | Payroll                                                                                                    | TLPAP100 2.35 |
|------------------------------|----------------------------------------------------------------------------------------------------|---------------|
| CH<br>Type: S<br>Period : 11 | Maintenance and Inquiry                                                                                                    | 30/06/93      |
| Year: 93                     | Status: Pryl/GL JRM run                                                                                                    |               |
|                              | 1 Employee Master<br>2 Employee Data Inquiry<br>3 Employee UIC<br>4 Pay Period<br>5 DOE Master<br>6 Match Cancelled Cheques<br>7 Purge Cheques<br>8 Record of Employment<br>9 Sort Pay Period File<br>10 MICR Cheque Printer Setup |               |
|                              | E Exit                                                                                                    |               |
|                              | E Enter selection                                                                                                    |               |
|                              |                                                                                                    |               |

Type ③ and press ← Enter to select *Employee UIC*.

|                                           |                                 |                                              | ····                                                                  |                                                                       |                                                                                                    |                                                                                                    |                                                                                                    |  |
|-------------------------------------------|---------------------------------|----------------------------------------------|-----------------------------------------------------------------------|-----------------------------------------------------------------------|----------------------------------------------------------------------------------------------------|----------------------------------------------------------------------------------------------------|----------------------------------------------------------------------------------------------------|--|
|                                           |                                 | Payroll<br>Fooleway UIC Maintenance          |                                                                       |                                                                       |                                                                                                    | TL                                                                                                    | PAP133 1.02                                                                                                    |  |
|                                           |                                 | Imp loyee                                    | UIC Main                                                              | tenance                                                               |                                                                                                    |                                                                                                    | 30/06/93                                                                                                    |  |
| ployee number : Total UI<br>ployee name : |                                 |                                              | l UI veek                                                             | 8 :                                                                   | Las                                                                                                    | t pay period :                                                                                                    |                                                                                                    |  |
| Premium                                   | Veek                            | Premium                                      |                                                                       | Veek                                                                  | Prenium                                                                                                    | Veek                                                                                                    | Premium                                                                                                    |  |
|                                           |                                 |                                              |                                                                       |                                                                       |                                                                                                    |                                                                                                    |                                                                                                    |  |
|                                           |                                 |                                              |                                                                       |                                                                       |                                                                                                    |                                                                                                    |                                                                                                    |  |
|                                           |                                 |                                              |                                                                       |                                                                       |                                                                                                    |                                                                                                    |                                                                                                    |  |
|                                           |                                 |                                              |                                                                       |                                                                       |                                                                                                    |                                                                                                    |                                                                                                    |  |
|                                           |                                 |                                              |                                                                       |                                                                       |                                                                                                    |                                                                                                    |                                                                                                    |  |
|                                           |                                 |                                              |                                                                       |                                                                       |                                                                                                    |                                                                                                    |                                                                                                    |  |
|                                           |                                 |                                              |                                                                       |                                                                       |                                                                                                    |                                                                                                    |                                                                                                    |  |
|                                           |                                 | TOTA                                         | L:                                                                    |                                                                       |                                                                                                    |                                                                                                    |                                                                                                    |  |
| ct: Show                                  | Jodify                          | ccept                                        | Jancel                                                                | Text                                                                  | Dxit                                                                                                    |                                                                                                    |                                                                                                    |  |
|                                           | ee number<br>ee name<br>Premium | ee number :<br>ee name :<br>Premium Week<br> | Enployee<br>ee number : Tota<br>ee name :<br>Premium Week Premium<br> | Payroll<br>Enployee UIC Main<br>ee name :<br>Premium Week Premium<br> | Payroll         Employee UIC Maintenance         Ee number :       Total UI weeks :         ee name :       Total UI weeks :         Prenium       Week       Prenium       Week         Prenium       Week       Prenium       Week         TOTAL:       TOTAL:       Total Jext | Payroll         Employee UIC Maintenance         ee number :       Total UI weeks :       Last         ee name :       Premium       Veek       Premium         Premium       Veek       Premium       Veek       Premium         Interview       Total UI weeks :       Last       Last         Premium       Veek       Premium       Veek       Premium | Rayroll       Til         Enployee UIC Maintenance       Enployee UIC Maintenance         ee number :       Total UI weeks :       Last pay pereenance         Prenium       Week       Prenium       Week       Prenium       Week         Prenium       Week       Prenium       Week       Prenium       Week         TOTAL:       TOTAL:       TOTAL:       Ext       Exit |  |

The screen will appear as follows:

The available functions are as follows:

Show
Modify
Accept
Cancel
Next
Exit

To display or modify the UIC information for an you must select the desired function then enter the number of the employee you want to display/modify. **F5** can be used to list all employees.

# **PAY PERIOD**

This program allows you to inform the system of the dates of the pay period and the DOE's that are to be processed for this pay period.

| PCL         | Payroll                      | TLPAP100 2.35 |
|-------------|------------------------------|---------------|
| СН          | Maintenance and Inquiry      | 30/06/93      |
| Type: S     |                              |               |
| Period : 11 |                              |               |
| Year: 93    | Status: Pryl/GL JRN run      |               |
|             | 1 Employee Naster            |               |
|             | 2 Employee Data Inguiry      |               |
|             | 3 Employee UIC               |               |
|             | 4 Pay Period                 |               |
|             | 5 DOĚ Master                 |               |
|             | 6 Match Cancelled Cheques    |               |
|             | 7 Purge Cheques              |               |
|             | B Record of Employment       |               |
|             | 9 Sort Pay Period File       |               |
|             | 10 MICR Cheque Printer Setup |               |
|             | E Exit                       |               |
|             | E Enter selection            |               |
|             |                              |               |
|             |                              |               |
|             |                              |               |
|             |                              |               |
|             |                              |               |

Type 4 and press *Enter* to select *Pay Period Maintenance*.

#### The screen will appear as follows:

| PC                                    |                                                                                                    |        | Payroll               |             |        | TLPAP130 1.11 |
|---------------------------------------|----------------------------------------------------------------------------------------------------|--------|-----------------------|-------------|--------|---------------|
| CH                                    | Pay                                                                                                    | Period | Master                | laintenance |        | 30/06/93      |
| 1<br>2<br>3<br>4<br>5<br>6<br>7<br>No | Pay type<br>Pay period number:<br>Processing year:<br>Start of pay period:<br>End of pay period:<br>Date of pay period:<br>DOE's to be processed :<br>DOE Description | No Due | D <del>e</del> script | ion         | No DOE | Description   |
|                                       | Select: <u>i</u> do                                                                                                    | i Jodi | fy Djel               | ete Show    | lext   | Deit          |

Refer to Pay Period Maintenance (page 5-4).

# **DOE MASTER MAINTENANCE**

DOE codes are used to define different deductions and earnings for each employee. For example different DOE codes are set up for Salary (SAL), Canadian Pension Plan (CPP), Federal Income Tax (FIT), Commission (COM)... When you set up a new employee you define which DOE codes are to be associated with that employee.

| PCL         | Payroll                      | TLPAP100 2.35 |
|-------------|------------------------------|---------------|
| СН          | Maintenance and Inquiry      | 30/06/93      |
| Type: S     |                              |               |
| Period : 11 |                              |               |
| Year: 93    | Status: Pry1/GL JRN run      |               |
|             | 1 Enployee Master            |               |
|             | 2 Employee Data Inquiry      |               |
|             | 3 Employee UIC               |               |
|             | 4 Pau Period                 |               |
|             | 5 DOE Master                 |               |
|             | 6 Match Cancelled Cheques    |               |
|             | 7 Purce Cheques              |               |
|             | 8 Record of Epployment       |               |
|             | 9 Sort Pau Period File       |               |
|             | 10 MICR Cheque Printer Setun |               |
|             | To mon ouclus II most south  |               |
|             | E Exit                       |               |
|             | E Enter selection            |               |
|             |                              |               |
|             |                              |               |
|             |                              |               |
|             |                              |               |
|             |                              |               |
| I           |                              |               |

Type 5 and press ( Enter DOE Master.

| The | screen  | will | appear | as | follows: |
|-----|---------|------|--------|----|----------|
| THC | SCICCII | wm   | appçai | as | IUIIUWS. |

| PCL                |            | Payı       | roll      |      |            | TLPAP120 1.09 |
|--------------------|------------|------------|-----------|------|------------|---------------|
| СН                 |            | DDE Master | Naintenan | ce   |            | 30/86/93      |
| 1 DDP sushes       |            |            |           |      |            |               |
| 2 DDF decemintie   | •••••      | ••••••     |           |      |            |               |
| 3 DOE descriptio   | II         | •••••      |           |      |            |               |
| 4 Tavable/Non-ta   | vable(T/N) | •••••      |           |      |            |               |
| 5 Time $(D/E/M/P)$ |            |            |           |      |            |               |
| 6 Frequencu(A/B/   | M/S/U)     |            |           |      |            |               |
| 7 Rate             |            |            |           |      |            |               |
| B Rate type(\$/%)  |            | :          |           |      |            |               |
| 9 Azount           |            | :          |           |      |            |               |
| 10 DEBIT G/L code  | •••••      | :          |           |      |            |               |
| 11 CREDIT 6/L cod  | e          | :          |           |      |            |               |
| 12 Zero unit(Y/N)  | ?          | :          |           |      |            |               |
| 13 Zero rate(Y/N/  | 1)?        | •••••      |           |      |            |               |
| 14 Zero anountly/  | ND?        | •••••      |           |      |            |               |
|                    |            |            |           |      |            |               |
|                    |            |            |           |      |            |               |
|                    |            |            |           |      |            |               |
|                    |            |            |           |      |            |               |
|                    | <b>.</b>   | <b>.</b>   | _         | -    | <b>.</b> . | <b>—</b>      |
| ∐ Select:          | jdd jo     | dify Delet | te Show   | jext | grevious   | Deit          |

The available functions are as follows:

- Add a new DOE
   Modify an existing DOE
   Delete an existing DOE
   Show an existing DOE
   Display the next DOE
   Display the previous DOI Display the previous DOE
- E Exit

To set up a new DOE type A and press *Enter*. Enter the information as follows:

# **DOE NUMBER**

This field is used to assign a number to the DOE. You may enter a maximum of three numeric characters.

٥

The following DOE's are reserved by the system:

| DOE No. | Short       | Long Description                          |
|---------|-------------|-------------------------------------------|
|         | Description |                                           |
| 001     | SAL         | Gross salary                              |
| 003     | EHT         | Employee health tax                       |
| 004     | CAR         | Car allowance                             |
| 005     | FIT         | Federal income tax                        |
| 020     | CPE         | Canada pension - employer portion         |
| 030     | CPP         | Canada pension - employee portion         |
| 031     | UIE         | Unemployment insurance - employer portion |
| 032     | UIC         | Unemployment insurance - employee portion |

#### **DOE DESCRIPTION**

Enter a description for the DOE in this field. The maximum number of alpha numeric characters that can be entered is thirty.

# **DOE SHORT DESCRIPTION**

This field is used to give the DOE a short description that will appear with the DOE number in most reports. The maximum number of characters that can be entered in this field is three.

# TAXABLE/NON-TAXABLE

This field is coded by typing T for taxable DOE's or N for non-taxable DOE's.

#### Түре

The valid DOE types are as follows:

- Deduction
- **E** Earnings
- Memo
- P Miscellaneous pays

Type the letter corresponding to your choice and press (-Enter).

## **DOE FREQUENCY**

The valid DOE frequency codes are as follows:

- Annually
- B Bi-weekly
- Monthly
- S Semi-monthly
- W Weekly

Type the letter corresponding to your choice and press (- Enter).

## RATE

If the DOE has a constant rate for every employee the amount can be entered in this field. If the DOE amount varies by employee this field should be left blank and the information should be entered in the Employee Master when you are setting up the DOE's for each employee.

#### **RATE TYPE**

You must specify whether or not the DOE is a dollar figure or a percentage. This field is mandatory.

#### AMOUNT

If the amount for the DOE is constant for every employee enter it here otherwise enter the amount while you are setting up the DOE for each individual employee.

## **DEBIT GL CODE**

Enter the gl code that is going to be debited during payroll processing.  $F_5$  can be used to list all valid GL codes and  $F_4$  can be used to add a new GL code.

## **CREDIT GL CODE**

Enter the GL code that is going to be credited during payroll processing. F5 can be used to list all valid GL codes and F4 can be used to add a new GL code.

## ZERO UNIT

This field is coded by typing (Y) or (N) followed by (-Enter). (Y) will zero unit field after updating and (N) will not zero the units. This field is typically used for hourly payrolls.

#### ZERO RATE

The available functions are as follows:

- Zeros the rate field after updating.
- N Does not zero the rate field after updating.
- Initializes the rate to the amount you set up in the Rate field.

Type your choice and press - Enter).

## ZERO AMOUNT

The available functions are as follows:

- Zeros the amount field after updating.
- Does not zero the amount field after updating.
- Initializes the amount to the value to entered in the Amount field.

Type your choice and press (Enter).

Once you have entered all fields, review the information and if everything is correct type (A) to accept and save the data.

# **MATCH CANCELLED CHEQUES**

This program allows you to cancel cheques that have been cashed. Cheques that have been cancelled can be purged from the cheque file.

| 30/06/93 |
|----------|
|          |
|          |
|          |
|          |
|          |
|          |

Type 6 and press *Enter* to select *Match Cancelled Cheques*.

| The screen v | will | appear | as | follows: |
|--------------|------|--------|----|----------|
|--------------|------|--------|----|----------|

| PCL | Payroll                                     | TLPAP200 1.05 |
|-----|---------------------------------------------|---------------|
| СН  | Cancelled Cheque Matching                   | 30/06/93      |
|     |                                             |               |
|     | Rank statement date : 30/ 6/93 [JON 30/93]  |               |
|     | Dalla Statement date - 30/ 0/33 LURN 30/331 |               |
|     |                                             |               |
|     |                                             |               |
|     |                                             |               |
|     |                                             |               |
|     |                                             |               |
|     |                                             |               |
|     |                                             |               |
|     |                                             |               |
|     |                                             |               |
|     |                                             |               |
|     |                                             |               |
|     |                                             |               |
|     |                                             |               |
|     |                                             |               |
|     |                                             |               |
|     | Select: Start Jodify Exit                   |               |
|     |                                             |               |

The available functions are as follows:

| S | Start  |
|---|--------|
| Μ | Modify |
| E | Exit   |

If the sign-on date is the same as your bank statement, type S followed by Enter. If the date is not the same type M and modify the date.

| PCL                 | Payrol1                                     | TLPAP200 1.05 |
|---------------------|---------------------------------------------|---------------|
| CH                  | Cancelled Cheque Matching                   | 30/06/93      |
|                     |                                             |               |
| Ra                  | nk statement date ' 30/ 6/93 - [ ION 30/93] |               |
| 54                  |                                             |               |
| Cancelled cheque no | . :                                         |               |
| Amount              | :                                           |               |
| Employee name       | :                                           |               |
|                     | •••                                         |               |
|                     | • • •                                       |               |
|                     |                                             |               |
|                     |                                             |               |
|                     |                                             |               |
|                     |                                             |               |
|                     |                                             |               |
|                     |                                             |               |
|                     |                                             |               |
|                     |                                             |               |
|                     |                                             |               |
| Enter Coheque pur   | New 1 [5]-Newt cheque [JSN]-Fyit            |               |
| Anota Loncidue nun  | The real next chedres there - Exit          |               |

Enter the number of the cheque to be cancelled and the system will display the amount, employee name and issue date as well as prompt you with:

#### Do you want to cancel this cheque (Y/N)?

Type  $\forall$  to cancel the cheque or  $\mathbb{N}$  if you do not want to cancel the cheque.

The → key can then be used to view the next cheque. Once you have finished cancelling cheques, press Esc to exit.

# **PURGE CHEQUES**

This program allows you to clear the file of all cheques that have been cancelled.

| 1 0         |                                                 |               |
|-------------|-------------------------------------------------|---------------|
| PCL         | Payroll                                         | TLPAP100 2.35 |
| СН          | Maintenance and Inquiry                         | 30/06/93      |
| Type: S     |                                                 |               |
| Period : 11 |                                                 |               |
| Year: 93    | Status: Pry1/GL JRN run                         |               |
|             | 1 Employee Master                               |               |
|             | 2 Employee Data Inquiry                         |               |
|             | 3 Employee UIC                                  |               |
|             | 4 Pay Period                                    |               |
|             | 5 DDĒ Master                                    |               |
|             | 6 Match Cancelled Cheques                       |               |
|             | 7 Purge Cheques                                 |               |
|             | 8 Record of Employment                          |               |
|             | 9 Sort Pay Period File                          |               |
|             | 10 MICR Cheque Printer Setup                    |               |
|             | E Exit                                          |               |
|             | E Enter selection                               |               |
|             |                                                 |               |
|             |                                                 |               |
|             |                                                 |               |
|             |                                                 |               |
|             |                                                 |               |
|             | I ype i and press renter to select Purge Cheque | es.           |

**TI III CII** 

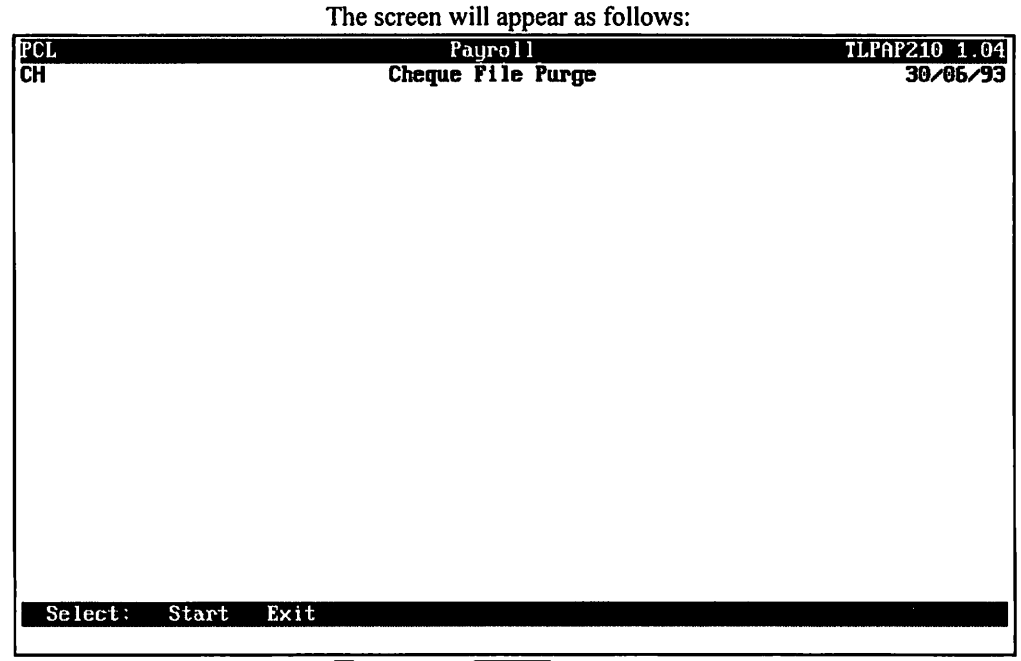

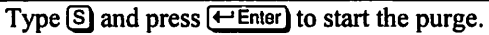

# **RECORD OF EMPLOYMENT**

This program allows you to prepare the standard record of employment form required by Revenue Canada for collection of unemployment insurance benefits.

| PCL         | Payro11                                               | TLPAP100 2.35 |
|-------------|-------------------------------------------------------|---------------|
| CH          | Maintenance and Inquiry                               | 30/06/93      |
| Type: S     |                                                       |               |
| Period : 11 |                                                       |               |
| Year: 93    | Status: Pry1/GL JRN run                               |               |
|             | 1 Puploung Master                                     |               |
|             | 2 Employee Master                                     |               |
|             | 2 Employee Data Inquiry                               |               |
|             | 4 Pau Papiod                                          |               |
|             | 5 RDE Macter                                          |               |
|             | 6 Natch Carcelled Chemies                             |               |
|             | 7 Purper Cheques                                      |               |
|             | 8 Record of Enployment                                |               |
|             | 9 Sort Pau Period File                                |               |
|             | 10 MICR Cheque Printer Setup                          |               |
|             | E Exit                                                |               |
|             | E Enter selection                                     |               |
|             |                                                       |               |
|             |                                                       |               |
|             |                                                       |               |
|             |                                                       |               |
|             | Free Dand mean (LE Star) to calcot Record of Free law | ·····         |

Type 8 and press *Enter* to select *Record of Employment*.

| The | screen | will | appear | as | follows: |
|-----|--------|------|--------|----|----------|
|     |        |      |        |    |          |

| PCL                                                                                                    | Payroll                                                                         | TLPAP220 1.05  |
|----------------------------------------------------------------------------------------------------|---------------------------------------------------------------------------------|----------------|
| СН                                                                                                    | Record of Enployment                                                            | 30/06/93       |
| 1 Amended number :<br>2 Telephone no:<br>3 Issuer's name .:<br>4 Date of issue .:<br>10 Employee number:<br>Employee name                                                | 5 RCT employer accts :<br>6 RCT s                                               | (Eng/Fr)       |
| Enployee address                                                                                                    | Exployer address                                                                |                |
| Postal code:<br>11 Occupation:<br>12 SIN<br>13 1st day worked :<br>14 Last day worked :<br>15 UI paid to:<br>16 UI weeks paid .:<br>Total amount:<br>17 Wage loss fron : | Postal code:<br>10 Recall date:<br>19 Recall status:<br>20 Reason code/comment: | (Unkn/Not-ret) |
| Enter Camended RDE number                                                                                                    | [ <mark>BS0</mark> ]-Exit                                                       |                |

To prepare the Record of employment, enter the information as follows:

#### **AMENDED NUMBER**

This field is coded by entering a maximum of nine alpha numeric characters. This number will replace the printed number already assigned to the form by Revenue Canada. Type the amended number and press  $\underbrace{\leftarrow Enter}_{l}$ .

#### **TELEPHONE NUMBER**

This field is coded by entering a maximum of fourteen alpha numeric characters. Enter the telephone number of issuer in the format (area code/number/extension). Type the telephone number and press (-Enter).

#### **ISSUER'S NAME**

This field is coded by entering a maximum of sixteen alpha numeric characters. Type the issuer's name and press (-Enter).

#### **DATE OF ISSUE**

This field is coded by typing a date in the format *ddmmyy*. Type the date and press  $\leftarrow$  Enter). The default date is the sign-on date, press  $\leftarrow$  Enter) three times to accept.

#### **RCT Employer Account Number**

This field is coded by entering a maximum of nine alpha numeric characters. Type the Revenue Canada Taxation employer account number and press (-Enter).

#### **RCT NUMBER**

This field is coded by entering a maximum of nine alpha numeric characters. Type the Revenue Canada Taxation number used to obtain the form if the number is different from item number five and press  $\leftarrow$  Enter).

#### CORRESPONDENCE

This field is coded by typing € for English or F for French followed by Enter).

#### FOR EMPLOYER'S USE

This field is coded by entering a maximum of twenty five alpha numeric characters. Type a comment for employer's use followed by  $\underbrace{\leftarrow Enter}$ .

#### **EMPLOYER NAME AND ADDRESS**

The system will display the company information as entered when the company was set up. (page 10-1) Press  $\underbrace{\leftarrow Enter}$  if you want to use the displayed information. If you want to modify the displayed information, type the required name and address. Press  $\underbrace{\leftarrow Enter}$  after each typed line.

## **Employee Number**

This field is coded by typing the number of the employee for which the form is to be prepared. Type the number followed by  $\underbrace{\leftarrow Enter}$ . The system will then display the name, the address, the occupation, the social insurance number, the first day worked and the sign-on date as the last work day. Press  $\underbrace{\leftarrow Enter}$  six times if you want to use the displayed name and address. If you want to modify the displayed information, type the correct data on the displayed lines. Press  $\underbrace{\leftarrow Enter}$  after each typed line.

# **OCCUPATION**

Press *Enter* if you want to use the displayed occupation. If you want to modify, type the correct occupation and press *Enter*.

# SOCIAL INSURANCE NUMBER

Press  $\leftarrow$  Enter) if you want to use the displayed social insurance number. If you want to modify it, type the correct social insurance number and press  $\leftarrow$  Enter).

# **FIRST DAY WORKED**

Press  $\leftarrow$  Enter) three times if you want to use the displayed date. If you want to modify, type the correct date in the format *ddmmyy* and press  $\leftarrow$  Enter).

# LAST DAY WORKED

Press.  $\leftarrow$  Enter) three times if you want to use the displayed date. If you want to modify, type the correct date in the format *ddmmyy* and press  $\leftarrow$  Enter).

# **UI PAID TO**

Type the date in the format *ddmmyy*. The date used should be the last working day for which unemployment deductions where taken.

# **UI WEEKS PAID/TOTAL AMOUNT**

Type the number of weeks during the last fifty-two weeks where unemployment insurance deductions were taken or the number of weeks since the last record of employment form was issued followed by  $\underbrace{\leftarrow Enter}$ . Type the total amount of insurable earnings followed by  $\underbrace{\leftarrow Enter}$ .

# WAGE LOSS FROM/DURATION

Type the date in the format ddmmyy followed by  $\textcircled{\text{Enter}}$ . The date used should be the last working day before a sick or a maternity leave. Type the number of weeks or days from the wage loss date followed by  $\textcircled{\text{enter}}$ .

# **RECALL DATE**

Type the date in the format *ddmmyy* followed by *Enter*. The date used should be the first working day of the employee's return.

#### **RECALL STATUS**

The available functions are as follows:

UnknownNot returning

## **REASON CODE/COMMENT**

Type a reason code (letters ABCDEFGHJK) for issuing this record of employment followed by  $\underbrace{\leftarrow Enter}$ . Revenue Canada includes the definition of the codes on the standard form. You can also type five lines of thirty five characters as a comment and an explanation. Press  $\underbrace{\leftarrow Enter}$  at the end of each line.

When The first screen of information is complete, the available functions are as follows:

M Modify

A Accept

C Cancel

# ADDITIONAL MONIES PAID

#### 1. Vacation Pay

Type the amount of the vacation pay followed by *Enter*).

#### 2. Holiday Pay

Type the name (fifteen characters available) of the first statutory holiday after termination followed by  $\underbrace{\leftarrow Enter}$ . Type the amount that would be paid for the holiday followed by  $\underbrace{\leftarrow Enter}$ .

Type the name (fifteen characters available) of the second statutory holiday after termination followed by  $\underbrace{\leftarrow Enter}$ . Type the amount that would be paid for the holiday followed by  $\underbrace{\leftarrow Enter}$ .

#### 3. Other

Type the number (fifteen characters available) of additional paid days after termination followed by (-Enter). Type the amount that would be paid for these days followed by (-Enter).

# **PAY PERIOD TYPE**

The valid pay periods are as follows:

- W Weekly
- B Bi-weekly
- S Semi-monthly
- Monthly
- Annually

Type the pay period type followed by *Enter*.

# LAST P.P. END DATE

Type the final pay period ending date in the format ddmmyy followed by Enter.

#### **INSURABLE EARNINGS BY PAY PERIOD**

Type the amount of the pay period followed by  $\underbrace{\leftarrow Enter}$  and the pay period number followed by  $\underbrace{\leftarrow Enter}$ . Enter up to twenty pay periods starting with the most recent.

When the second screen of information is complete, the available functions are as follows:

- Modify
- A Accept
- C Cancel
- S Screen #1

# SORT PAY PERIOD FILE

.

| PCL         | Payroll                      | TLPAP100 2.35 |
|-------------|------------------------------|---------------|
| СН          | Maintenance and Inquiry      | 30/06/93      |
| Type: S     |                              |               |
| Period : 11 |                              |               |
| Year: 93    | Status: Pry1/GL JRN run      |               |
|             | 1 Employee Master            |               |
|             | 2 Employee Data Inquiry      |               |
|             | 3 Enployee UIC               |               |
|             | 4 Pay Period                 |               |
|             | 5 DOE Master                 |               |
|             | 6 Match Cancelled Cheques    |               |
|             | 7 Purge Cheques              |               |
|             | 8 Record of Employment       |               |
|             | 9 Sort Pay Period File       |               |
|             | 10 MICR Cheque Printer Setup |               |
|             | E Exit                       |               |
|             | E Enter selection            |               |
|             |                              |               |
|             |                              |               |
|             |                              |               |
|             |                              |               |

Type 9 and press ← Enter to select Sort Pay Period File.

| The screen will appear as follows: |  |
|------------------------------------|--|
|------------------------------------|--|

| PCL                                                                                         |                                                                  | Payroll                                    |                                          | TLPA                 | P100 2.35            |
|---------------------------------------------------------------------------------------------|------------------------------------------------------------------|--------------------------------------------|------------------------------------------|----------------------|----------------------|
| СН                                                                                          | Mainten                                                          | ance and Inq                               | uiry                                     | <u> </u>             | 30/06/93             |
|                                                                                             | Sort                                                             | Pay Period F                               | ile \$11/93                              |                      |                      |
| This selection takes<br>into department numb<br>This step should be<br>AND if you are using | the output fi<br>er sequence.<br>run immediatel<br>different dep | le from the<br>y after the<br>artment code | Process Payroll<br>Process Payroll<br>s. | step and<br>step has | sorts it<br>been run |
| Note: The file which<br>shown above?                                                        | will be sorte                                                    | d, is the on                               | e for the pay p                          | eriod and            | type                 |
|                                                                                             |                                                                  |                                            |                                          |                      |                      |
|                                                                                             |                                                                  |                                            |                                          |                      | ·                    |
|                                                                                             |                                                                  |                                            |                                          |                      |                      |
|                                                                                             | [_] Select:                                                      | []]-Start                                  | [ <mark>350</mark> ]-Exit                |                      |                      |

Type S and press - Enter to start the sort.

# **MICR CHEQUE PRINTER SETUP**

MICR cheque printing allows you to print your cheques directly to a laser printer using a blank cheque form and a MICR (Magnetic Ink Character Recognition) toner cartridge.

The following steps must be performed before you can begin printing your payroll cheques using the MICR Cheque Printing program.

#### 1. Setup Static Cheque Information

Information such as your bank name, address and your bank account number must be setup before you can start printing cheques. This information is setup through the Company Information program.

#### 2. Define Printers

You must define all printers that are going to be available for MICR cheque printing through MICR Cheque Printer Setup. Further details follow in this chapter.

☞ If you also have Polymathic's Accounts Payable system you can bypass this step.

## 3. Tools To Have On Hand

- (A) Make sure that the MICR toner cartridge has been loaded into your laser printer.
  - Be sure to read all special instructions that come with the toner cartridge before loading it into your printer.
- (B) Have your blank cheque paper loaded into the paper tray. This paper gets loaded with the pantograph face up. The pantograph is the coloured background of the cheque that appears on the top part of the cheque paper.
- (C) Have the MICR Visual Inspection template on hand.
  - T It is a good idea to use your MICR Visual Inspection template to inspect a few cheques of each cheque run.

Once everything is set up you may continue payroll as you normally would. Further instructions on printing the payroll cheques can be found on page 7-4, Cheques and Cheque Register.

| PCL         | Payroll                                   | TLPAP100 2.35 |
|-------------|-------------------------------------------|---------------|
| СН          | Maintenance and Inquiry                   | 30/05/93      |
| Type: S     |                                           |               |
| Period : 11 |                                           |               |
| Year: 93    | Status: Pryl/GL JRN run                   |               |
|             | 1 Employee Master                         |               |
|             | 2 Employee Data Inguinu                   |               |
|             | 2 Employee MIC                            |               |
|             | A Pau Period                              |               |
|             | T Tay Feriou<br>5 DDF Maaton              |               |
|             | J DUL Master<br>6 Match Careallad Charusa |               |
|             | 7 Burge Charges                           |               |
|             | P Parant of Proloument                    |               |
|             | D Record of Employment                    |               |
|             | 9 Sort ray reriou file                    |               |
|             | to mich cheque rrinter Setup              |               |
|             | E Exit                                    |               |
|             | E Enter selection                         |               |
|             |                                           |               |
|             |                                           |               |
|             |                                           |               |
|             |                                           |               |
|             |                                           |               |

This program is used to define your MICR printers. If you already have Polymathic's Accounts Payable system please bypass this program.

Type 10 and press *Enter* to select *Micr Cheque Printer Setup*.

| PCL                         | LASER PRINTER CONFIGURATION | TLSYP                     | ICR 1.C       |
|-----------------------------|-----------------------------|---------------------------|---------------|
| СН                          | Maintenance                 | Friday MAY 13             | , 1994        |
| Printer number :            |                             |                           |               |
| Printer port :              |                             |                           |               |
| Printer name :              |                             |                           |               |
| Description :               |                             |                           |               |
| MICR SETTINGS               | NETWORK INFORMATION         |                           |               |
| Horizontal offset:          | Print server :              |                           |               |
| Vertical offset :           | Print queue :               |                           |               |
| Creation date :<br>Typist : | Last update :               | Find printe<br>Add printe | er<br>er      |
|                             |                             | Delete print              | ier<br>ter    |
|                             |                             | lide                      |               |
|                             |                             | <u>I</u> ptions           |               |
|                             |                             | lone End : f irst         | lous<br>/last |
|                             |                             | T ↓ [ <u>D\$50</u> ]:e    | exit          |
|                             |                             |                           |               |

The screen will appear as follows:

The functions available are as follows:

- Displays a list of available printers
- Allows you to setup a new printer record
- M Allows you to modify an existing printer record
- Delete an existing printer record
- H Temporarily removes the menu box from the screen
- The options function is not available at the present time
- (Home) (End) Retrieve the first/last printer record
  - (1) Move up of down through the menu functions
  - Esc Exit this menu

To add a printer record type A and press ( Enter). Enter the information as follows:

# **PRINTER NUMBER**

Each printer must be assigned a unique printer number. Display all printers by using [5] and then assign the next sequential printer number.

# PRINTER NAME

Type up to a 20 character name for the printer you are defining. This field is useful if your printers are on a network. Each printer on a network has a unique name. Enter this name in this field.

#### DESCRIPTION

This field is best used to give the location and type of printer. The maximum number of characters that you can enter is 35.

# **MICR SETTINGS**

When you are first testing your cheques with the Visual Inspection template sometimes the horizontal and/or vertical offset of the numbers are off slightly. These fields allow you to adjust the offset of the font in order to get the numbers to print within the allowable area.

The offset number is a decimal number representing the number of 1/720" to the position of the cursor. If you are adjusting the horizontal offset a positive number would adjust the cursor position to the right and a negative number would move the cursor position to the left. With the vertical offset a positive number moves the cursor position down and a negative number moves the cursor position up.

#### **NETWORK INFORMATION**

If the printer you are adding is a network printer these fields allow you to enter the name of the print server that the printer is attached to and the printer queue name. Enter this information only if your printer is on a network.

# **CHAPTER 9: DATA FILE STATUS**

# **DATA FILE STATUS**

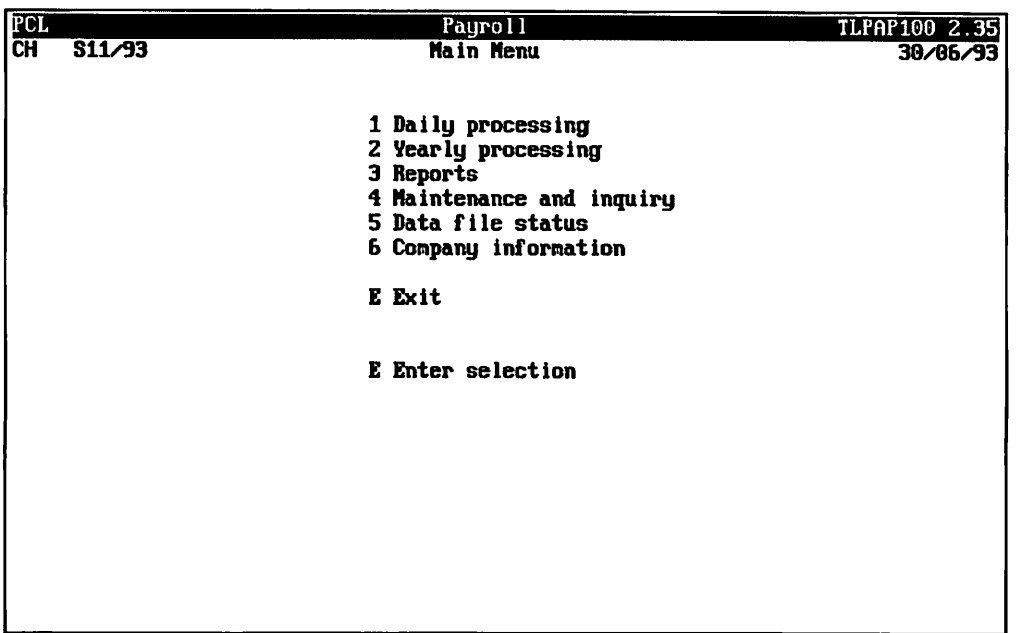

Type 5 and press *Enter* to select Data file status.

The screen will appear as follows:

| PCL | Payroll                 | TLPAP100 2.35 |
|-----|-------------------------|---------------|
| СН  | Data File Status        | 31/07/93      |
|     |                         |               |
|     |                         |               |
|     | 1 Pauroll sustem status |               |
|     | I TUGEDIT UGDUCK DUCUUD |               |
|     | P Pult                  |               |
|     | E EXIC                  |               |
|     |                         |               |
|     | E Enter selection       |               |
|     |                         |               |
|     |                         |               |
|     |                         |               |
|     |                         |               |
|     |                         |               |
|     |                         |               |
|     |                         |               |
|     |                         |               |
|     |                         |               |
|     |                         |               |
|     |                         |               |
|     |                         |               |
|     |                         |               |
|     |                         |               |
|     |                         |               |
|     |                         |               |
|     |                         |               |
|     |                         |               |

Type 1 and press FIEnter to select Payroll system status.

| PCL                  | Payroll                   | TLPAP100 2.35 |
|----------------------|---------------------------|---------------|
| СН                   | Data File Status          | 31/07/93      |
| PROCESSING YEAR : 98 | last year end : Jan 31/93 |               |
|                      |                           |               |
|                      |                           |               |
|                      |                           |               |
|                      |                           |               |
|                      |                           |               |
|                      |                           |               |
|                      |                           |               |
|                      |                           |               |
|                      |                           |               |
|                      |                           |               |
|                      |                           |               |
|                      |                           |               |
|                      |                           |               |
|                      |                           |               |

The screen will appear as follows:

Enter the year you want to display the status of the files for and press *Enter*.

| PCL                  |         | Pã           | yroll       |         |              | LPAP100 2.35 |
|----------------------|---------|--------------|-------------|---------|--------------|--------------|
| СН                   |         | Data         | File State  | 16      |              | 31/07/93     |
|                      | Last    | i year i     | end : Jan 3 | 31/93   |              |              |
| Processing year : 93 |         |              |             |         |              |              |
|                      | -       |              | TOURNATS    |         |              |              |
|                      | MONTH   | UPAR         | RECORDS     | STATUS  |              |              |
|                      | FFD     | 07<br>114111 | 112001103   | CINCE   |              |              |
|                      | MOD     | J2<br>07     | 53          | CLUGED  |              |              |
|                      |         | 76           | 23          | CLU3ED  |              |              |
|                      | HPN     | 72           | 53          | CLUSED  |              |              |
|                      | MAY     | 92           | 53          | CLUSED  |              |              |
|                      | JUN     | 92           | 53          | CLOSED  |              |              |
|                      | JUL     | 92           | 53          | CLOSED  |              |              |
|                      | aug     | 92           | 53          | CLOSED  |              |              |
|                      | SEP     | 92           | 53          | CLOSED  |              |              |
|                      | DCT     | 92           | 55          | CLOSED  |              |              |
|                      | NOU     | 92           | 45          | CLOSED  |              |              |
|                      | DEC     | 92           | 45          | CLOSED  |              |              |
|                      | JAN     | 93           | 53          | CLOSED  |              |              |
|                      |         |              |             |         |              |              |
|                      |         |              |             |         |              |              |
|                      |         |              |             |         |              |              |
|                      |         |              |             |         |              |              |
| /// End of Brune     | 11 Tour |              | ak Daasa    |         | to continuo  |              |
| ccc ind or rayro     | II JOUR | mai Une      | CK. PPESS   | any key | to continue. | <i>)))</i>   |

The screen will appear as follows:

The system will display a file status list.

| PCL                                                                                                    | Payroll                                                                                                    | TLPAP100 2.35 |
|----------------------------------------------------------------------------------------------------|----------------------------------------------------------------------------------------------------|---------------|
| CH                                                                                                    | Data File Status                                                                                                    | 31/07/93      |
| PRUCESSING                                                                                                    | YEAR : 93 PRY TYPE : S L Semi-monthly J                                                                                                    |               |
| PP STATUS<br>01 Pryl/GL<br>02 Pryl/GL<br>03 Pryl/GL<br>04 Pryl/GL<br>05 Pryl/GL<br>06 Pryl/GL<br>09 Pryl/GL<br>10 Pryl/GL<br>11 Pryl/GL<br>25 Pryl/GL | PP STATUS PP STATUS<br>JEN run<br>jen run<br>JRN run<br>JRN run<br>JRN run<br>JRN run<br>JRN run<br>jen run<br>jen run<br>jen run<br>jen run<br>jen run | PP STATUS     |
|                                                                                                    | <                                                                                                    |               |

\_\_\_\_\_

\_\_\_\_\_

| Press any key an | d the following | g screen will | appear: |
|------------------|-----------------|---------------|---------|

DATA FILE STATUS = 9-3

\_\_\_\_\_

----

\_\_\_\_\_

# **CHAPTER 10: COMPANY INFORMATION**

# **PAYROLL SYSTEM**

This option allows you to display and/or modify any of the system information set up when the **Payroll system** was first installed.

| PCL |        |     | Payroll                 | TLPAP100 2.35 |
|-----|--------|-----|-------------------------|---------------|
| CH  | S11/93 |     | Main Nenu               | 30/06/93      |
|     |        |     |                         |               |
|     |        | 1   | Vally processing        |               |
|     |        | 2 3 | Perceto                 |               |
|     |        | 3   | Maintenance and inquinu |               |
|     |        | 5   | Data file status        |               |
|     |        | 6   | Company information     |               |
|     |        | E   | Exit                    |               |
|     |        | E   | Enter selection         |               |
|     |        |     |                         |               |
|     |        |     |                         |               |
|     |        |     |                         |               |
|     |        |     |                         |               |
|     |        |     |                         |               |
|     |        |     |                         |               |
|     |        |     |                         |               |

Type 6 and press ( Enter) to select Company information.

| PCL       | PAYROLL                                                                                                    |                    | INITE   | A 1.14 |
|-----------|----------------------------------------------------------------------------------------------------|--------------------|---------|--------|
|           | System Information                                                                                               | System Information |         |        |
|           | GENERAL COMPANY INFORMATION<br>Company initials: CH<br>Short Company name: PCL<br>Long Company name: PARSONS ANI | ) CUMMINGS         | LIMITED |        |
| 1)        | Payroll Type S Semi-monthly                                                                                      |                    |         |        |
| [2]<br>ור | Processing Year : 93                                                                                             |                    |         |        |
| 4)        | Cheque Type R LASER - MICR                                                                                       |                    |         |        |
| 51        | Last Cheque Number: S0276                                                                                        |                    |         |        |
| 5)<br>6)  | ) Pension Plan Number .:                                                                                         |                    |         |        |
| 7)        | Employer Account #: VHG717935                                                                                    |                    |         |        |
|           |                                                                                                    |                    |         |        |
|           | [_] Select: []]-Modify []]-Next s                                                                                | creen []           | C]-Exit |        |

To modify any of the information type M and press (-Enter). Type the number corresponding to the field you want to modify and press (-Enter).

# **PAYROLL TYPE**

The options available for this field are as follows:

- Annual
- Monthly
- S Semi-monthly
- Bi-weekly
- W Weekly

#### **PAYROLL PERIOD**

Enter the specific payroll period number to start your counter with.

## **PROCESSING YEAR**

Enter the current processing year. This counter will change automatically each year when you perform year end processing.

## **CHEQUE TYPE**

Enter the type of cheques you will be using when you print the payroll cheques. The following types are available:

- Standard cheque format with the cheque number included.
- N Standard cheque format with no cheque number included.
- Moore cheque style
- Moore laser cheques
- Laser cheques format number LT102
- B MICR Laser cheque style
- Special cheque style

Please call Polymathic personally to get samples of the different cheque styles available.

# **PAYROLL/GL INTERFACE**

If you have Polymathic's General ledger system and you want the payroll figures to automatically be booked type GL in this field. If you don't own our GL system or you want to book payroll manually type "NOGL".

- When the payroll system is being setup initially and the G/L interface has been activated you will be prompted to enter the debit and credit GL account codes for each default DOE. The default DOEs are as follows:
- 001 SAL: Gross Salary
- 003 EHT: Employer Health Tax
- 004 CAR: Car allowance
- 005 FIT: Federal income tax
- 020 CPE: CPP employer portion
- 030 CPP: CPP employee portion
- 031 UIE: UI employer portion
- 032 UIC: UI employee portion

#### **PENSION PLAN NUMBER**

If your company offers a pension plan to the employees enter this number here.

#### **EMPLOYEE ACCOUNT NUMBER**

Enter your employee account number in this field. The account number entered will appear on the T4 slips.

Once all the information has been entered the system will prompt you to Accept, Modify or Cancel. To save the data entered type A and press (-Enter).

| The following screen will then appear                                                                                                    |                                                  |            |  |  |  |  |
|----------------------------------------------------------------------------------------------------|--------------------------------------------------|------------|--|--|--|--|
| PCL Syste                                                                                                    | PAYROLL<br>System Information                    |            |  |  |  |  |
| GENERAL COMPANY INFORMATION<br>Company initials: CH<br>Short Company name: PCL<br>Long Company name:                                                                                                 | Parsons and cummings                             | L IM I TED |  |  |  |  |
| PAYROLL - BANK INFORMATION 1) Bank Account Number: 2) Bank Transit Number: 3) Bank Name 4) Bank Address - Street: 5) Bank Address - City: 6) Bank Address - Province: 7) Bank Address - Postal Code: |                                                  |            |  |  |  |  |
| []] Select: []]-Accept []]-Mod<br>[rgup]-Previous scre                                                                                                    | lify [3]-Cancel<br>een [ <mark>359</mark> ]-Exit |            |  |  |  |  |

The bank information fields only need to be filled in if you are going to be printing your payroll cheques with using the MICR cheque printing program.

If you are printing your cheques with the MICR coding every field on this screen is mandatory.

Once you have entered all the information, type A to accept and save the data.

# **CHAPTER 11: COMPANY SETUP**

# **COMPANY INFORMATION**

Proceed directly to page Error! Bookmark not defined. if you are NOT setting up a new company and are adding the payroll programs to an existing company. To set up a new company log on to the directory containing the POLYMATHIC PAYROLL program files.

Type *POLYSYS* and press *Enter* to log on to the system.

| The screen will appear as follows: |                                       |  |  |  |
|------------------------------------|---------------------------------------|--|--|--|
|                                    | POLYMATHIC COMPUTER CORPORATION       |  |  |  |
|                                    |                                       |  |  |  |
| 1                                  | Sign on to Existing Companies         |  |  |  |
| -                                  | orgin on to avrocring comparison      |  |  |  |
| 2                                  | Initialize a New Company              |  |  |  |
| 3                                  | Exit to Operating System              |  |  |  |
|                                    |                                       |  |  |  |
|                                    |                                       |  |  |  |
|                                    |                                       |  |  |  |
|                                    |                                       |  |  |  |
|                                    |                                       |  |  |  |
|                                    |                                       |  |  |  |
|                                    |                                       |  |  |  |
|                                    |                                       |  |  |  |
| Use scroll keys                    | ↑↓ [selection #] [F3]-Help [FSC]-exit |  |  |  |
|                                    |                                       |  |  |  |

Type 2 to select Initialize a New Company.

| The screen will appear as follows: |                        |                        |            |  |
|------------------------------------|------------------------|------------------------|------------|--|
| POLYMATH                           | IC COMPUTER CORPORATIO | INI INI                | T100 1.26  |  |
| Conpany                            | Setup and Information  | Ved M                  | AR 09,1994 |  |
|                                    |                        |                        |            |  |
|                                    |                        |                        |            |  |
|                                    |                        |                        |            |  |
| 1 Company number :                 |                        |                        |            |  |
| 2 Long Company name                |                        |                        |            |  |
| 3 Short Company name               |                        |                        |            |  |
| 4 Company initials :               |                        |                        |            |  |
| 5 Holding Company initials :       |                        |                        |            |  |
| 6 Affiliated companies :           | Divisi                 | on:                    |            |  |
| :                                  | Divisio                | on:                    |            |  |
| :                                  | Divisi                 | on:                    |            |  |
| :                                  | Divisi                 | on:                    |            |  |
| :                                  | Divisi                 | on:                    |            |  |
| 7 Last month closed date :         |                        |                        |            |  |
| 8 GST registration number :        |                        |                        |            |  |
| 9 Home directory :                 |                        |                        |            |  |
| 10 Export directory :              |                        |                        |            |  |
|                                    |                        |                        |            |  |
|                                    |                        |                        |            |  |
|                                    |                        |                        |            |  |
|                                    |                        |                        |            |  |
| [_] Select: []]-Add                | [0]-Display [0]-Lis    | st [ <u>DSC</u> ]-Exit |            |  |
| -                                  |                        |                        |            |  |
|                                    |                        |                        |            |  |

To Add a new company, type A and press -Enter.

Enter the information as follows:

#### **COMPANY NUMBER**

The system will automatically assign a sequential number to all new companies.

## LONG COMPANY NAME

Enter your company name as you wish it to appear on all report headings and press (-Enter).

For example, type ANY COMPANY LIMITED and press - Enter.

#### SHORT COMPANY NAME

Enter a short name for your company as you wish it to appear on all screen headings and press (-Enter).

For example, type ANY and press - Enter.

#### **COMPANY INITIALS**

Enter two initials for your company. The system uses these initials to identify the data files for your company. For example type  $\triangle C$  and press  $\underbrace{\leftarrow Enter}$ .

#### **HOLDING COMPANY INITIALS**

If you wish to consolidate this company with another enter the two initials of the holding company to be used for consolidation purposes. The system uses these initials to identify holding company. For example type  $\square \square$  and press  $\square \square$  Enter.

#### **AFFILIATED COMPANIES**

Enter the initials and division number of any affiliated companies in this field. You can enter up to 5 affiliated companies.

## LAST MONTH CLOSED DATE

Enter the date of the last month closed in the form of mmyy.

## **GST REGISTRATION NUMBER**

Enter your company's GST number in this field.

#### **HOME DIRECTORY**

Enter the drive letter and directory path to where the program files are for the payroll system.

## **BATCH DIRECTORY**

Enter the drive letter and directory path to where the batch files are kept.

The system will then prompt you to accept and save the information. Review the data you have entered and if everything is correct, type A to accept and save the data.

| The screen will then appear as follows:                                       |                            |                                       |                           |  |  |
|-------------------------------------------------------------------------------|----------------------------|---------------------------------------|---------------------------|--|--|
| POLYMATHIC COMPUTER CORPORATION INIT100 1.2                                   |                            |                                       |                           |  |  |
| Ci                                                                            | papany Setup a             | nd Information                        | Ved APR 06,1994           |  |  |
|                                                                               | Add                        |                                       |                           |  |  |
| Company number<br>Long Company name<br>Short Company name<br>Company initials | : 219<br>:<br>: XX<br>: XX | XX                                    |                           |  |  |
| 1 Name<br>2 Address<br>3<br>4<br>5 Telephone number<br>6 Fax number           | Mailing f                  | iddress                               |                           |  |  |
| [_] Select: []]-Accept                                                        | []]-Modify                 | [ <mark>PgUp</mark> ]-Previous Screen | [ <mark>356</mark> ]-Exit |  |  |

COMPANY INFORMATION = 11-3

Continue entering the information as follows:

# NAME

Enter the company name, as you wish it to appear on collection letters, accounts receivable statements etc.

#### ADDRESS

Enter up to four lines for the company address, as you wish it to appear on collection letters, accounts receivable statements etc.

Once again, the system will prompt you to accept and save the data. Review what you have entered and if everything is correct, type  $\triangle$  and press  $\leftarrow$  Enter) to save the data.

| The following screen will appear: |                                       |  |  |  |  |
|-----------------------------------|---------------------------------------|--|--|--|--|
| l l                               | POLYMATHIC COMPUTER CORPORATION       |  |  |  |  |
|                                   |                                       |  |  |  |  |
|                                   |                                       |  |  |  |  |
| 1                                 | Sign on to Existing Companies         |  |  |  |  |
| 2                                 | Initialize a New Company              |  |  |  |  |
| 3                                 | Exit to Operating System              |  |  |  |  |
|                                   |                                       |  |  |  |  |
|                                   |                                       |  |  |  |  |
|                                   |                                       |  |  |  |  |
|                                   |                                       |  |  |  |  |
|                                   |                                       |  |  |  |  |
|                                   |                                       |  |  |  |  |
| Use scroll keys                   | ↑↓ [selection #] [F3]-Help [ESC]-exit |  |  |  |  |

Type 1 or press *Enter* to sign on to the company which you just set up.

| The | fol | lowing   | screen | will | appear: |
|-----|-----|----------|--------|------|---------|
|     |     | <u> </u> |        |      |         |

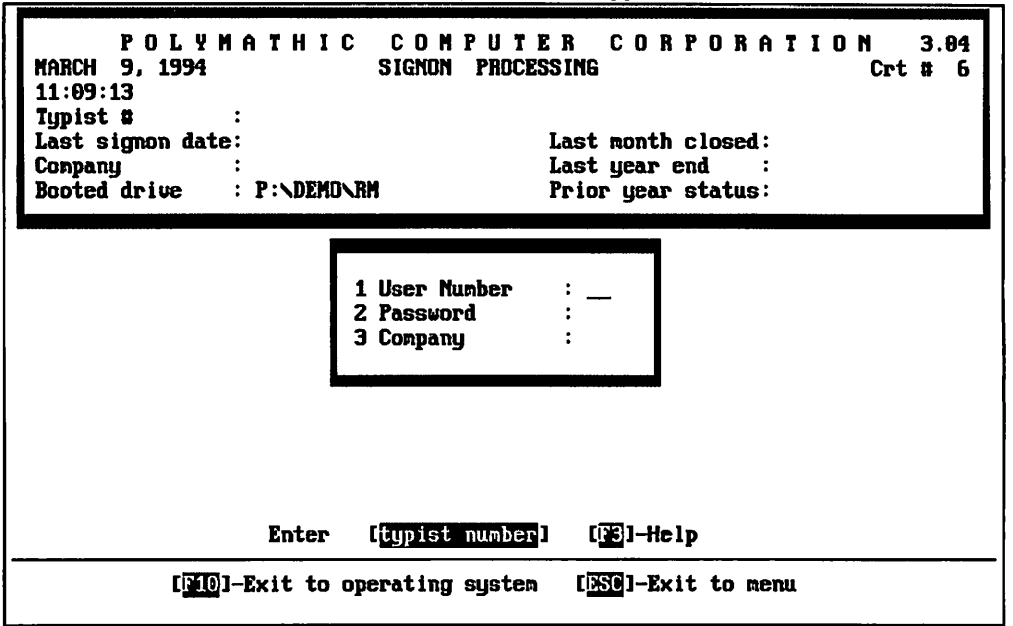

Log on to the system as follows:

Enter your typist number. The default value is 1.

Enter your password. The default is Enter.

Enter the Company number or initials. The number should be 1.

The main menu will now appear.

| P.C.P.L                                                                                                    | MAIN MENU                                                                                                    | MASTER 3.16   |
|----------------------------------------------------------------------------------------------------|----------------------------------------------------------------------------------------------------|---------------|
| RM                                                                                                    |                                                                                                    | Sun FEB 28/93 |
| CRT # 7                                                                                                    |                                                                                                    | 14:01:27      |
| 1<br>2<br>3<br>4<br>5<br>5<br>6<br>7<br>8<br>9<br>10<br>11<br>11<br>12<br>13<br>14<br>9<br>5<br>6<br>7<br>8<br>9<br>10<br>11<br>12<br>13 | Payroll<br>Accounts Receivable<br>Accounts Payable<br>Sales Analysis<br>General Ledger<br>Security<br>System Utilities<br>Daily Closing<br>Monthly Closing<br>Print Reports<br>Time Accounting<br>Fixed Assets<br>Inventory / Order Entry<br>Vertical Markets<br>Query<br>Status<br>Exit<br>Enter selection | 11.01.21      |
| -                                                                                                    |                                                                                                    |               |
|                                                                                                    |                                                                                                    |               |

Select the Payroll System by typing 1 and pressing (Enter).

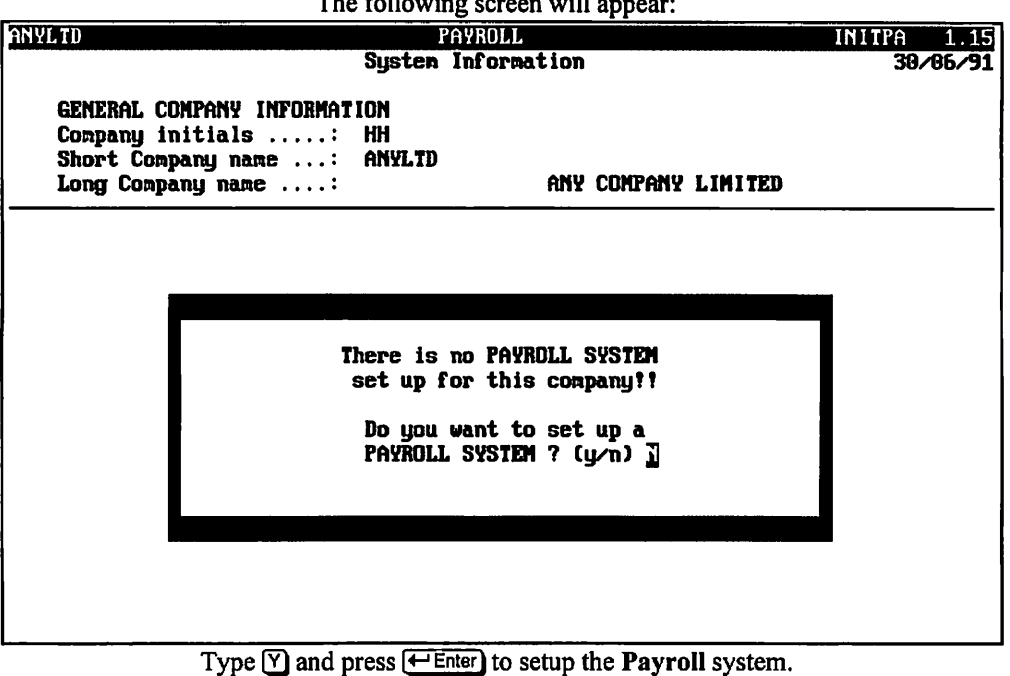

The following screen will appear:

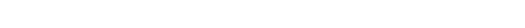

The following screen will then appear:

| ANYLID                                                                              | PAYROLL                                                                      | INITPA 1.15 |
|-------------------------------------------------------------------------------------|------------------------------------------------------------------------------|-------------|
| GENERAL COMPANY IN<br>Company initials<br>Short Company name<br>Long Company name . | System Information<br>FDRMATION<br>: HH<br>: ANYLTD<br>: ANY COMPANY LIMITED | 30/66/31    |
| 1) Payroll Type<br>2) Payroll Period<br>3) Processing Year                          | : ]] Veekly<br>: 01<br>: 94                                                  |             |
| 4) Cheque Type<br>Last Cheque Number<br>5) Payroll/GL Interfac                      | : S Standard<br>:<br>ce :                                                    |             |
| 7) Employer Account #                                                               | · . :<br>:                                                                   |             |
|                                                                                     |                                                                              |             |
| Enter [ <mark>Payroll TYPE</mark> ]                                                 | [15]]-LOOKUP [1550]-End                                                      |             |

¢ For more information on the above fields please refer to the beginning of this chapter.

# **CHAPTER 12: PRINT REPORTS**

# PRINTING SPOOLED REPORTS

Polymathic application software generates reports by **spooling** to disk files. This means that when you wish to produce a report such as the Chart of Accounts, the report is not printed directly to the printer, but is saved or spooled on your hard disk for printing at some later time. Spooling reports rather than printing them directly has several advantages, some of which are as follows:

- 1. Reports are produced faster, since writing to disk is faster than printing directly to a printer.
- 2. All reports which have been spooled to the disk may be printed at one time instead of waiting for the printer to finish printing one report before printing the second report.
- 3. You can print multiple copies of the same report without having to recreate and reprint the report.
- 4. You can start printing at any page number.

After you have spooled one or more reports using the programs outlined in Chapter 7 you can print them by selecting *Print Reports* from the Main Menu.

| P.C.P.L | MAIN MENU               | MASTER 3.16   |
|---------|-------------------------|---------------|
| RM      |                         | Sun FEB 28/93 |
| CRT # 7 |                         | 14:01:27      |
| 1       | Pauroll                 |               |
| 2       | Accounts Receivable     |               |
| 3       | Accounts Pauable        |               |
| 4       | Sales Analusis          |               |
| 5       | General Ledger          |               |
| 6       | Securitu                |               |
| 7       | Sustem Utilities        |               |
|         | Dailu Closing           |               |
| 9       | Monthlu Closing         |               |
| 10      | Print Reports           |               |
| 11      | Time Accounting         |               |
| 12      | Fixed Assets            |               |
| 13      | Inventoru / Order Entru |               |
| 14      | Vertical Markets        |               |
| o       | Query                   |               |
| Ś       | Status                  |               |
| E       | Exit                    |               |
| E       | Enter selection         |               |
|         |                         |               |

To select Print Reports type 10, and press -Enter.

|                          | The screen will appear as fol                                                                                                    | llows:                                                  |
|--------------------------|----------------------------------------------------------------------------------------------------|---------------------------------------------------------|
| P.C.P.L<br>RM<br>CRT # 8 | Main Menu                                                                                                    | MASIDR 3.16<br>Ued MAR 31/93<br>11:42:01                |
|                          | 1 Payroll<br>2 Accounts Receivable<br>3 Accounts Payable<br>4 Sales Analysis<br>5 General Ledger<br>6 Security<br>7 System Utilities<br>8 Daily Closing<br>9 Monthly Closing<br>10 Print Reports<br>11 Time Accounting<br>12 Fixed Assets<br>13 Inventory / Order Entry<br>14 Vertical Markets |                                                         |
|                          | Q Query<br>S Status<br>E Exit<br>10 Enter selection                                                                                                    | PRINT Reports<br>FAX Reports<br>† ↓ [ <u>BSC</u> ]-exit |

.

To print a report press - Enter.

Please call Polymathic if you want to be able to Fax out reports.

The print screen will appear as follows:

|                                |            | TT      |           |                    |                    |
|--------------------------------|------------|---------|-----------|--------------------|--------------------|
| P.C.P.L POLYMAT                | IIC COMPUT | ER CORF | ORATION   | PO                 | CPRINT 2.33        |
| Typist: 05 Port: 05            | Print Rep  | ports   |           | Ved                | MAR 09,1994        |
| LPT1:                          |            |         |           |                    | 11:19:44           |
|                                |            | Start   |           | Status             |                    |
|                                | copy D/K   | page    | Copy Page | Nessages           |                    |
| HP-LJ2 SMALL PRINT             |            |         |           | -                  |                    |
| CHEQUE PRINT SETUP (HP LASER)  | -          |         |           |                    |                    |
| CHEQUE PRINT SETUP CODES EPSON | 1          |         |           |                    |                    |
| HP-LJZ 66 LINES/PAGE           |            |         |           |                    |                    |
| PURCHASE JOURNAL               |            |         |           |                    |                    |
| PURCHASE JOURNAL - GST -Liet   | <b>t</b>   |         |           |                    |                    |
| CASH DISBURSEMENTS             |            |         |           |                    |                    |
| A/P CHEQUE LINEUP              |            |         |           |                    |                    |
| CHEQUES                        |            |         |           |                    |                    |
| ACCOUNTS PAYABLE PURGE         |            |         |           |                    |                    |
| A/P OPEN ITEMS - NARROY        |            |         |           |                    |                    |
| AZP AGED TRIAL BALANCE         |            |         |           |                    |                    |
| A/P DETAILED AGED T/B          |            |         |           |                    |                    |
| A/P DEBIT AGED LIST            |            |         |           |                    |                    |
| FUTURE DATED CHEQUES           |            |         |           |                    |                    |
| FUTURE DATED PAID INVDICES     |            |         |           |                    |                    |
| CUSTOMER FAX NUMBER EXCEPTIONS | 8          |         |           |                    |                    |
| SALES JOURNAL                  | -          |         |           |                    |                    |
|                                |            |         |           |                    |                    |
| P-print D-delete S-start print | ting Z-zee | om 🌃    | functions | î <b>U</b> ⇒-scrol | l <u>esc</u> -exit |
#### **PRINT SCREEN FIELDS**

The print screen is made up of seven columns. The function of each column is as follows:

- **Report name:** This is an identification label assigned to the various reports which may be spooled. Each individual report is assigned a unique name by the system.
  - **cpy:** This column is used to indicate the number of copies of the individual report which are to be printed.
  - **D/K:** This column is used to indicate whether the spooled report should be deleted from or kept on the disk after it has been printed.
  - Start page: This column is used to indicate the page number on which you wish to start printing each report. This would normally be page one.
    - **Status:** The next three columns labeled Copy, Page and Messages are used by the system during printing to display the current copy and page being printed and other status messages.

The system will automatically scan the disk for spooled print reports when you select print reports from the main menu. This may take several minutes. The system will then display the names of the reports which it has found. To print an individual report proceed as follows:

- 1. If you do not wish to print the first report highlighted in reverse video move the cursor down to the desired report using the F1 key. If you wish to print the first report do not move the cursor at all.
- Type P on the highlighted report which you wish to print. If you wish to accept the system to defaults of

   for number of copies, D for delete report after printing, and 1 for start printing on page one simply move the highlight to the next report which you wish to print. If you wish change any of the defaults for these three fields press (-Enter).
  - a. The cursor will now move to the "cpy" field. Type the number of copies that you wish to print and press (-Enter) or simply press (-Enter) to accept the system default of 1.
  - b. The cursor now moves to the "D/K" field. Indicate whether you wish the report to be the deleted or kept after printing. To delete the report after printing press *Enter* to accept system default. To keep the report after printing type K and press *Enter*.
  - c. The cursor will proceed to the "page" field. Type the number of the page that you wish to start printing on and press (-Enter) or press (-Enter) to accept the system default of 1.
- 3. Press S to start printing the desired reports.

|                |              | A sample j            | orint so | creen fo        | ollows:    |             |                 |
|----------------|--------------|-----------------------|----------|-----------------|------------|-------------|-----------------|
| P.C.P.L        | POL          | YMATHIC C             | OMPUT    | ER CORF         | ORATION    | P           | CPRINT 2.33     |
| Typist: 06 Por | t: 86        | Pri                   | nt Re    | ports           |            | Ved         | MAR 09,1994     |
| LPT1:          |              |                       |          |                 | _          |             | <b>11:20:22</b> |
| _              |              |                       |          | Start           |            | Status      |                 |
| Керо           | rt name      | cor                   | y D∕X    | page            | Copy Page  | Nessages    |                 |
| P HP-LJZ SMALL | PRINT        | 1                     | . D      | 1               |            |             |                 |
| P CHEQUE PRINT | SETUP (HP LF | ISER) 1               | . D      | 1               |            |             |                 |
| P CHEQUE PRINT | SETUP CODES  | EPSUN                 | . D      | 1               |            |             |                 |
| Hr-LJZ 65 LIN  | ES/PRGE      |                       |          |                 |            |             |                 |
| PUNCHASE JUUN  |              | <b>T 1</b> - <b>4</b> |          |                 |            |             |                 |
| FUNCHASE JUUN  | MHL - GST    | -LICT                 |          |                 |            |             |                 |
|                | NEID<br>NEID |                       |          |                 |            |             |                 |
|                | ILLOY        |                       |          |                 |            |             |                 |
| ACCILINTS PAVA |              |                       |          |                 |            |             |                 |
| AZP OPEN ITEN  | is - Norriu  |                       |          |                 |            |             |                 |
| AZP AGED TRIA  | L BALANCE    |                       |          |                 |            |             |                 |
| AZP DETAILED   | AGED T/B     |                       |          |                 |            |             |                 |
| A/P DEBIT AGE  | DLIST        |                       |          |                 |            |             |                 |
| FUTURE DATED   | CHEQUES      |                       |          |                 |            |             |                 |
| FUTURE DATED   | PAID INVOICE | ES                    |          |                 |            |             |                 |
| CUSTOMER FAX   | NUMBER EXCER | TIONS                 |          |                 |            |             |                 |
| SALES JOURNAL  | •            |                       |          |                 |            |             |                 |
|                |              |                       |          | _               |            |             |                 |
| P-print D-dele | te 3-start   | printing              | 2-zo     | om <u>174</u> - | -functions | îl->-scrol) | l esc-exit      |

### FUNCTION KEYS AND PRINT COMMANDS

- marks a report for printing
- marks a report for deleting
- S start printing or deleting the selected reports
- 2 view the details of the report on the screen. Press F5 to view the actual report.
- F4 change the printer defaults
  - moves highlight up one line allowing you to scroll through the reports
  - woves highlight down one line allowing you to scroll through the reports
- Esc exit the print reports screen without printing anything

#### **ZOOMING A REPORT**

The zoom utility allows you to display a report to the screen. To zoom a report, highlight the report and type Z You can use the arrow keys to move through the report. Home will take you to the beginning of the report and End will take you to the end of the report. When you have finished viewing the report, type Esc to exit.

#### **FUNCTIONS**

The functions command allows you to change the printer you are going to print to or change the settings for the printer you are printing to.

|   |         |            |           |          | Pres       | ss (F4) and | the s | screen  | will ap | pear as | follow      | vs:   |         |        |        |
|---|---------|------------|-----------|----------|------------|-------------|-------|---------|---------|---------|-------------|-------|---------|--------|--------|
| ľ | P.C.P.L |            |           |          |            | POLYMAT     | IIC ( | COMPUT  | ER COR  | PORATIO | N           |       | P       | CPRINT | 2.33   |
| 1 | ypist:  | 66         | Port      | ;: (     | 6 <b>8</b> |             | Pri   | int Re  | ports   |         |             |       | Mon     | MAR 14 | 1,1994 |
| I | .PT1 :  |            |           |          |            |             |       |         |         | _       |             |       |         | 11     | 42:18  |
|   |         |            | _         |          |            |             |       | -       | Start   |         | • • • • • • | 5     | Status  |        |        |
|   |         |            | Repor     |          | nane       |             | . coj | ру Л/К  | page    | Сору    | Page        | lless | ages    |        |        |
|   | ar-LJ   | 2 Sr       | HLL I     | 81       | 11         |             |       |         |         |         |             |       |         |        |        |
|   |         |            | PRIM      | 112      | R SE       | LECTION     |       |         |         |         |             |       |         |        |        |
|   |         |            |           |          |            |             |       |         |         |         |             |       |         |        |        |
|   | Print   | Deu        | vice I    | LP?      | T1]        |             |       | 11      |         |         |             |       |         |        |        |
|   | Print   | er         | I         | DO:      | T MA       | TRIXI       |       |         |         |         |             |       |         |        |        |
|   | Statu   | 8          |           | NO:      | t au       | AILABLE     | ]     | 1       |         |         |             |       |         |        |        |
|   |         |            |           |          |            |             | _     |         |         |         |             |       |         |        |        |
|   |         |            |           | UI,      | MAI        | XIX         |       |         |         |         |             |       |         |        |        |
|   |         |            |           |          | LHSE       | n           |       |         |         |         |             |       |         |        |        |
|   | + 1     | <b>F</b> 1 | . func    | + 11     | one        | F2 . chapm  | a der | 1100    |         | 1       |             |       |         |        |        |
|   |         |            | i · r unc | 50       | :exi       | t           |       |         |         |         |             |       |         |        |        |
|   | L       |            |           | <u> </u> |            | •           |       |         |         |         |             |       |         |        |        |
|   | FUTUR   | e da       | ATED (    | HE       | QUES       |             |       |         |         |         |             |       |         |        |        |
|   | FUTUR   | e df       | ATED F    | AIJ      | D IN       | VOICES      |       |         |         |         |             |       |         |        |        |
|   | CUSTO   | MER        | FAX N     | UMI      | BER        | EXCEPTION   | 3     |         |         |         |             |       |         |        |        |
|   | SALES   | JUL        | iknal     |          |            |             |       |         |         |         |             |       |         |        |        |
| Ī | print   | _0         | delet     | e        | 3-s        | tart prin   | tina  | 2-zo    | on 🕅    | -funct: | ions        | î↓.,  | scrol   |        | exit   |
| T | he prin | ter        | select    | ion      | are        | a lets voi  | swi   | itch he | etween  | dot m   | atrix       | and   | laser r |        | send   |

#### ..... 1.11 **~** 11

The printer selection area lets you switch between dot matrix and laser printers, send commands to your printer and change the output device.

#### **F1 FUNCTIONS**

To switch between dot matrix and laser printers use one of the cursor keys to highlight the correct printer type and press (Enter). Once you have selected a printer you can send commands to the printer by pressing F1.

| If                                     | you have a Dot Matrix pri                                                   | nter selecte | d, the f             | ollowing                                     | screen will                              | appear:        |                    |
|----------------------------------------|-----------------------------------------------------------------------------|--------------|----------------------|----------------------------------------------|------------------------------------------|----------------|--------------------|
| P.C.P.L                                | POLYMATH                                                                    | IC COMPUTE   | R CORP               | ORATION                                      |                                          | PCPRINT        | 2.33               |
| Typist: 0<br>LPT1:                     | 6 Port: 08                                                                  | Print Rep    | orts<br>Start I      |                                              | Mo<br>Stat                               | en MAR 1<br>11 | .4,1994<br>L:42:18 |
| HP-LJ2                                 | . Report name<br>SMALL PRINT                                                | copy D/K     | page                 | Copy Pa                                      | ge Message                               | S              |                    |
|                                        | PRINTER SELECTION                                                           |              | D                    | OT MATRI                                     | K PRINTER                                | FUNCTION       | IS                 |
| Print D<br>Printer<br>Status           | Evice [LPT1]<br>[DDT MATRIX]<br>[NDT AVAILABLE ]                            |              | Re<br>Co<br>Ca<br>Se | set Prin<br>ndensed<br>ncel Con<br>tup 8-1/2 | ter<br>Print<br>densed Pri<br>2" Cheques | nt<br>- EPSON  | t i                |
|                                        | LASER                                                                       |              | Po                   | t i 4                                        | l:sepi to                                | printer        |                    |
| Ť↓                                     | F1:functions F2:change                                                      | device       |                      |                                              | ESC:exit                                 | pi 1           |                    |
| FUTURE<br>FUTURE<br>CUSTOME<br>SALES J | DATED CHEQUES<br>DATED PAID INVDICES<br>ER FAX NUMBER EXCEPTIONS<br>JOURNAL | 5            |                      |                                              |                                          |                |                    |
| -pr int                                | 🗊-delete 🔄-start print                                                      | ing 2-zoo    | Da 174-              | function                                     | s ill-sci                                | oll eso        | exit               |

FUNCTION KEYS AND PRINT COMMANDS = 12-5

| ii you a Easor printer se                                                                             | iceded, the following sereen will a                                                                 | ppcai.                           |
|----------------------------------------------------------------------------------------------------|----------------------------------------------------------------------------------------------------|----------------------------------|
| P.C.P.L POLYMATHI                                                                                     | C COMPUTER CORPORATION                                                                              | PCPRINT 2.3                      |
| Typist: 06 Port: 08<br>LPT1:                                                                          | Print Reports                                                                                       | Mon MAR 14,1994<br>11:42:11      |
| HP-LJ2 SMALL PRINT                                                                                    | Copy D/X page Copy Page Mess                                                                        | Status                           |
| Print Device [LPI1]<br>Printer [LASER ]<br>Status [NOT AVAILABLE ]                                    | Landscape 16.66 -<br>Landscape 16.66 -<br>Landscape 18.66 -<br>Landscape TNS RN<br>Portrait - small | - LETTER<br>- LEGAL<br>1 6 point |
| DDT MATRIX<br>LASER                                                                                   | Landscape - small<br>Portrait - large<br>Form Feed                                                  | print<br>print                   |
| ↑↓ F1:functions F2:change                                                                             | t 1 4 <sup>1</sup> :send                                                                            | to printer                       |
| FUTURE DATED CHEQUES<br>FUTURE DATED PAID INVOICES<br>CUSTOMER FAX NUMBER EXCEPTIONS<br>SALES JOURNAL |                                                                                                    |                                  |
| P-print II-delete S-start printi                                                                      | ng 2-zana 121-functions 115-                                                                        | -copoll asc-evit                 |

If you a Laser printer selected, the following screen will appear:

To send the command to the printer use one of the cursor keys to highlight the command and press (-Enter).

#### **F2** CHANGE DEVICE

To change the printer port press F2 and the following screen will appear: P.C.P.L POLYMATHIC COMPUTER CORPORATION PCPRINT 2.33 Typist: 05 Port: 08 **Print Reports** Mon MAR 14,1994 LPT1: 13:14:42 ..... Status ..... Start IP-10/2 STATE PRINT **Copy Page Messages** PRINTER SELECTION PRINTER DEVICES Print Device [LPT1] LPT1 LPT2 **LASER** Printer 1 [NDT AVAILABLE ] Status LPT3 DOT MATRIX t Ŧ ESE:end LASER 1 F1:functions F2:change device t DSC:exit FUTURE DATED CHEQUES FUTURE DATED PAID INVOICES CUSTOMER FAX NUMBER EXCEPTIONS SALES JOURNAL print D-delete S-start printing 2-zoom 2 functions <del>11∍</del>-scroll esc-exit

Highlight the correct printer device and press (FInter).

## **CHAPTER 13: DAILY STARTUP**

To start using your payroll system for daily use follow the steps outlined below:

## **ONE LOGICAL DRIVE**

At the operating system prompt type POLYSYS and press ( Enter).

|                 | The following screen will appear:    |    |
|-----------------|--------------------------------------|----|
| P               | POLYMATHIC COMPUTER CORPORATION      |    |
|                 |                                      |    |
|                 |                                      |    |
| 1               | Sign on to Existing Companies        |    |
| 2               | Initialize a New Company             |    |
| 3               | Exit to Operating System             |    |
|                 |                                      |    |
|                 |                                      |    |
|                 |                                      |    |
|                 |                                      |    |
|                 |                                      |    |
|                 |                                      |    |
|                 |                                      |    |
| Use scroll keys | ↑↓ [selection #] [F3]-Help [DSC]-ex: | it |

Type 1 or press Enter to sign on to an existing company.

The following screen will appear:

| POLYMATHIC COMPUTE<br>MARCH 24, 1994 SIGNON PROCESS<br>12:21:45<br>Typist#:<br>Last signon date: I<br>Company : I<br>Booted drive : P:\DEMD\RM I | R CORPORATION 3.04<br>SING Crt # 7<br>Last month closed:<br>Last year end :<br>Prior year status: |
|----------------------------------------------------------------------------------------------------|---------------------------------------------------------------------------------------------------|
| 1 User Number<br>2 Password<br>3 Company                                                                                                    | ÷ —                                                                                               |
| Enter [typist number]<br>[¥10]-Exit to operating system                                                                                          | [196]-Help<br>[1950]-Exit to menu                                                                 |

## LOG ON INSTRUCTIONS

Log on to the system as follows:

- 1. Enter your typist number. The default value is 1.
- 2. Enter your password. The default is *Enter*.
- 3. Type the company initials for the company you wish to sign on to and press (F5) can be used to list all companies.

| P O L Y M<br>March 24, 1994<br>12:22:09                        | ATHIC                               | C D M<br>Signdn     | PUT<br>Proce    | ER CO<br>Ssing                    | RPOI                         | RATION<br>C                           | 3.04<br>Crt # 7 |
|----------------------------------------------------------------|-------------------------------------|---------------------|-----------------|-----------------------------------|------------------------------|---------------------------------------|-----------------|
| Typist # :<br>Last signon date:<br>Company :<br>Booted drive : | 1<br>DEC 23/9<br>P.C.P.L<br>P:\DEND | 92<br>CRM: 4<br>NRM | \$ 26)          | Last mon<br>Last yea<br>Prior yea | th clos<br>r end<br>ar stati | ed: FEB/9<br>: FEB 28/9<br>us: CLOSED | )3<br>)3        |
| PPPPP                                                          |                                     | CCCC                |                 | PPPPP                             |                              | LLL                                   |                 |
| P P                                                            | •                                   | C C                 |                 | P P                               |                              | L                                     |                 |
| ר א א א א א א א א א א א א א א א א א א א                        |                                     | C<br>C              |                 | ר ר<br>פפספפ                      |                              | L                                     |                 |
| P FFFFF                                                        | ***                                 | C                   | **              | P                                 | **                           | L<br>T.                               |                 |
| P                                                              |                                     | čс                  | ****            | •<br>P                            | -                            | ĩ                                     |                 |
| P                                                              | ***                                 | 2222                | ***             | P                                 | ***                          | LLLLL                                 |                 |
| S Se                                                           | PROCESS                             | ING DATE<br>Start J | : 31/0<br>odify | 3/93 [MAR<br>Gancel               | 31/93]<br>Deit               | ]<br>]⁄s                              |                 |

The screen will appear as follows:

Change the processing date so it is not more than one month later than the date of last month.

| RM Ued MAR 31/<br>CRT # 4 15:16:<br>1 Payroll<br>2 Accounts Receivable                                                                                                    | P.C.P.L                                                                                          | MAIN MENU                                                                                                    | MAST | ER 3.16   |
|----------------------------------------------------------------------------------------------------|--------------------------------------------------------------------------------------------------|----------------------------------------------------------------------------------------------------|------|-----------|
| CRT # 4 15:16:<br>1 Payroll<br>2 Accounts Receivable                                                                                                    | RM                                                                                               |                                                                                                    | Wed  | MAR 31/93 |
| 1 Payroll<br>2 Accounts Receivable                                                                                                    | CRT # 4                                                                                          |                                                                                                    |      | 15:16:18  |
| 3 Accounts Payable<br>4 Sales Analysis<br>5 General Ledger<br>6 Security<br>7 System Utilities<br>8 Daily Closing<br>9 Monthly Closing<br>10 Print Reports<br>11 Time Accounting<br>12 Fixed Assets<br>13 Inventory / Order Entry<br>14 Vertical Markets<br>Q Query<br>S Status<br>E Exit<br>E Enter selection | 1<br>2<br>3<br>4<br>5<br>6<br>7<br>8<br>9<br>10<br>11<br>12<br>13<br>14<br>0<br>8<br>8<br>E<br>E | Payroll<br>Accounts Receivable<br>Accounts Payable<br>Sales Analysis<br>General Ledger<br>Security<br>System Utilities<br>Daily Closing<br>Monthly Closing<br>Print Reports<br>Time Accounting<br>Fixed Assets<br>Inventory / Order Entry<br>Vertical Markets<br>Query<br>Status<br>Exit<br>Enter selection |      |           |

Type S and press **Enter**. The screen will now appear as follows:

Type 1 and press - Enter to select Payroll.

## **TWO OR MORE LOGICAL DRIVES**

At the operating system prompt, log on to the drive and directory/subdirectory on which the data files are contained for the company that you wish to work on. The drive letter that you wish to log on to will be the one that you indicated to the system following the procedures outlined under "INITIALIZING THE POLYMATHIC PAYROLL SYSTEM" For instance type **D**: and press  $\leftarrow$  Enter). Next type cd \**EXAMPLE** and press  $\leftarrow$  Enter). These instructions would allow you to log on to the subdirectory called **EXAMPLE** on drive d. This subdirectory could be used to store the data files for **EXAMPLE COMPANY LIMITED**.

Instruct the operating system to use the master programs which you installed following the INSTALLATION **PROCEDURES** under "COPYING THE PROGRAMS TO HARD DISK". To do this type c:polysys c:answer and press -Enter. Make sure that you are still in the data file directory logged on to in step 1 before typing in these instructions. This example assumes that the master programs were installed on drive C. If the master programs were installed on another drive replace the letter C with the letter of the drive on which the master programs were installed.

If you have two or more logical drives set up on your hard disk you must always log on to the drive containing the data files for the company on which you are working and instruct the operating system to use the master programs from the drive on which you installed them before spooling any reports.

Follow the DAILY STARTUP instructions outlined for ONE LOGICAL DRIVE on the preceding pages.

# **CHAPTER 14: MONTHLY CLOSING**

| P.C.P.L | MAIN MENU                  | MASTER 3.16   |
|---------|----------------------------|---------------|
| RM      |                            | Wed MAR 31/93 |
| CRT # 4 |                            | 15:16:1B      |
|         | 1 Pauroll                  |               |
|         | 2 Accounts Receivable      |               |
|         | <b>3</b> Accounts Payable  |               |
|         | 4 Sales Analysis           |               |
|         | 5 General Ledger           |               |
|         | 6 Security                 |               |
|         | 7 Sustem Utilities         |               |
|         | 8 Daily Closing            |               |
|         | 9 Monthly Closing          |               |
|         | 10 Print Reports           |               |
|         | 11 Time Accounting         |               |
|         | 12 Fixed Assets            |               |
|         | 13 Inventory / Order Entry |               |
|         | 14 Vertical Markets        |               |
|         | D Queru                    |               |
|         | S Status                   |               |
|         | E Exit                     |               |
|         | E Enter selection          |               |
|         |                            |               |

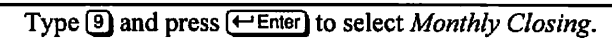

| The screen will appear as follow | ws: | follo | as | appear | ill | w | screen | The |
|----------------------------------|-----|-------|----|--------|-----|---|--------|-----|
|----------------------------------|-----|-------|----|--------|-----|---|--------|-----|

| P.C.P.L                  | Monthlu            | Closing TLAUTO 3.02                   |
|--------------------------|--------------------|---------------------------------------|
| RM                       |                    | Signon date: MAR 31/93                |
| Last nonth closed: 02/93 | [FEB/93]           | Todau's date: MAR 24/94               |
| CRT # 7                  |                    | Year end date: FEB 28/93              |
| ACCOUNTS PAYABLE         |                    | PAYROLL                               |
| Purchases journal        |                    | Pauroll MTD register NDT INSTALLD     |
| Cash disbursements irnl. |                    | Pauroll MTD update NDT INSTALLD       |
| A/P open items list      |                    | Pauroll journal NDT INSTALLD          |
| A/P aged trial balance   |                    |                                       |
| •                        |                    |                                       |
| ACCOUNTS RECEIVABLE      |                    | TIME ACCOUNTING                       |
| Cash receipts journal    |                    | Apply time sheets NDT INSTALLD        |
| Sales journal            |                    | Apply cash receipts NDT INSTALLD      |
| A/R open items list      |                    | Apply client billings NDT INSTALLD    |
| A/R aged trial balance   |                    | Apply client expenses NOT INSTALLD    |
| -                        |                    | Apply UIP adjustments NDT INSTALLD    |
| GENERAL LEDGER           |                    | Detailed client history, NOT INSTALLD |
| General journal          |                    | 2                                     |
| Trial balance            |                    |                                       |
| Financial statements     |                    |                                       |
| 6/L report               |                    | Indicate month closed                 |
| -                        |                    |                                       |
| [ ] Salact'              | [9]_Autopatic      | []]-Manual []SN1_Fwit                 |
| L_J JCICCL.              | LT: "nu costa c 10 |                                       |

#### **MONTHLY CLOSING - AUTOMATIC**

The automatic closing function will automatically identify the modules that your company uses and all the relevant journals and reports will be generated without stopping between the selected options.

Type A and press - Enter to select Automatic.

The screen will appear as follows:

| P.C.P.L                  | Monthly          | Closing      |                     | TLAUT   | 0 3.07    |
|--------------------------|------------------|--------------|---------------------|---------|-----------|
| RM                       |                  |              | Signon              | date:   | IAR 31/93 |
| Last month closed: 02/93 | [ <b>FEB/93]</b> |              | Today' s            | date: P | IAR 24/94 |
| CRT # 7                  |                  |              | Year end            | date: F | 'EB 28/93 |
| ACCOUNTS PAYABLE         |                  | PAYROLL      |                     |         |           |
| Purchases journal        |                  | Payroll M    | ID register         | NDT     | INSTALLD  |
| Cash disbursements jrnl. |                  | Payroll M    | D update            | NOT     | INSTALLD  |
| A/P open items list      |                  | Payroll ju   | ournal              | NDT     | INSTALLD  |
| A/P aged trial balance   |                  |              |                     |         |           |
| ACCOUNTS RECEIVABLE      |                  | TIME ACCOL   | JNTING              |         |           |
| Cash receipts journal    |                  | Apply time   | sheets              | NDT     | INSTALLD  |
| Sales journal            |                  | Apply cash   | n receipts          | NDT     | INSTALLD  |
| A/R open items list      |                  | Apply clie   | ent billings.       | NDT     | INSTALLD  |
| A/R aged trial balance   |                  | Apply clie   | ent expenses.       | NDT     | INSTALLD  |
| _                        |                  | Apply ⊍IP    | ad justments.       | NOT     | INSTALLD  |
| GENERAL LEDGER           |                  | Detailed o   | lient histor        | y. NDT  | INSTALLD  |
| General journal          |                  |              |                     | -       |           |
| Trial balance            |                  |              |                     |         |           |
| Financial statements     |                  |              |                     |         |           |
| 6/L report               |                  | Indicate p   | onth closed.        | •••     |           |
| [_] Select: [3]-         | -Start []]-      | Modify []]-f | 11 [ <b>]</b> ]-Car | cel     |           |

The functions available are as follows:

- S Start closing M Modify option
  - Modify option selections:
    - F9 Select option
    - **F10** Unselect option
    - **1** Used to move through options
    - (Esc) Exit Modify function
- S Select all options
- C Cancel closing

Once you have selected the options that you want closed, type S and press  $\underbrace{\leftarrow Enter}$  to start the closing. The closing of the journals will update the general ledger and the reports for the options you selected will be available for printing.

#### **MONTHLY CLOSING - MANUAL**

The manual closing function allows you to close one option at a time.

Type M and press *Enter* to select *Manual*.

| The  | screen  | will   | annear | as | follows:   |  |
|------|---------|--------|--------|----|------------|--|
| 1110 | 3010011 | 44 111 | appear | as | 10110 143. |  |

| P.C.P.L                   | Monthly    | Closing                | TLAUTD    | 3.07   |
|---------------------------|------------|------------------------|-----------|--------|
| RM                        |            | Signon                 | date: MAR | 31/93  |
| Last month closed: 02/93  | [FEB/93]   | Today' s               | date: MAR | 24/94  |
| CRT # 7                   |            | Year end               | date: FEB | 28/93  |
| ACCOUNTS PAYABLE          |            | PAYROLL                |           |        |
| Purchases journal         |            | Payroll MTD register   | NOT IN    | STALLD |
| Cash disbursements jrnl   |            | Payroll MTD update     | NOT IN    | STALLD |
| A/P open items list       |            | Payroll journal        | NOT IN    | STALLD |
| A/P aged trial balance.   |            |                        |           |        |
| -                         |            |                        |           |        |
| ACCOUNTS RECEIVABLE       |            | TIME ACCOUNTING        |           |        |
| Cash receipts journal     | •          | Apply time sheets      | NOT IN    | STALLD |
| Sales journal             |            | Apply cash receipts    | NOT IN    | STALLD |
| A/R open items list       |            | Apply client billings. | NOT IN    | STALLD |
| A/R aged trial balance.   |            | Apply client expenses. | NOT IN    | STALLD |
|                           |            | Apply VIP adjustments. | NOT IN    | STALLD |
| GENERAL LEDGER            |            | Detailed client histor | y. NOT IN | STALLD |
| General journal           |            |                        | -         |        |
| Trial balance             |            |                        |           |        |
| Financial statements      |            |                        |           |        |
| G/L report                |            | Indicate month closed. |           |        |
| l -                       |            |                        |           |        |
|                           |            |                        |           |        |
| [P10]-Selects [P10]-Unsel | lects [[]] | []] [ <u>DSC</u> ]-End |           |        |
|                           | _          |                        |           |        |

The functions available are as follows:

F9 Select option
 F10 Unselect option
 ↑↓ Used to move through options
 Esc Exit Closing function

Once you have selected an option the following options are available:

S Start closingC Cancel closing

Type S to start closing the option you select. Once the option is closed, the appropriate report will be available for printing and the Closing screen will display "Completed" beside that selection.

## **MONTHLY CLOSING - PAYROLL**

| P.C.P.L Monthly                   | Closing TLAUTO 3.07                   |
|-----------------------------------|---------------------------------------|
| RM                                | Signon date: MAR 31/93                |
| Last month closed: 02/93 [FEB/93] | Today's date: MAR 24/94               |
| CRT # 7                           | Year end date: FEB 28/93              |
| ACCOUNTS PAYABLE                  | PAYROLL                               |
| Purchases journal                 | Payroll MTD register NOT INSTALLD     |
| Cash disbursements jrnl.          | Payroll MTD update NOT INSTALLD       |
| A/P open items list               | Payroll journal NOT INSTALLD          |
| A/P aged trial balance            |                                       |
|                                   |                                       |
| ACCOUNTS RECEIVABLE               | TIME ACCOUNTING                       |
| Cash receipts journal             | Apply time sheets NOT INSTALLD        |
| Sales journal                     | Apply cash receipts NOT INSTALLD      |
| A/H open items list               | Apply client billings NOT INSTALLD    |
| A/H aged trial balance            | Apply client expenses NOT INSTALLD    |
|                                   | Apply wir adjustments NOT INSTALLD    |
| GENERAL LEDGER                    | Detailed Client history. NUT INSTALLD |
| General journal                   |                                       |
|                                   |                                       |
|                                   |                                       |
| GAL REPORT                        | inuicale month closed                 |
|                                   |                                       |
| [_] Select: []]-Automatic         | []]-Manual [ <mark>BSC</mark> ]-Exit  |

All three steps must be performed in order to close the Payroll month properly.

#### **PAYROLL MTD REGISTER**

This option will produce the month-to-date payroll register.

#### MTD UPDATE

This option will clear out the month-to-date totals for all employees' DOEs.

#### **PAYROLL JOURNAL**

This option will close the Payroll to the General Ledger by updating the GL summary for the month being closed and creating the GL analysis records for the month.

## Α

| Additional Monies Paid |      |
|------------------------|------|
| Holiday pay            |      |
| Other                  |      |
| Vacation pay           | 8-27 |

С

| Calculate Deductions |      |
|----------------------|------|
| Cheque Type          | 5-3  |
| Cheques              |      |
| MICR                 | 7-7  |
| Page breaks          | 7-5  |
| Stub printing        | 7-5  |
| Company Information  |      |
| Company initials     |      |
| Company number       |      |
| Long company name    |      |
| Short company name   | 11-2 |
| CPP Rates            |      |

#### D

| Daily Processing                   |      |
|------------------------------------|------|
| Calculate deductions               | 5-12 |
| Change processing data             | 5-2  |
| Cheque register & cheques          | 7-4  |
| Deductions report                  | 7-8  |
| Employee pay data entry            | 5-7  |
| Gross pay edit report              | 7-22 |
| Making changes to prepared payroll | 5-19 |
| Pay period maintenance             | 5-4  |
| Payroll register report            | 7-26 |
| Process payroll                    | 5-16 |
| Vacation pay cheques               | 5-17 |
| Daily Startup                      |      |
| One logical drive                  | 13-1 |
| Two or more logical drives         | 13-4 |
| DOE Master                         |      |
| Amount                             | 8-18 |
| Credit GL code                     | 8-18 |
| Debit GL code                      | 8-18 |
| DOE description                    | 8-17 |
| DOE number                         | 8-16 |
| DOE short description              | 8-17 |
| Rate                               | 8-18 |
| Rate type                          | 8-18 |
| Taxable/non-taxable                | 8-17 |
| Туре                               | 8-17 |
| Zero amount                        | 8-19 |
| Zero rate                          | 8-18 |
| Zero unit                          | 8-18 |

| E                       |            |
|-------------------------|------------|
| Editor                  | 3-3        |
| Cancel processing       | 3-3        |
| Rekey from a field      | 3-3        |
| Rekey/display line      | 3-3        |
| Employee Master         |            |
| Annual salary           | 8-7        |
| Bank transit number     | 8-5        |
| Birth date              | 8-4        |
| City                    | 8-3        |
| Department              | 8-7        |
| DOE amount              | 8-8        |
| DOE current units       | 8-8        |
| DOE end date            | 8-8        |
| DOE frequency           | 8-17       |
| DOE GL codes            | 8-9        |
| DOE identification      | 8-9        |
| DOE last updated        | 8-9        |
| DOE rate                | 8-9        |
| DOE start date          | 8-8        |
| DOE's                   | 8-8        |
| DOE's MTD amount        | 8-8        |
| DOE's YTD amount        | 8-8        |
| Employee number         | 8-3        |
| Federal exemption       | 8-6        |
| First name/initial      | 8-3        |
| Hire date               | 8-5        |
| Hourly rate             | /-8        |
| Job description         | 8-0        |
| Last fiame              |            |
| Questime rote           | 0-J        |
| Divertime rate          | ····· 0-7  |
| Pay frequency           | 8-0<br>8-5 |
| Pav rate                | 8-6        |
| Pension adjustment      | 0-0<br>8-7 |
| Postal code             | 8-4        |
| Province                | 8-4        |
| Provincial exemption    | 8-6        |
| Regular hours           | 8-7        |
| Savings account number  |            |
| Sex                     | 8-5        |
| Social insurance number | 8-5        |
| Street                  | 8-3        |
| Telephone number        | 8-4        |
| Termination date        | 8-5        |
| Vacation pay            | 8-6        |

## 

G

General Data Entry

| Decimal points     |     |
|--------------------|-----|
| Instructions       | 3-1 |
| Menus and submenus | 3-1 |
| Optional fields    | 3-2 |
| The ENTER key      | 3-1 |
|                    |     |

| Log-On Instructions | 13-2 |
|---------------------|------|
| Lookup Feature      | 3-4  |
| Lookup Feature      | 3-4  |

L

#### М

| Maintenance And Inquiry        |      |
|--------------------------------|------|
| DOE master maintenance         | 8-15 |
| Emploee UIC                    | 8-12 |
| Employee data inquiry          | 8-10 |
| Employee master                | 8-2  |
| Match cancelled cheques        | 8-20 |
| Micr cheques                   | 8-29 |
| Pay period                     | 8-14 |
| Purge cheques                  | 8-22 |
| Record of employment           | 8-23 |
| Sort pay period file           | 8-28 |
| Micr Cheques                   |      |
| Bank information               | 8-29 |
| Initial steps                  | 8-29 |
| Printer setup                  | 8-29 |
| Tools required                 | 8-29 |
| Modify Employee Payroll Data   | 5-8  |
| Modify G/L Codes               | 5-9  |
| Modify SPLIT Allocation Values | 5-9  |
| Monthly Closing                |      |
| Automatic                      | 14-2 |
| Manual                         |      |
| Monthly Procedures             |      |
| Transactions                   | 2-3  |

#### Ρ

| Pay Period Maintenance    |     |
|---------------------------|-----|
| DOE's to be processed     | 5-6 |
| End of pay period         | 5-6 |
| Pay date                  | 5-6 |
| Pay period number         | 5-5 |
| Pay type                  | 5-5 |
| Processing Year           | 5-5 |
| Start of pay period       | 5-6 |
| Pay Period Procedures     |     |
| Printing reports          | 2-3 |
| Transactions              | 2-3 |
| Payroll Cycle             |     |
| Annual procedures         | 2-1 |
| Initial set up procedures | 2-1 |
| Monthly procedures        | 2-1 |
| Pay period procedures     | 2-1 |
| Payroll Period            | 5-3 |
| -                         |     |

| Payroll System                   |              |
|----------------------------------|--------------|
| Company information              | 1 <b>0-1</b> |
| Payroll Type                     | 5-3          |
| Printing                         | 12-3         |
| Function keys and print commands | 12-4         |
| Sample print screen              | 12-1         |
| Spooled reports                  | 12-1         |
| Procedures                       |              |
| Annual                           |              |
| Entering                         |              |
| Monthly                          | 2-3          |
| Pay period                       | 2-1          |
| Processing Year                  | 5-3          |

## R

| Record Of Employment                                  |
|-------------------------------------------------------|
| Occupation8-25                                        |
| Record Of Employment                                  |
| Additional monies paid8-27                            |
| Amended number8-24                                    |
| Correspondance                                        |
| Date of issue                                         |
| Employer name and address8-24                         |
| Employer number                                       |
| First day worked                                      |
| For employer's use                                    |
| Insurable earnings by pay period                      |
| Issuer's name                                         |
| Last day worked                                       |
| Last pay period end date                              |
| Pay period type                                       |
| RCT employer account number                           |
| RCT number                                            |
| Reason code/comment 8-26                              |
| Recall date 8-25                                      |
| Recall status 8-26                                    |
| Social insurance number 8-25                          |
| Telephone number 8-24                                 |
| Unemployment insurance paid to date 8-25              |
| Unemployment insurance weeks paid and amount paid8-25 |
| Wage loss duration 8-25                               |
| Renorts                                               |
| Cheque reconciliation report 7-2                      |
| DOF master list 7-10                                  |
| Employee DOE list 7-41                                |
| Employee master 7-13                                  |
| Employee nav period information 7-19                  |
| Employee pay profile 7-38                             |
| FTD remittance 7-35                                   |
| Multiple DOF recap report 7-24                        |
| Single DOE recap report 7-24                          |
| T4's 7-30                                             |
| YTD adjustment report 7-33                            |
|                                                       |
|                                                       |

#### U

| UIC Rates |
|-----------|
|-----------|

# Yearly Processing

| Year end processing | 6-4 |
|---------------------|-----|
| YTD adjustments     | 6-2 |

.